# Wiser<sup>™</sup> KNX Uživatelská příručka mobilní aplikace

Vydáno 10/24

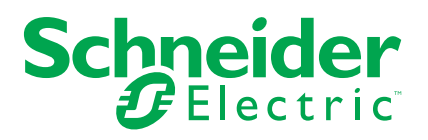

## Právní informace

Informace v tomto dokumentu zahrnují obecné popisy, technické charakteristiky a/ nebo doporučení produktů/řešení.

Tento dokument nenahrazuje podrobnou studii ani rozvojový či schematický plán provozu, který je specifický pro konkrétní místo. Neslouží k určení vhodnosti ani spolehlivosti produktů či řešení pro konkrétní účely uživatele. Je povinností každého takového uživatele, aby provedl vhodnou a komplexní analýzu rizik, vyhodnocení a testy produktů/řešení s ohledem na příslušný konkrétní účel či používání, nebo aby těmito úkony pověřil odborníka podle svého výběru (integrátora, zadavatele nebo podobně).

Značka Schneider Electric a všechny ochranné známky společnosti Schneider Electric SE a jejích koncernových společností, na něž je v tomto dokumentu odkazováno, jsou majetkem společnosti Schneider Electric SE a jejích koncernových společností. Všechny ostatní značky mohou být ochrannými známkami příslušných vlastníků.

Tento dokument a jeho obsah jsou chráněny příslušnými autorskými zákony a jsou určeny pouze k informativnímu použití. Žádnou z částí tohoto dokumentu nelze v žádné podobě, žádným způsobem (elektronicky, mechanicky, zhotovením fotokopie či nahrávky nebo jinak) a za žádným účelem reprodukovat ani šířit bez předchozího písemného souhlasu společnosti Schneider Electric.

Společnost Schneider Electric neuděluje právo ani licenci ke komerčnímu využití této dokument nebo jejího obsahu, s výjimkou nevýlučného osobního oprávnění k nahlédnutí do ní "jak stojí a leží".

Společnost Schneider Electric si vyhrazuje právo tento dokument kdykoli a bez předchozího upozornění změnit, případně aktualizovat jeho obsah či formát.

V rozsahu povoleném příslušnými zákony nenese společnost Schneider Electric ani její koncernové společnosti odpovědnost za chyby či opomenutí v informačním obsahu tohoto dokumentu ani za následky vyplývající z využití informací zde obsažených.

# Obsah

| Informace o bezpečnosti                      | 6        |
|----------------------------------------------|----------|
| Dostupnost aplikace Wiser KNX                | 7        |
| Systém Wiser KNX                             | 8        |
| Požadavky pro svetém Wiser KNX               | ۰<br>م   |
|                                              |          |
|                                              |          |
|                                              | 11       |
| Aktualizace Firmware                         | 11       |
| Cloud Connectivity                           | ۱۱<br>12 |
|                                              | ۲۲۲      |
|                                              | 14       |
| Pred Instalaci mobilni aplikace              | 15       |
| Vizualizace založená na widgetech            | 16       |
| Touch 3 Vizualizace                          | 16       |
|                                              | 1/       |
| Spinac sveua<br>Stmívač                      | 19<br>20 |
| Sumvac                                       | 20<br>ວາ |
| RGB                                          | 22       |
| RGBW                                         | 20<br>24 |
| Vertikální rolety                            |          |
| Vertikální benátské lamelové žaluzie         |          |
| Horizontální lamelové žaluzie                | 30       |
| Obecný spínač                                | 32       |
| Přepínač klimatizace                         | 33       |
| Spínač ventilátoru                           | 34       |
| Termostat s provozními režimy a ventilátorem | 35       |
| Termostat pro regulátor pohonu ventilů (VDC) |          |
| Elektrické podlahové topení                  |          |
|                                              | 40       |
| EVIINK Pro AC                                | 41       |
| Decity poplacit                              | 43       |
| Poplach úniku plynu                          |          |
| Poplach úniku vodv                           | 46       |
| Univerzální senzor                           |          |
| Meteorologická stanice                       | 49       |
| -<br>Dveřní senzor                           | 50       |
| Okenní senzor                                | 51       |
| Detektor pohybu                              | 52       |
| Scény                                        | 53       |
| Obsahový widget                              | 54       |
| Zámek dveří                                  | 55       |
| Instalace mobilní aplikace                   | 56       |
| Spuštění aplikace                            | 57       |
| Jazyk aplikace                               | 57       |
| Vytvořit osobní účet                         | 57       |
|                                              |          |

| Obnovit nebo změnit heslo                   | 58 |
|---------------------------------------------|----|
| Přihlašování                                | 58 |
| Spárování ovladače                          | 59 |
| Nastavení                                   | 60 |
| Účet                                        | 60 |
| Uživatelský profil                          | 60 |
| Změnit heslo                                | 60 |
| Odstranit údaie o energii                   | 60 |
| Odstranit můi účet                          | 61 |
| ,<br>Odhlašování                            | 61 |
| Tarif                                       | 62 |
| Elektřina                                   | 62 |
| Feed-in Tariff                              | 64 |
| Podlaží & místnosti                         | 65 |
| Zařízení                                    | 65 |
| Podporované widgety                         | 66 |
| Oznámení                                    | 67 |
| Správa domova                               |    |
| Přidání nového domova.                      |    |
| Povolit přístup k domu                      | 69 |
| Domovská obrazovka                          |    |
| Ovládací obrazovka zařízení                 |    |
| Meteorologický panel                        | 71 |
|                                             | 72 |
| Seznam časových plánů                       | 72 |
| Přidat časový plán                          | 72 |
| Úprava a odstranění časového plánu          | 72 |
| Momenty                                     | 70 |
|                                             |    |
|                                             |    |
|                                             |    |
|                                             |    |
|                                             |    |
|                                             |    |
| Ovladani momentu z domovske obrazovky       |    |
| Automatizace                                | 77 |
| Vytvořit automatizace                       | 77 |
| Přidat podmínku – Pokud                     | 77 |
| Přidat období – Kdy                         | 78 |
| Přidat akci – Potom                         | 79 |
| Úprava automatizací                         | 79 |
| Odstranění automatizací                     | 80 |
| Energie                                     | 81 |
| Záložka Živě                                | 81 |
| Historie                                    | 82 |
| Přehled                                     | 83 |
| Roční vyúčtování                            | 83 |
| Můj uhlíkový dopad                          | 83 |
| Systém řízení spotřeby energie v domácnosti | 84 |
| Energetické skupiny                         |    |
| Instalace/aktualizace pluginu Energie       |    |

| Mapování energetických dat na energetické skupiny | 85 |
|---------------------------------------------------|----|
| Síť                                               |    |
| Solární panely                                    | 87 |
| Baterie                                           |    |
| Elektrické spotřebiče                             | 90 |
| Elektrická vozidla                                | 91 |
| Sloučené zařízení                                 | 93 |
| Optimalizace aktualizace energetických dat        | 94 |
| Editor zařízení                                   | 94 |
| Typické uživatelské situace                       | 95 |
| Odinstalování pluginu Energie                     | 95 |
| Řešení problémů konfigurace Energie               | 96 |
| Podporované solární měniče                        | 96 |
| KOSTAL Plenticore                                 | 96 |
| Solax X3 G4                                       | 97 |
| Podporované nabíječky pro elektrická vozidla      | 97 |
| EVlink Pro AC                                     | 97 |
| Podporované měřiče energie                        |    |
| PowerTag Modbus 1-fáze                            |    |
| Užitečné odkazy                                   | 99 |
| FAQ                                               |    |
|                                                   |    |

# Informace o bezpečnosti

## Důležité informace

Před zahájením instalace, obsluhy, servisu nebo údržby zařízení si pozorně přečtěte tento návod a prohlédněte si zařízení, abyste se s ním seznámili. V tomto návodu nebo na zařízení se mohou objevit následující zvláštní upozornění, která poukazují na možná nebezpečí nebo uvádějí informace, které objasňují nebo zjednodušují instalační postup.

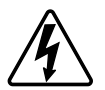

Přidání některého ze symbolů k bezpečnostnímu štítku s "Nebezpečím" nebo "Varování" znamená, že existuje nebezpečí úrazu elektrickým proudem, které může vést ke zranění osob, pokud nebudou dodrženy patřičné pokyny.

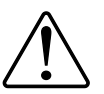

Jedná se o bezpečnostní výstražný symbol. Slouží k upozornění na možné nebezpečí zranění osob. Dodržujte všechna bezpečnostní upozornění, která tento symbol doprovází, abyste předešli možnému zranění nebo smrti.

# AANEBEZPEČÍ

**NEBEZPEČÍ** označuje nebezpečnou situaci, která, pokud se jí nevyhneme, **může mít za následekt** smrt nebo vážné zranění.

Při nedodržení těchto pokynů dojde ke smrtelnému nebo vážnému zranění.

# **▲** VAROVÁNÍ

VAROVÁNÍ označuje nebezpečnou situaci, která, pokud se jí nezabrání, může mít za následek smrt nebo vážné zranění.

# **▲**UPOZORNĚNÍ

**POZOR** označuje nebezpečnou situaci, která, pokud se jí nezabrání, **může mít za následek** lehké nebo středně těžké zranění.

# OZNÁMENÍ

UPOZORNĚNÍ se používá k řešení postupů, které nesouvisejí s fyzickým zraněním.

# **Dostupnost aplikace Wiser KNX**

Aplikace Wiser KNX je momentálně dostupná v těchto státech:

- Belgie
- Česká republika
- Dánsko
- Egypt
- Ekvádor
- Finsko
- Francie
- Chorvatsko
- Indie
- Itálie
- Izrael
- Jordánsko
- Katar
- Kuvajt
- Libanon
- Litva
- Lotyšsko
- Malta
- Německo
- Nizozemí
- Norsko
- Omán
- Polsko
- Portugalsko
- Rakousko
- Rumunsko
- Řecko
- Saudská Arábiea
- Singapur
- Slovensko
- Slovinsko
- Spojené arabské emiráty
- Španělsko
- Švédsko
- Turecko
- Ukrajina
- Velká Británie

# Systém Wiser KNX

Systém Wiser KNX nabízí robustní, pohodlné, a škálovatelné řešení pro ovládání vaší KNX instalace.

Můžete jej používat v kombinaci s novou aplikací pokud je aplikace ve vaší zemi dostupná (více: Dostupnost aplikace Wiser KNX, strana 7).

Aplikace umožňuje ovládat a monitorovat KNX zařízení odkudkoli, kde je k dispozici internet.

Dále kontroler Wiser pro KNX (LSS100100) slouží jako všestraný multiprotokolový logický kontroler, který vám umožňuje:

- Vizualizovat KNX instalace
- Ovládat KNX/Zigbee zařízení
- Vytvořit pokročilou logiku

# Požadavky pro systém Wiser KNX

Pro použití mobilní aplikace, potřebujete minimálně následující zařízení s těmito parametry:

| Wiser pro KNX kontroler (LSS100100) | <ul> <li>Verze Hardwaru 2.0 nebo vyšší</li> <li>Firmware – 3.0.0 nebo vyšší</li> </ul>                                                | Wiser pro KNX kontroler zpracovává<br>vizualizaci zařízení KNX a Zigbee v instalaci<br>a umožňuje komunikaci s aplikací Wiser<br>KNX.              |
|-------------------------------------|----------------------------------------------------------------------------------------------------|----------------------------------------------------------------------------------------------------|
| Projekt KNX a fungující instalaci   | Všechna zařízení KNX jsou nainstalovaná a<br>nakonfigurovaná prostřednictvím aplikace<br>ETS. nebo nástroje eConfigure.               | Instalace musí být provedena<br>kvalifikovaným systémovým integrátorem<br>nebo elektrikářem.                                                       |
| Přístup k internetu                 | Pro použití mobilní aplikace Wiser KNX,<br>musíte připojit váš Wiser pro KNX kontroler<br>k internetu prostřednictvím routeru.        | Pro ovládání KNX a bezdrátových zařízení<br>Wiser nepotřebujete připojení k internetu.                                                             |
| Podporovaná zařízení                | Pro více informací si přečtěte Vizualizace založená na widgetech, strana 16.                                                          |                                                                                                    |
| Smartphone                          | <ul> <li>iOS verze 13.4 a vyšší</li> <li>Android verze 10 a vyšší</li> </ul>                                                          | Mobilní aplikace podporuje režim na výšku<br>na chytrých telefonech a jak režim na výšku,<br>tak i na šířku s automatickou rotací na<br>tabletech. |
| Wiser KNX aplikace                  | Pro více informací si přečtěte Instalace mobilní aplikace, strana 56.                                                                 |                                                                                                    |
| Platná e-mailová adresa             | Chcete-li nastavit vaši aplikaci Wiser KNX,<br>zaregistrujte si účet u společnosti Schneider<br>Electric s platnou emailovou adresou. | Pokud již máte existující účet (z předchozí<br>Wiser pro KNX aplikace), použijte ji i pro<br>novou Wiser KNX aplikaci.                             |

# Montáž kontroleru

- Zkontrolujte návod k použití. https://www.go2se.com/ref=LSS100100
- Nainstalujte kontroler do elektrické skříně nízkého napětí.
   Napájí se ze zdroje 24 V a k síti KNX se připojuje pomocí kroucených dvojlinek (TP) nebo IP kabelů.
- Připojte kontroler k internetovému routeru.

Bez internetového připojení nelze kontroler přes aplikaci ovládat.

# Příprava kontroleru

Pokud se chcete připojit k mobilní aplikaci, musíte pro kontroler povolit komunikaci s cloudem.

- **Aktualizujte** si firmware v kontroleru na nejvyšší dostupnou verzi (Aktualizace Firmware, strana 11).
- Povolte aplikace Cloud connector a KNX IoT 3rd Party API. Obě budou automaticky instalovány při aktualizacích firmwaru.

**Poznámka:** Doporučujeme **povolit automatické aktualizace** obou výše uvedených aplikací, abyste nezmeškali žádnou novou funkci nebo vylepšení.

## **Aktualizace Firmware**

- 1. Přejděte na www.se.com.
- 2. V levém horním rohu vyberte svou zemi.

System

- 3. Zadejte LSS100100 do vyhledávacího pole. Z výsledků hledání vyberte LSS100100 Wiser pro KNX logický kontroler.
- 4. Na stránce produktů přejděte dolů na sekci Software a Firmware.
- 5. Klikněte na soubor firmwaru (nejvyšší dostupná verze) která odpovídá vaší verzi hardwaru. Automaticky stáhne do místního úložiště.
- 6. Ve vašem kontroleru, zpřístupněte **Konfigurátor** (přístupné pouze s účtem správce).
- 7. Klikněte na Száložka Systémvlevo nahoře > Aktualizovat Firmware.
- Ve vyskakovacím okně klikněte na Vybrat soubor a vyberte soubor stažený v kroku 3.
- 9. Klikněte na **Otevřít** a aktualizujte firmware. Po dokončení se kontroler automaticky restartuje.

Poznámka: Aplikace Wiser KNX je kompatibilní s hardwarem verze 2 a vyšší.

## **Cloud Connectivity**

Firmware (Aktualizace Firmware, strana 11) automaticky nainstaluje Cloud connector, KNX IoT 3rd Party API, a Touch vizualizační aplikace v kontroleru spolu s novou funkcí, která umožňuje automatickou aktualizaci aplikací.

Je vysoce doporučeno, abyste povolili automatické aktualizace.

Poté nemusíte v budoucnu ručně aktualizovat aplikace ve Wiser pro KNX Marketplace.

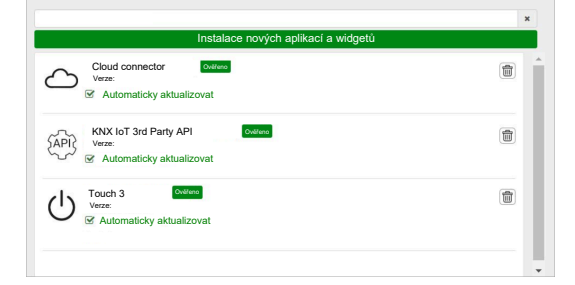

## Povolení připojení ke cloudu a KNX loT 3rd Party API

### **Cloud Connector**

Na úvodní obrazovce vašeho kontroleru, klikněte na dlaždici **Cloud connector** a otevřete tuto aplikaci. Povolte **Cloud connector** pro cloudovou komunikaci.

Dlaždice Cloud connector na úvodní stránce zobrazuje stav aplikace:

| $\langle \phi \rangle$                 |
|----------------------------------------|
|                                        |
| <u>ک</u>                               |
| Cloud connector Připojuje se           |
| <b>A</b>                               |
| ctoud connector Není možné se připojit |
| <b>A</b>                               |

Cloud connector Zakázáno

### **KNX IoT 3rd Party API**

Otevřete aplikaci KNX IoT 3rd Party API, přejděte do záložky NASTAVENÍ a povolte následující možnosti:

- Povolit API pro cloud
- Povolit API pro lokální síť (nepovinné)
- Odesílání dat aplikací třetích stran (např. plugin Energie)

Dlaždice KNX IoT 3rd Party API na úvodní stránce bude indikovat stav aplikace barvou v levém horním rohu dlaždice:

 Tmavě šedé ikony cloudu nebo sítě: Vzdálený nebo místní přístup k KNX loT 3rd Party API je povolen.

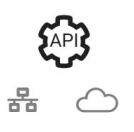

 Světle šedé ikony cloudu nebo sítě: Vzdálený nebo místní přístup k KNX loT 3rd Party API je zakázán.

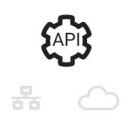

Na kartě **TRAFFIC LIGHTS** můžete zobrazit aktuální stav zdraví vašeho zařízení z hlediska výkonu. Ukazatele jsou zobrazeny jako procenta maximální zátěže, což zajišťuje, že vaše zařízení efektivně reaguje na všechny možné události. Přejeďte myší nad jakýkoli ukazatel, abyste viděli jeho podrobný význam.

Stav zatížení řadiče můžete zjistit z úvodní stránky podle barvy tečky v levém horním rohu dlaždice API:

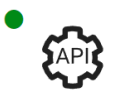

Zatížení **pod 50%** = ideální stav.

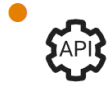

Cokoli **pod 80%** je **OK**. I když je zatížení vysoké, není potřeba zasahovat.

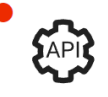

Hodnoty **nad 80%** indikují, že kontroler je na hranici optimálního výkonu a je potřeba provést doporučená opatření.

# Hlasové ovládání

Kontroler podporuje funkci hlasového ovládání služeb Amazon Alexa a Google assistant.

Chcete-li je povolit, postupujte podle pokynů v níže uvedených dokumentech:

### Amazon Alexa

https://www.se.com/ww/en/download/document/AN002\_104/

Oficiálně podporované jazyky:

- Angličtina
- Němčina
- Španělština
- Francouzština
- Italština
- Portugalština

### **Google Assistant**

https://www.se.com/ww/en/download/document/AN002\_108/

Oficiálně podporované jazyky:

- Angličtina
- Němčina
- Španělština
- Francouzština
- Italština
- Portugalština

# Před instalací mobilní aplikace

Po splnění následujících požadavků můžete začít instalovat a nastavovat mobilní aplikaci:

| Spuštění instalace KNX                                                    | Přístroje KNX byly nainstalovány a nastaveny systémovým<br>integrátorem nebo elektrikářem pomocí aplikace ETS nebo<br>grafickým nástrojem eConfigure.                                 |
|---------------------------------------------------------------------------|----------------------------------------------------------------------------------------------------|
| Wiser pro KNX kontroler nainstalován                                      | Kontroler splňuje požadavky na hardware a firmware uvedené v<br>kapitole Příprava kontroleru, strana 11. Kontroler byl správně<br>nastaven, projekt KNX byl importován do kontroleru. |
| Kontroler byl správně nastaven, projekt KNX byl importován do kontroleru. | Podrobné informace o Wiser pro KNX s uživatelskou příručkou<br>naleznete na https://www.se.com/ww/en/product/LSS100100/wiser-<br>for-knx-logic-controller/.                           |
| Touch vizualizace vytvořena                                               | Pro více informací Touch 3 Vizualizace, strana 16.                                                                                                    |

 Touch 3 je vizualizace založená na widgetech, která umožňuje snadné ovládání zařízení KNX a Zigbee v instalaci.

Systémový integrátor v několika krocích vytvoří strukturu budovy (podlaží a místnosti), a poté přidá konkrétní widgety a vybere požadované KNX skupinové objekty v závislosti na funkci, kterou widget ovládá.

Po vytvoření widgetů se automaticky vygeneruje vizualizace v aplikaci Wiser KNX.

Dalšíwidgety můžete kdykoliv přidat. Widgety jsou automaticky synchronizovány s aplikací Wiser KNX.

Podrobné informace o tom, jak vytvořit vizualizaci v Touch a pro konfiguraci widgetů si přečtěte návod. *Wiser pro KNX, SpaceLYnk - Jak vytvořit vizualizaci založenou na widgetech v Touch 3* je dostupná zde: https://www.se.com/ww/en/download/document/AN002\_105\_SL/.

 eConfigure je softwarový nástroj pro design, konfiguraci a údržbu systému automatizace budov KNX. Pomocí tohoto nástroje můžete spravovat instalaci KNX i bez dokonalé znalosti KNX. Více informací zde.

# Vizualizace založená na widgetech

KNX jako otevřený standard pro domácí automatizaci zaručuje interoperabilitu zařízení nezávisle na výrobci.

Systémový intergrátor instaluje a konfiguruje projekt KNX a vytváří vizualizaci založenou na widgetech se zařízeními KNX/Zigbee v aplikaci Touch.

Touch vizualizace je poté převedena do vizualizace v aplikaci Wiser KNX (jak je vysvětleno v Touch 3 Vizualizace, strana 16).

V Touch vizualizaci můžete přidat zařízení a změnit jejich parametry.

Jakékoliv další elementy můžete kdykoliv přidat.

### **Touch 3 Vizualizace**

Touch 3 je aplikace, která vám umožňuje ovládat vaše KNX a Zigbee zařízení prostřednictvím vizualizace založené na widgetech. Také poskytuje vstup pro mobilní aplikaci. S aplikací Touch Config navrhuje systémový integrátor vizualizaci.

### Vytváření vizualizace Touch 3

1. Ve vašem webovém prohlížeči se přihlaste k vašemu kontroleru.

(1)

- 2. Na Úvodní stránce vašeho kontroleru klikněte na Touch Config Touch Config Touch Config tout Config abyste otevřeli konfigurátor vizualizace Hlavní obrazovka.
- Pokračujte kliknutím na PŘIDAT NOVÉ PODLAŽÍ ve spodní části stránky, pojmenujte své podlaží a stiskněte Enter na vaší klávesnici.
- Pokračujte přidáním místností: Klikněte na PŘIDAT NOVOU MÍSTNOST, pojmenujte svou místnost a stiskněte Enter na vaší klávesnici.
- Přiřaďte ikonky svým místnostem: Otevřete místnost a klikněte na IKONA. Ikony jsou kategorizovány v několika záložkách:
  - SVG
  - Název
  - Line Awesome
  - Vlastní

Každá kategorie má jiný styl. Vlastní ikony lze nahrát.

- 6. Přidejte widgety do své místnosti:
  - Klikněte na ikonu + v pravém horním rohu obrazovky místnosti.
  - Vyberte widget, který chcete přidat.
- 7. V dialogu Nastavení widgetu:
  - Vyplňte konfigurační parametry (jak je popsáno zde: Konfigurace widgetů, strana 17)
  - Ověřte widget (odkazujte na sekci Ověření widgetu, strana 17).

Můžete kopírovat místnosti společně se všemi widgety a vložit je do jakéhokoli podlaží vaší budovy. Styly místnosti a widgetů jsou zachovány.

Mapování objektů KNX musí být změněno podle vaší instalace.

Další informace o vytváření vizualizace Touch: https://www.se.com/ww/en/ download/document/AN002\_105\_SL/.

### Ověření widgetu

Při vytváření widgetů se ujistěte, že jsou všechny povinné pole pro každý widget vyplněny, jak je popsáno na následujících stránkách. Před uložením widgetu můžete provést následující ověření:

#### 1. Ověřit pro místní

- Klikněte na tlačítko Ověřit pro místní. Toto ověření zajišťuje, že jsou vyplněna všechna povinná pole pro ovládání widgetu z Touch vizualizace.
- Pokud je vše správně, uvidíte zelenou zprávu *Ověřeno pro místní* v levém dolním rohu každé záložky dialogu **Nastavení**.
- Pokud chybí nějaká povinná pole, budou zvýrazněna červeně, abyste je mohli vyplnit.

### 2. Ověřit pro aplikaci

- Klikněte na Ověřit pro aplikaci. Toto ověření zajišťuje, že jsou vyplněna všechna povinná pole pro ovládání widgetu z mobilní aplikace.
- Pokud je vše správně, uvidíte zelenou zprávu *Ověřeno pro aplikaci* v levém dolním rohu každé záložky dialogu **Nastavení**.
- Pokud chybí nějaká povinná pole, budou zvýrazněna červeně, abyste je mohli vyplnit.

## Konfigurace widgetů

Aby bylo možné ovládat vaše zařízení prostřednictvím mobilní aplikace, musíte správně nakonfigurovat widgety v aplikaci Touch. Následující sekce popisují, který widget použít pro požadovanou funkčnost, povinné parametry a skupinové objekty, které je třeba nakonfigurovat.

| Funkce     | Widget                                                                                                    |
|------------|----------------------------------------------------------------------------------------------------|
| Osvětlení  | Přepínače                                                                                                    |
|            | Stmívače                                                                                                    |
|            | Dali                                                                                                    |
|            | RGB                                                                                                    |
|            | RGBW                                                                                                    |
| Žaluzie    | Rolety                                                                                                    |
|            | Vertikální lamelové žaluzie                                                                                     |
|            | Horizontální lamelové žaluzie                                                                                   |
| Klima      | Obecný přepínač                                                                                                 |
|            | Přepínač klimatizace                                                                                            |
|            | Termostat + mód + ventilátor                                                                                    |
|            | VDC Termostat                                                                                                   |
|            | Elektrické podlahové vytápění                                                                                   |
| Energie    | Zásuvka                                                                                                    |
|            | EVlink Pro AC: Tento widget je nastaven<br>prostřednictvím pluginu <b>Energie</b> , nikoli v<br>aplikaci Touch. |
| Bezpečnost | Obecný poplach                                                                                                  |
|            | Kouřový poplach                                                                                                 |
|            | Poplach úniku plynu                                                                                             |
|            | Poplach úniku vody                                                                                              |
|            | Multisenzor                                                                                                    |

| Funkce      | Widget                 |  |
|-------------|------------------------|--|
|             | Meteorologická stanice |  |
| Zabezpečení | Senzor dveří           |  |
|             | Okenní senzor          |  |
|             | Pohybový senzor        |  |
|             | Zámek dveří            |  |
| Scény       | Scény                  |  |

**POZNÁMKA:** Pokud přidáváte nový widget, který chcete ovládat z mobilní aplikace, použijte filtr **Kompatibilní s aplikací**, a uvidíte pouze ty widgety, které jsou kompatibilní s mobilní aplikací.

### Spínač světla

### KONTROLER

Nastavení

| Obe          | ecné                                                         | Obj                         | ekty                      |
|--------------|--------------------------------------------------------------|-----------------------------|---------------------------|
| Povinná pole | Volitelná pole                                               | Povinná pole (na kanál)     | Volitelná pole (na kanál) |
| Název        | Světlo 1 – 6 Název                                           | Objekt spínače              | Stav zařízení             |
|              | Světlo 1 – 6 povoleno hlasové<br>ovládání (zaškrtávací pole) | Objekt zpětné vazby spínače |                           |

**POZNÁMKA:** Více widgetů může mít pro každé své zatížení jiný název. V aplikaci se každý kanál zobrazí jako samostatný widget s přiřazeným názvem.

# Doporučuje se, aby byly multi-widgety konfigurovány pouze pro **jedno** zařízení/zátěž.

Například pokud máte pět světel, nakonfigurujte pět multi-widgetů – jeden multi-widget pro každé světlo.

Touch widget

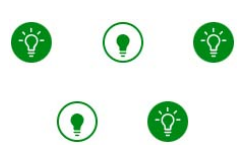

Spínač světla

### **MOBILNÍ APLIKACE**

Widget aplikace

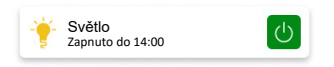

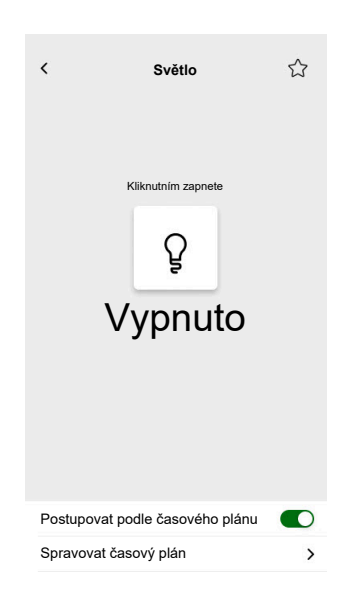

## Stmívač

### KONTROLER

Nastavení

| Obe          | ecné                               | Obj                         | ekty           |
|--------------|------------------------------------|-----------------------------|----------------|
| Povinná pole | Volitelná pole                     | Povinná pole (pro kanál)    | Volitelná pole |
| Název        | Čekací doba stavu posuvníku<br>(s) | Objekt hodnoty              | Stav zařízení  |
|              |                                    | Objekt zpětné vazby hodnoty |                |
| pole)        | pole)                              | Objekt spínače              |                |
|              |                                    | Objekt zpětné vazby spínače |                |

**POZNÁMKA:** Více widgetů může mít pro každé své zatížení jiný název. V aplikaci se každý kanál zobrazí jako samostatný widget s přiřazeným názvem. Doporučuje se, aby multi-widgety byly nakonfigurovány pouze pro **jedno zařízení/zátěž**.

Pokud máte například pět světel, nakonfigurujte pět multi-widgetů – jeden multi-widget pro jedno světlo

Touch widgets

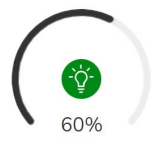

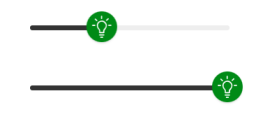

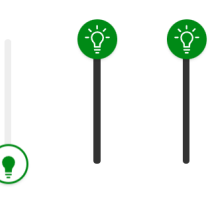

Rotační stmívač

Horizontální stmívač

Vertikální stmívače

**MOBILNÍ APLIKACE** 

Widget aplikace

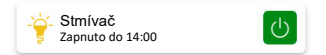

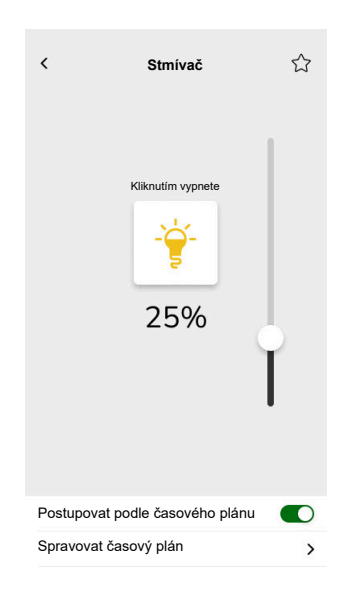

## Stmívač DALI

### KONTROLER

Nastavení

| Obe          | ecné                                 | Obj                                                     | ekty                                    |
|--------------|--------------------------------------|---------------------------------------------------------|-----------------------------------------|
| Povinná pole | Volitelná pole                       | Povinná pole                                            | Volitelná pole                          |
| Název        | Čekací doba stavu posuvníku<br>(s)   | Skupinový objekt pro<br>hodnotu                         | Stav skupinového selhání,<br>upozornění |
|              | Název stmívače<br>Název alarmu chyby | Skupinový objekt pro zpětnou<br>vazbu hodnoty           |                                         |
|              | Hlasové ovládání (zaškrtávací pole)  | Skupinový objekt spínače<br>Objekt zpětné vazby spínače |                                         |

### Touch widgety

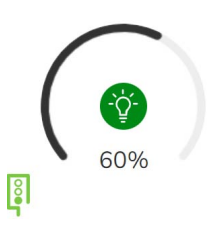

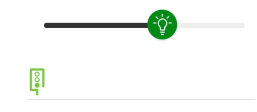

Skupina DALI

Rotační skupina DALI

### MOBILNÍ APLIKACE

Widget aplikace

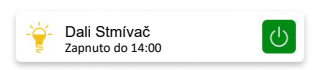

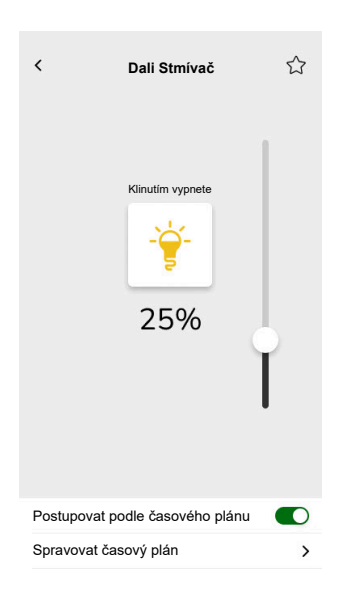

### RGB

### KONTROLER

Nastavení

| Obecné       |                                     | Objekty                            |
|--------------|-------------------------------------|------------------------------------|
| Povinná pole | Volitelná pole                      | Povinná pole (na kanál)            |
| Název        | Čekací doba stavu posuvníku (s)     | RGB objekt                         |
|              | Hlasové ovládání (zaškrtávací pole) | Stav RGB objektu                   |
|              |                                     | Objekt spínače                     |
|              |                                     | Zpětná vazba stavu objektu spínače |

### Touch widget

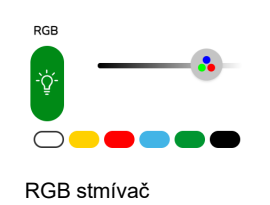

### Widget aplikace

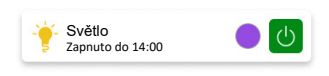

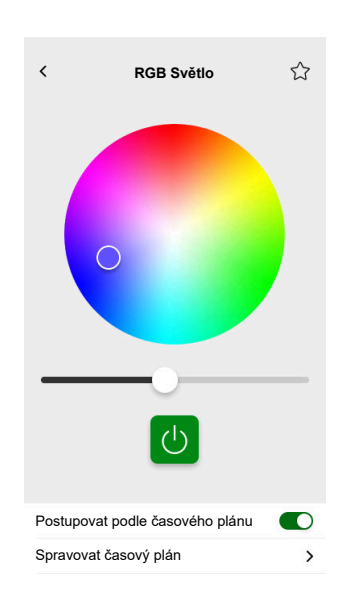

### RGBW

### KONTROLER

Nastavení

| Obecné       |                                     | Objekty                                |
|--------------|-------------------------------------|----------------------------------------|
| Povinná pole | Volitelná pole                      | Povinná pole (na kanál)                |
| Název        | Čekací doba stavu posuvníku (s)     | Objekt s hodnotou červené barvy        |
|              | Hlasové ovládání (zaškrtávací pole) | Objekt zpětné vazby hodnoty červené    |
|              |                                     | Objekt s hodnotou zelené barvy         |
|              |                                     | Objekt zpětné vazby hodnoty zelené     |
|              |                                     | Objekt s hodnotou modré barvy          |
|              |                                     | Objekt zpětné vazby hodnoty modré      |
|              |                                     | Objekt s hodnotou bílé barvy           |
|              |                                     | Objekt zpětné vazby hodnoty bílé       |
|              |                                     | Objekt spínače                         |
|              |                                     | Objekt zpětné vazby stavu spínače      |
|              |                                     | Spínač bílé                            |
|              |                                     | Objekt zpětné vazby stavu spínače bílé |

Touch widget

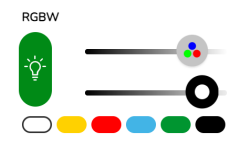

RGBW stmívač

### MOBILNÍ APLIKACE

Widget aplikace

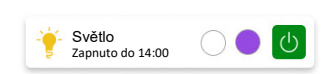

### Ovládací obrazovka

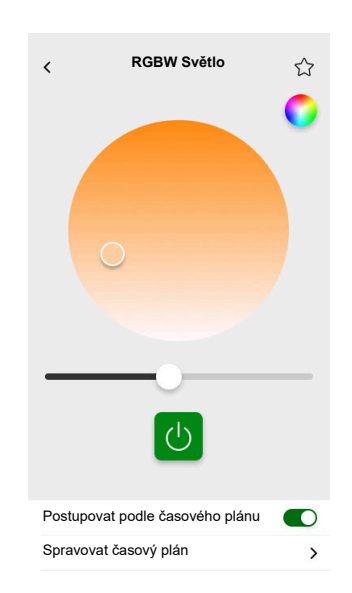

RGBW je řízeno dvěma kanály: RGB a W. Klepněte na kruh v pravém horním rohu ovládací obrazovky pro přepnutí mezi kanály RGB a W.

## Vertikální rolety

#### Nastavení

| Obecné       |                                    | Objekty                                                      |                                                             |
|--------------|------------------------------------|--------------------------------------------------------------|-------------------------------------------------------------|
| Povinná pole | Volitelná pole                     | Povinná pole (na jeden kanál)                                | Volitelná pole                                              |
| Název        | čekací doba stavu posuvníku<br>(s) | Výšková poloha<br>Objekt zpětné vazby pro<br>výškovou polohu | Objekt pro pohyb<br>Objekt pro zastavení<br>Status zařízení |

### Widgety

#### Touch widgety

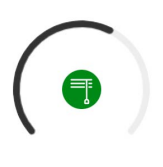

Otočné rolety

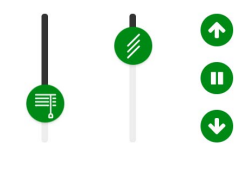

Vertikální rolety

### **MOBILNÍ APLIKACE**

Widgety aplikace

| ■ | Rolety<br><sup>Zavřeno</sup> |  |
|---|------------------------------|--|
|---|------------------------------|--|

Pomocí výše uvedených volitelných objektů získáte další tlačítka nahoru/dolů pro ovládání rolet. Pohyb můžete také zastavit stisknutím jakéhokoliv tlačítka.

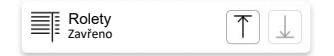

### Ovládací obrazovka

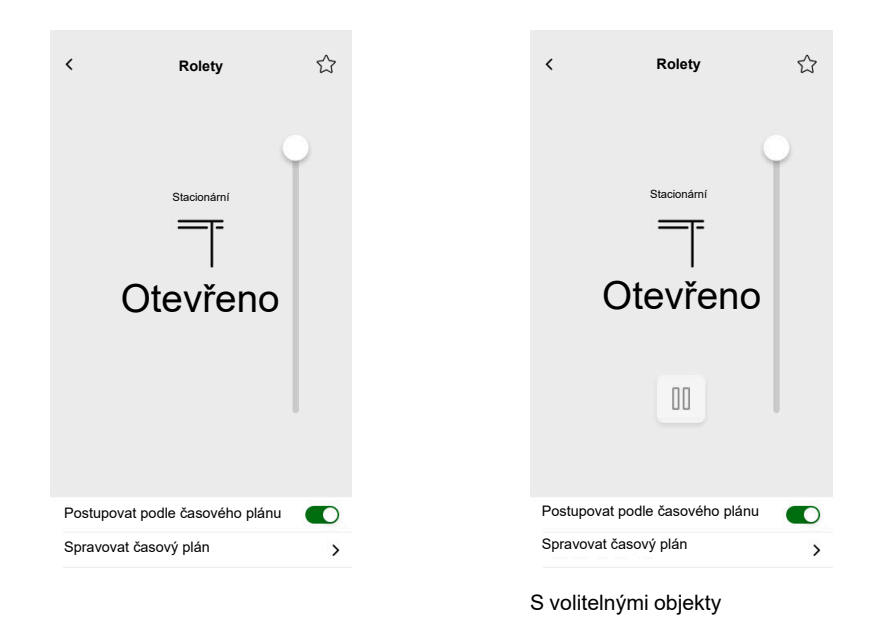

S410\_Wiser\_KNX\_06.0

## Vertikální benátské lamelové žaluzie

### KONTROLER

Nastavení

| Obecné       |                                    | Objekty                                                 |                                                                                                    |
|--------------|------------------------------------|---------------------------------------------------------|----------------------------------------------------------------------------------------------------|
| Povinná pole | Volitelná pole                     | Povinná pole (na kanál)                                 | Volitelná pole                                                                                                    |
| Název        | Čekací doba stavu posuvníku<br>(s) | Výšková poloha<br>Objekt zpětné vazby výškové<br>polohy | Objekt pro pohyb<br>Objekt pro zastavení<br>Objekt stavu zařízení<br>Pozice lamel<br>Objekt zpětné vazby stavu<br>lamel |

### Touch widget

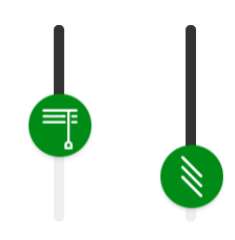

Vertikální žaluzie

### MOBILNÍ APLIKACE

Widgety aplikace

Rolety Zavřeno

Pomocí výše uvedených volitelných objektů získáte další tlačítka nahoru/dolů pro ovládání žaluzií. Pohyb můžete zastavit stisknutím a podrženám jakéhokoliv tlačítka.

| Rolety<br>Zavřeno | $\boxed{\uparrow} \downarrow$ |
|-------------------|-------------------------------|
|-------------------|-------------------------------|

### Ovládací obrazovka

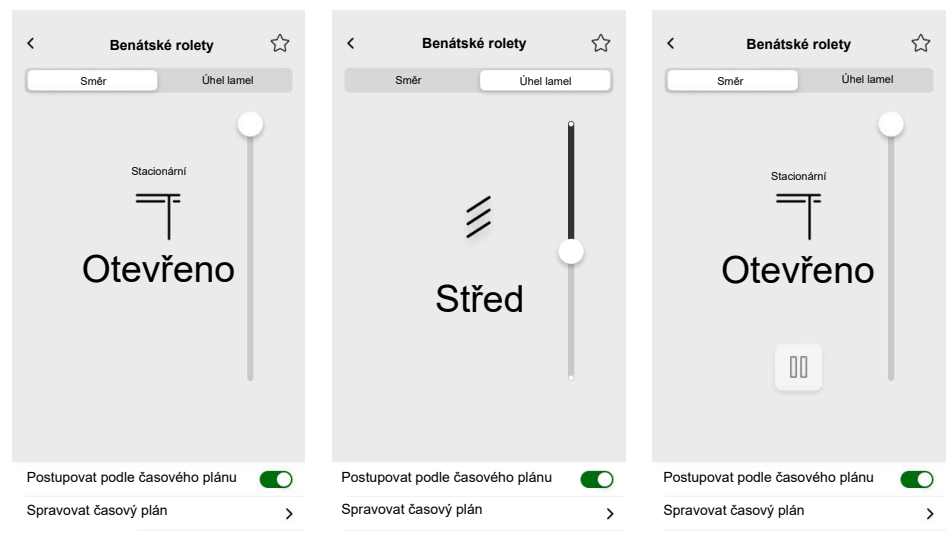

S volitelnými objekty

## Horizontální lamelové žaluzie

#### Nastavení

| Obecné       |                                    | Objekty                                                      |                                                                                                    |
|--------------|------------------------------------|--------------------------------------------------------------|----------------------------------------------------------------------------------------------------|
| Povinná pole | Volitelná pole                     | Povinná pole (na kanál)                                      | Volitelná pole                                                                                                    |
| Název        | Čekací doba stavu posuvníku<br>(s) | Výšková poloha<br>Objekt zpětné vazby pro<br>výškovou polohu | Objekt pro pohyb<br>Objekt pro zastavení<br>Objekt stavu zařízení<br>Pozice lamel<br>Objekt zpětné vazby pro<br>lamely |

### Widgety

Touch widget

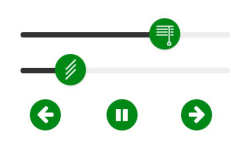

Horizontální žaluzie

Widget aplikace

Pomocí výše uvedených volitelných objektů získáte další tlačítka vlevo/vpravo pro ovládání žaluzií. Můžete také zastavit pohyb žaluzií stisknutím a podržením jakéhokoliv tlačítka.

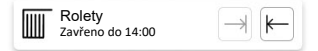

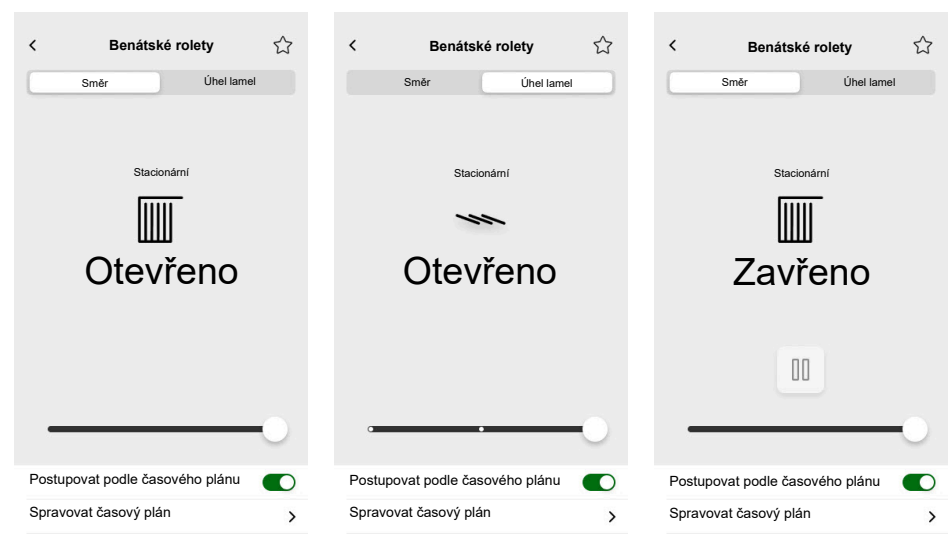

S volitelnými objekty

## Obecný spínač

### KONTROLER

Nastavení

| Obe          | ecné                                                                                                   | Obj                                         | ekty                  |
|--------------|----------------------------------------------------------------------------------------------------|---------------------------------------------|-----------------------|
| Povinná pole | Volitelná pole                                                                                         | Povinná pole                                | Volitelná pole        |
| Název        | Hlasové ovladání (zaškrtávací<br>pole)<br>Odeslat fixní hodnotu<br>(zaškrtávací pole)<br>Fixní hodnota | Objekt spínače<br>Objekt stavu zpětné vazby | Objekt stavu zařízení |

### Touch widget

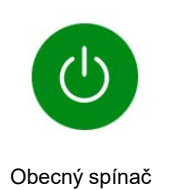

### **MOBILNÍ APLIKACE**

Widget aplikace

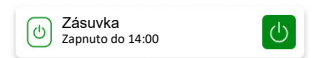

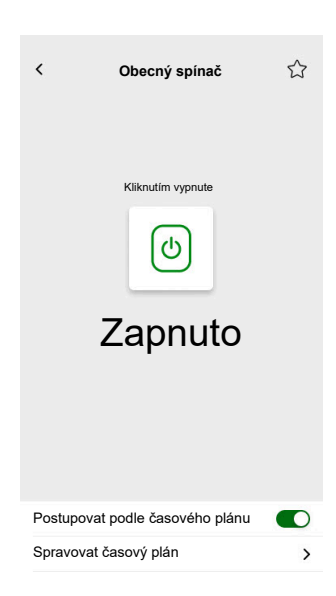

## Přepínač klimatizace

### CONTROLLER

Nastavení

| Hlavní       | Objekt              |                |
|--------------|---------------------|----------------|
| Povinné pole | Povinná pole        | Volitelné pole |
| Název        | Objekt přepínání    | Stav zařízení  |
|              | Objekt zpětné vazby |                |

### Touch widgety

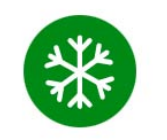

Přepínač klimatizace

### Mobilní aplikace

Widget aplikace

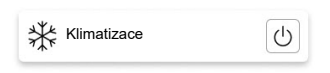

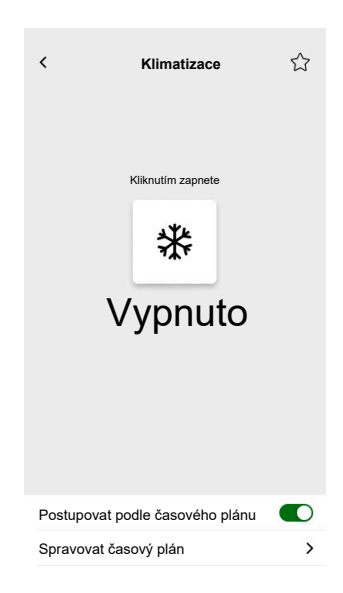

## Spínač ventilátoru

### KONTROLER

Nastavení

| Obecné       | Objekty                   |                |
|--------------|---------------------------|----------------|
| Povinná pole | Povinná pole              | Volitelná pole |
| Název        | Objekt spínače            | Stav zařízení  |
|              | Objekt stavu zpětné vazby |                |

### Touch widget

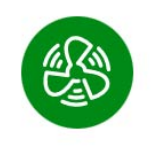

Spínač ventilátoru

### MOBILNÍ APLIKACE

### Widget aplikace

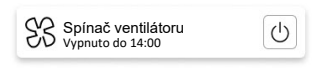

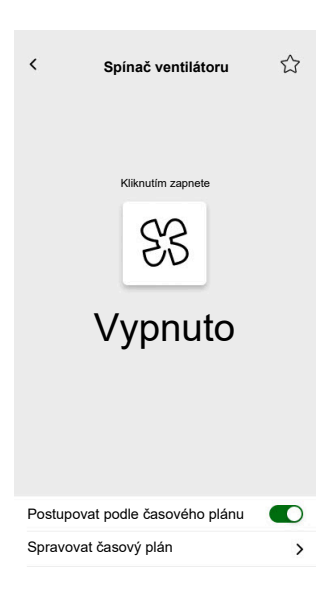

## Termostat s provozními režimy a ventilátorem

### KONTROLER

Nastavení

| Obecné                                                              |                                                                                                    | Objekty                                                                                          |                                                                                                    |
|---------------------------------------------------------------------|----------------------------------------------------------------------------------------------------|--------------------------------------------------------------------------------------------------|----------------------------------------------------------------------------------------------------|
| Povinná pole                                                        | Volitelná pole                                                                                                    | Povinná pole                                                                                     | Volitelná pole                                                                                                    |
| Název<br>Minimální nastavená hodnota<br>Maximální nastavená hodnota | Skrýt před mobilní aplikací a<br>všemi ostatními vzdálenými<br>službami (zaškrtávací pole)<br>Ventilátor krok 1 – 6<br>Hlasové ovládání (zaškrtávací<br>pole)<br>Název termostatu<br>Název poplachu rosného<br>bodu<br>Krok nastavené hodnoty<br>Přepsání automatického<br>režimu zapnuté hodnoty (0-<br>255)<br>Přepsání automatického<br>režimu vypnuté hodnoty (0-<br>255)<br>Použít vlastní operační režim<br>(zaškrtávací pole)<br>Jméno režimu<br>Výstupní hodnota<br>Hodnota stavu | Aktuální teplota<br>Aktuální vstup požadované<br>teploty<br>Výstup aktuálně nastavené<br>teploty | Provozní režim<br>Vstup provozního režimu<br>Stav termostatu, výstraha<br>Stav HVAC termostatu<br>Stav HVAC termostatu<br>Stav topení/chlazení<br>Poplach rosného bodu<br>Je aktivní<br>Stav baterie<br>Poplach baterie<br>Objekt stavu zařízení<br>Poplach mrazu<br><u>Ventilátor</u><br>Ryhlost ventilátoru<br>Stav rychlosti zařízení<br>Manuální režim ventilátoru |

### Touch widget

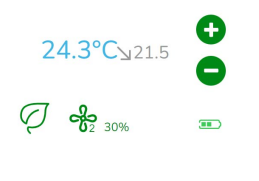

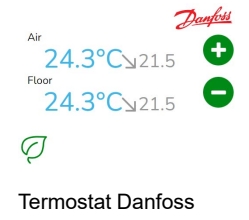

Thermostat

### **MOBILNÍ APLIKACE**

#### Widget aplikace

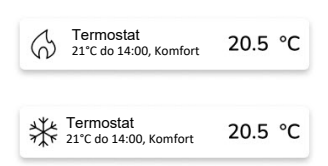

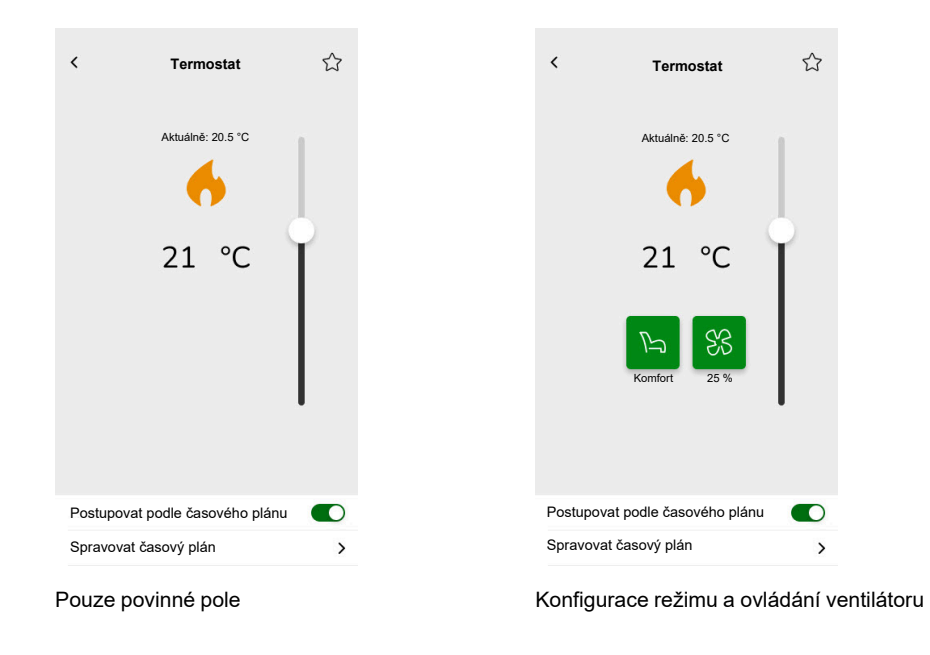

### Ovládací obrazovka

Pro změnu režimu termostatu, klepněte na ikonu režim, na ovládací obrazovce termostatu > vyberte režim > klepněte na **Nastavit**.
# Termostat pro regulátor pohonu ventilů (VDC)

#### KONTROLER

Nastavení

| Obecné                                                                      |                                                                                                    | Obje                                                                                                    | ekty                                                                                                    |
|-----------------------------------------------------------------------------|----------------------------------------------------------------------------------------------------|----------------------------------------------------------------------------------------------------|----------------------------------------------------------------------------------------------------|
| Povinná pole Volite                                                         | itelná pole                                                                                                    | Povinná pole                                                                                                    | Volitelná pole                                                                                                    |
| Název Krok<br>Nast<br>mini<br>Nast<br>mini<br>Hlas<br>pole)<br>Náze<br>Náze | ok pro posunutí<br>stavení bodu/posunutí<br>nimální hodnoty<br>stavení bodu/posunutí<br>nimální hodnoty<br>sové ovládání (zaškrtávací<br>e)<br>zev termostatu<br>zev alarmu rosného bodu | Společné pro absolutní nebo<br>relativní<br>Aktuální teplota<br>Výstup aktuálně nastavené<br>teploty<br>Vstup aktuálně požadované<br>teploty (absolutní režim)/<br>základní požadovaná hodnota<br>(relativní režim)<br>Specifické pro relativní<br>Přednastavený posun<br>požadované hodnoty<br>Posun aktuální nastavené<br>hodnoty | Provozní režimy<br>Vstup provozního režimu<br>Stav termostatu, výstraha<br>Stav HVAC termostatu<br>Je aktivní<br>Poplach rosného bodu<br>Poplach mrazu<br><u>Přepínání topení/chlazení</u><br>Stav termostatu, výstraha |

#### Widgety

Touch widget

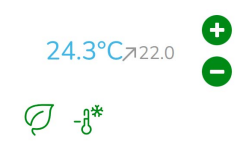

Termostat VDC

#### **MOBILNÍ APLIKACE**

Widget aplikace

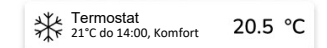

#### ☆ < < Termostat Termostat Aktuálně: 20.5 °C Aktuálně: 20.5 °C \* \* 21 °C 21 °C \* P Topení Postupovat podle časového plánu Postupovat podle časového plánu Spravovat časový plán Spravovat časový plán > >

#### Ovládací obrazovka

S objekty pro režimy Absolutní hodnota a Operace

S objekty pro relativní hodnotu a provozní režimy

Chcete-li změnit režim termostatu, klepněte na ikonu "mode" na ovládací obrazovce termostatu > vyberte režim > klepněte na **Nastavit**.

# Elektrické podlahové topení

#### KONTROLER

Nastavení

| Obecné                   |                                          | Objekty                      |                       |
|--------------------------|------------------------------------------|------------------------------|-----------------------|
| Povinná pole             | Volitelná pole                           | Povinná pole                 | Volitelná pole        |
| Název                    | Minimální hodnota                        | Objekt zapnutý/vypnutý       | Objekt alarmu teploty |
| Název podlahového topení | Maximální hodnota                        | Stav zapnutí/vypnutí objektu |                       |
| Prahová hodnota          | Prahová hodnota upozornění<br>na teplotu | Objekt teploty               |                       |
|                          | Název teolotního poplachu                | Objekt stavu teploty         |                       |
|                          | Setpoint step                            |                              |                       |
|                          | Hlasové ovládání (zaškrtávací<br>pole)   |                              |                       |

Touch widget

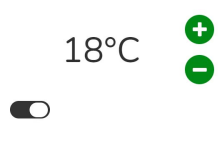

Podlahové topení

#### **MOBILNÍ APLIKACE**

#### Widget aplikace

| Podlahové topení<br>16 °C do 14:00 | 23 °C |
|------------------------------------|-------|
|------------------------------------|-------|

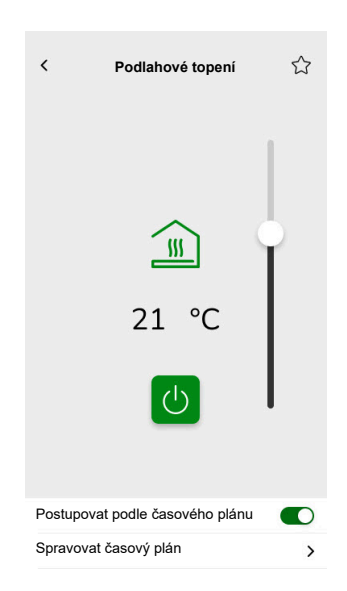

### Zásuvka

#### KONTROLER

Nastavení

| Obe          | ecné                                                                                    | Obj                                         | ekty                         |
|--------------|-----------------------------------------------------------------------------------------|---------------------------------------------|------------------------------|
| Povinná pole | Volitelná pole                                                                          | Povinná pole (na kanál)                     | Volitelná pole               |
| Název        | Zásuvka 1 – 6 Název<br>Zásuvka 1 – 6 povolení<br>hlasového ovládání<br>zaškrtávací pole | Objekt spínače<br>Objekt stavu zpětné vazby | Činný výkon<br>Stav zařízení |

**POZNÁMKA:** Víceúčelné widgety můžou mít pro každé své zatížení jiný název. V aplikaci se každý kanál zobrazí jako samostatný widget s přiřazeným názvem. Je doporučeno konfigurovat multi-widgety pouze pro jedno zařízení/ zátěž.

Například, pokud máte pět světel, nakonfigurujte pět multi-widgetů – jeden multi-widget pro každé světlo.

Touch widget

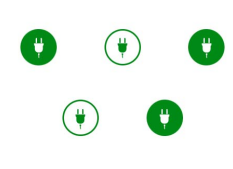

Spínač zásuvky

#### **MOBILNÍ APLIKACE**

Widget aplikace

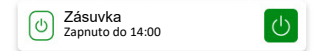

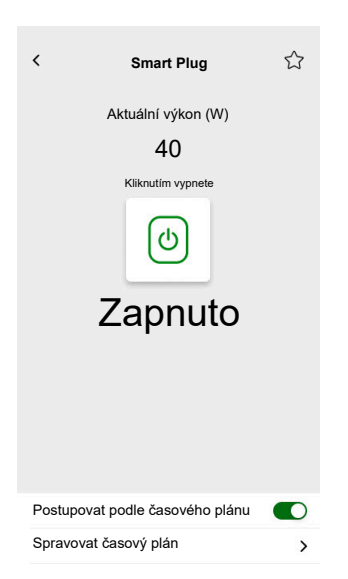

## **EVlink Pro AC**

#### KONTROLER

Nastavení

| Ot            | ecné             | Obj                                  | ekty                       |
|---------------|------------------|--------------------------------------|----------------------------|
| Povinná pole  | Volitelná pole   | Povinná pole                         | Volitelná pole             |
| Název         | Místnosti        | Stav                                 | EV stav                    |
| Typ zařízení  | Limit výkonu (A) | Spotřebováno při posledním<br>nabití | Nastavená hodnota nabíjení |
| Typ nabíječky | Opačný směr      | Vzdálený nříkaz                      | Začátek nabíjení           |
|               |                  | Energie                              | Konec nabíjení             |
|               |                  | Výkon                                | Doba transakce             |
|               |                  | · Jion                               | Stav zařízení              |

#### Důležité intrukce pro nabíjení

1. Začátek nabíjení: Po zahájení nabíjení máte dvě možnosti:

- Pozastavit: Pozastavení nabíjecího procesu.
- Zastavit: Alternativní zastavení procesu.
- 2. Pozastavené nabíjení: Pokud zvolíte pozastavit nabíjení:
  - můžete jej později opět spustit.
  - V průběhu pozastavení nemůžete odpojit auto od nabíječky (kabelová zástrčka je zamknutá v nabíjecí zásuvce).
- 3. Zastavené nabíjení: Pokud se rozhodnete nabíjení ukončit:
  - Musíte odpojit a opět připojit auto před zahájením nového nabíjení charging again.

**POZNÁMKA:** Synchronizace informací a vynulování počitadla nabití po ukončení nabíjení může trvat až 15 minut. Pokud během této doby začnete nabíjet znovu, je pravděpodobné, že počitadlo bude jako výchozí bod brát hodnoty z předchozího nabíjení. Počitadlo začne zobrazovat aktuální hodnoty poté, co úroveň nabíjení překročí hodnoty z předchozí relace.

| Stav nabíječky                         | Význam                                        |
|----------------------------------------|-----------------------------------------------|
| EVlink Pro AC / Dostupné               | EV není připojeno.                            |
| EVlink Pro AC / Načítání               | EV je připojeno, ale nabíjení ještě nezačalo. |
| EVlink Pro AC / Nabíjení               | EV se nabíjí.                                 |
| EVlink Pro AC / Pozastaveno EV         | Pozastaveno EV.                               |
| EVlink Pro AC / Pozastaveno uživatelem | Pozastaveno uživatelem nebo nabíječkou EV.    |
| EVlink Pro AC / Dokončování            | Nabíjení skončilo, ale EV je stále připojeno. |
| EVlink Pro AC / Chyba                  | Byla zjištěna chyba.                          |

#### Widget

Tento widget se nastavuje skrze plugin **Energy**, ne přes Touch configuraci. Viz Elektrická vozidla, strana 91.

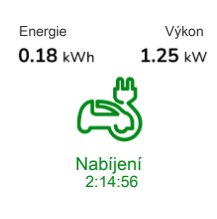

EVlink Pro AC

#### **MOBILNÍ APLIKACE**

Widget aplikace

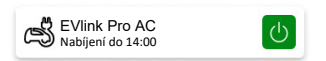

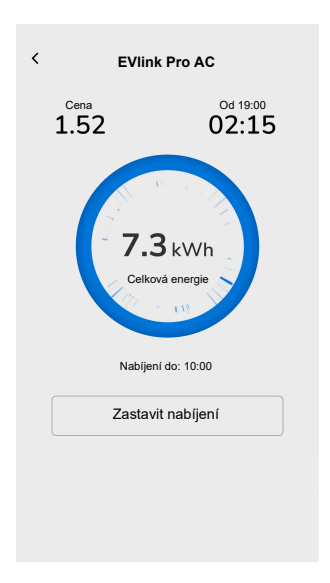

# Obecný poplach

#### KONTROLER

Nastavení

| Obecné          | Objekty                     |                       |  |
|-----------------|-----------------------------|-----------------------|--|
| Povinná pole    | Povinná pole                | Volitelná pole        |  |
| Název           | Objekt poplachu, upozornění | Objekt stavu zařízení |  |
| Text upozornění |                             | Objekt baterie        |  |
|                 |                             | Alarm baterie         |  |

### Touch widget

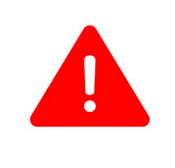

Obecný poplach

#### **MOBILNÍ APLIKACE**

Widget aplikace

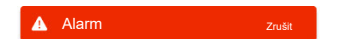

# Požární/kouřový poplach

#### KONTROLER

Nastavení

| Obecné       |                 | Objekty                   |                       |
|--------------|-----------------|---------------------------|-----------------------|
| Povinná pole | Volitelná pole  | Povinná pole              | Volitelná pole        |
| Název        | Poplašná zpráva | Objekt poplachu, výstraha | Objekt stavu zařízení |
|              |                 |                           | Objekt baterie        |
|              |                 |                           | Poplach baterie       |

Touch widget

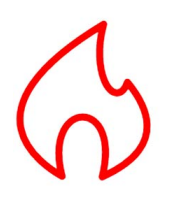

Požární poplach

#### **MOBILNÍ APLIKACE**

Widget aplikace

Kouřový Alarm Zjištěn kouř

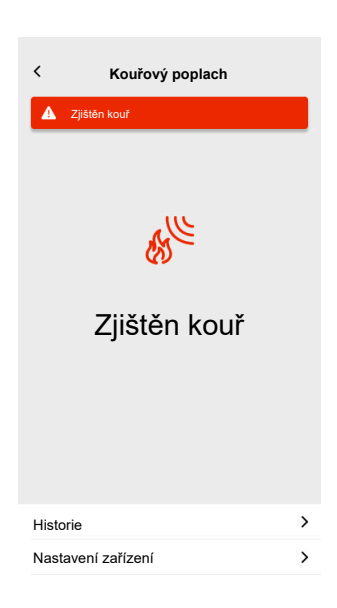

## Poplach úniku plynu

#### KONTROLER

Nastavení

| Obecné       |                | Objekty                  |                       |
|--------------|----------------|--------------------------|-----------------------|
| Povinná pole | Volitelná pole | Povinná pole             | Volitelná pole        |
| Název        | Text poplachu  | Objekt poplachu, poplach | Objekt stavu zařízení |
|              |                |                          | Objekt baterie        |
|              |                |                          | poplach baterie       |

#### Touch widget

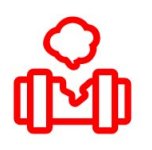

Poplach úniku plynu

#### **MOBILNÍ APLIKACE**

#### Widget aplikace

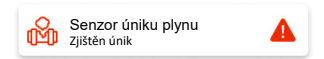

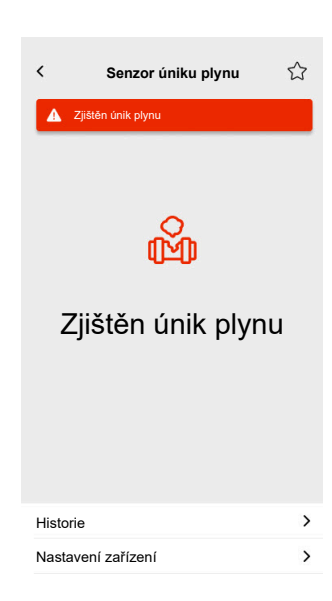

## Poplach úniku vody

#### KONTROLER

Nastavení

| Obecné       |                | Objekty                  |                       |
|--------------|----------------|--------------------------|-----------------------|
| Povinná pole | Volitelná pole | Povinná pole             | Volitelná pole        |
| Název        | Text poplachu  | Objekt poplachu, poplach | Objekt stavu zařízení |
|              |                |                          | Objekt baterie        |
|              |                |                          | Poplach baterie       |

Touch widget

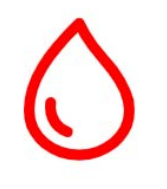

Poplach úniku vody

#### **MOBILNÍ APLIKACE**

#### Widget aplikace

Senzor úniku vody Zjištěn únik vody

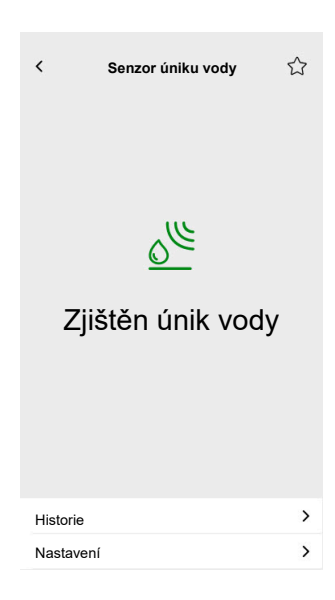

### Univerzální senzor

#### KONTROLER

#### Nastavení

| Obecné       | Objekty                 |                                               |  |
|--------------|-------------------------|-----------------------------------------------|--|
| Povinná pole | Povinná pole            | Volitelná pole                                |  |
| Název        | Alespoň jedno je třeba: | CO <sub>2</sub> Prahová hodnota 1             |  |
|              | CO₂ Hodnota             | CO₂ Prahová hodnota 2                         |  |
|              | Hodnota vlhkosti        | CO <sub>2</sub> Prahová hodnota 3, upozornění |  |
|              | Teplota                 | Prahová hodnota vlhkosti 1                    |  |
|              |                         | Prahová hodnota vlhkosti 2                    |  |
|              |                         | Prahová hodnota vlhkosti 3, upozornění        |  |
|              |                         | Teplotní prahová hodnota, upozornění          |  |
|              |                         | Objekt baterie                                |  |
|              |                         | Objekt upozornění slabé baterie               |  |
|              |                         | Objekt stavu baterie                          |  |

### Touch widget

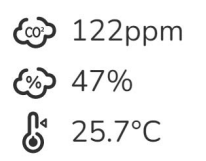

Univerzální senzor

#### **MOBILNÍ APLIKACE**

### Widget aplikace

Hulti-Senzor 21 °C 51%

| <    | Multi Sensor        |                     | 습 |
|------|---------------------|---------------------|---|
|      | 21 °C               | Vihkost<br>51%      |   |
|      | 100                 | )<br>)<br>ppm       |   |
|      | Relativní tlak      | Absolutní tlak      |   |
|      | 1013 <sub>hPa</sub> | 2927 <sub>hPa</sub> |   |
| Hist | orie                |                     | > |

## Meteorologická stanice

#### KONTROLER

Nastavení

| Obecné       |                              | Objekty        |                        |
|--------------|------------------------------|----------------|------------------------|
| Povinná pole | Volitelná pole               | Povinná pole   | Volitelná pole         |
| Název        | Název meteorologické stanice |                | Práh větru, poplach    |
|              | Název poplachu větru         | Jas            | Teplotní práh, poplach |
|              | Název poplachu teploty       | Rychlost větru | Dešťový sensor         |
|              |                              | Teplota        |                        |

### Touch widget

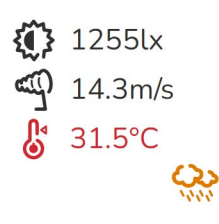

Meteorologická stanice

### MOBILNÍ APLIKACE

Widget aplikace

Hoteorologický stanice

| <     | Meteorologi                 | cká stanice                | 습 |
|-------|-----------------------------|----------------------------|---|
|       | <sup>Teplota</sup><br>21 °C | Vihkost<br>51%             |   |
|       | 51                          | itr<br>• m/s               |   |
| 1     | Relativní tlak              | Absolutni tlak<br>2927 hPa |   |
| Histo | rie                         |                            | > |

## Dveřní senzor

#### KONTROLER

Nastavení

| Obecné       | Objekty      |                      |
|--------------|--------------|----------------------|
| Povinná pole | Povinná pole | Volitelná pole       |
| Název        | Detekce      | Úroveň baterie       |
| Typ senzoru  |              | Slabá úroveň baterie |
|              |              | Stav zařízení        |

Touch widget

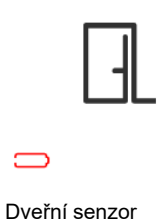

### MOBILNÍ APLIKACE

Widget aplikace

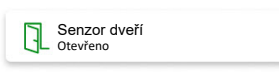

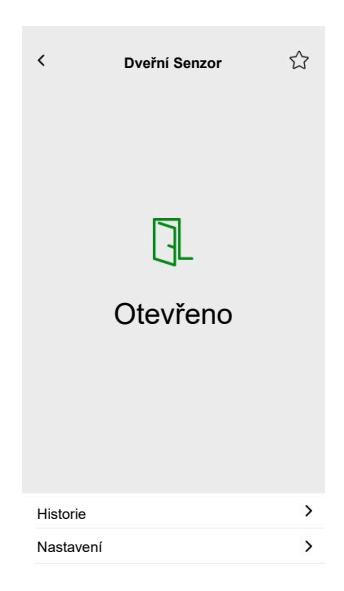

### Okenní senzor

#### KONTROLER

Nastavení

| Obecné       | Objekty      |                       |
|--------------|--------------|-----------------------|
| Povinná pole | povinná pole | Volitelná pole        |
| Název        | Detekce      | Stav baterie          |
| Typ senzoru  |              | Slabá baterie         |
|              |              | Objekt stavu zařízení |

Touch widget

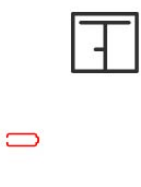

Okenní senzor

#### **MOBILNÍ APLIKACE**

### Widget aplikace

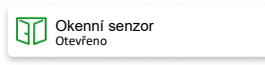

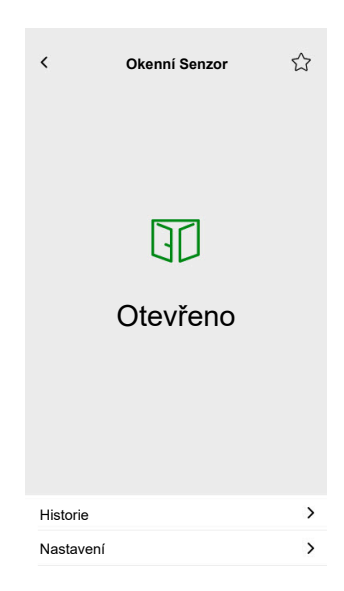

# **Detektor pohybu**

#### KONTROLER

Nastavení

| Obecné       | Objekty      |                        |  |
|--------------|--------------|------------------------|--|
| Povinná pole | Povinná pole | Volitelná pole         |  |
| Název        | Detekce      | Osvětlení (lux)        |  |
|              |              | Úroveň baterie         |  |
|              |              | Detekce vybití baterie |  |
|              |              | Oznámení o poplachu    |  |
|              |              | Objekt stavu zařízení  |  |

### Touch widget

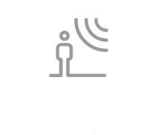

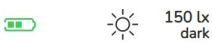

Detektor pohybu

### MOBILNÍ APLIKACE

#### Widget aplikace

Pohybový senzor Obsazeno

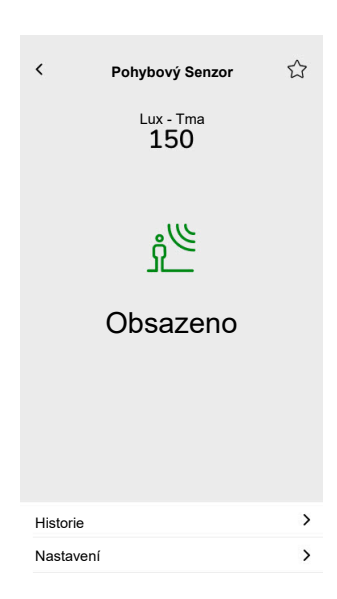

# Scény

#### KONTROLER

Nastavení

| Obecné                   |                                     | Objekty                 |
|--------------------------|-------------------------------------|-------------------------|
| Povinná pole             | Volitelná pole                      | Povinná pole (na kanál) |
| Název                    | Scéna číslo jméno                   | Objekt scény            |
| Scéna 1 hodnota (0 – 63) | Scéna 2 – 6 hodnota (0 – 63)        |                         |
|                          | Hlasové ovládání (zaškrtávací pole) |                         |

### Touch widget

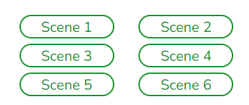

Scény

# Obsahový widget

#### KONTROLER

Nastavení

| Obecné       |                  | Objekty                                             |
|--------------|------------------|-----------------------------------------------------|
| Povinné pole | Volitelné pole   |                                                     |
| Název        | Velikost widgetu | V tomto widgetu nejsou žádné objekty,<br>pouze URL. |
| Url 1        | Obnovovací doba  |                                                     |

Touch widget

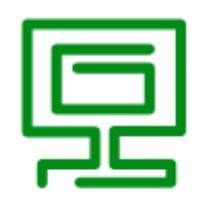

Obsah

### MOBILNÍ APLIKACE

Widget aplikace

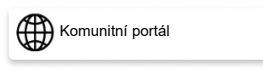

#### Ovládací obrazovka

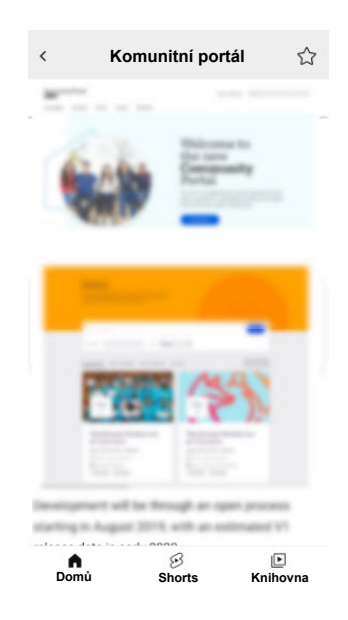

**Důležité:** Obsah widgetu je definován systémovým integrátorem nebo uživatelem na základě vložených URL. Systémový integrátor nebo uživatel nese plnou odpovědnost za veškerý obsah zobrazený v obsahu widgetu, včetně dodržování autorských práv a dalších práv duševního vlastnictví.

# Zámek dveří

#### KONTROLER

Nastavení

| Obecné       |                | Objekty        |                |
|--------------|----------------|----------------|----------------|
| Povinná pole | Volitelná pole | Povinná pole   | Volitelná pole |
| -            | Název          | Ovládání dveří | Stav zámku     |
|              |                |                | Stav dveří     |
|              |                |                | Baterie        |

# **POZNÁMKA:** Následující chytré zámky byly testovány: YDM7116A, YMI70A, YDM3109A a Kyra Pro (Yale).

Touch widget

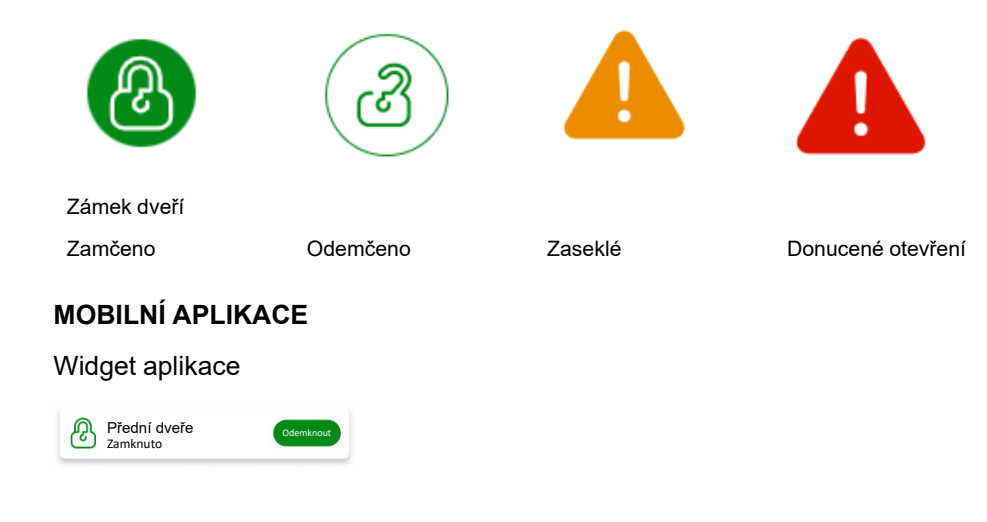

#### Ovládací obrazovky

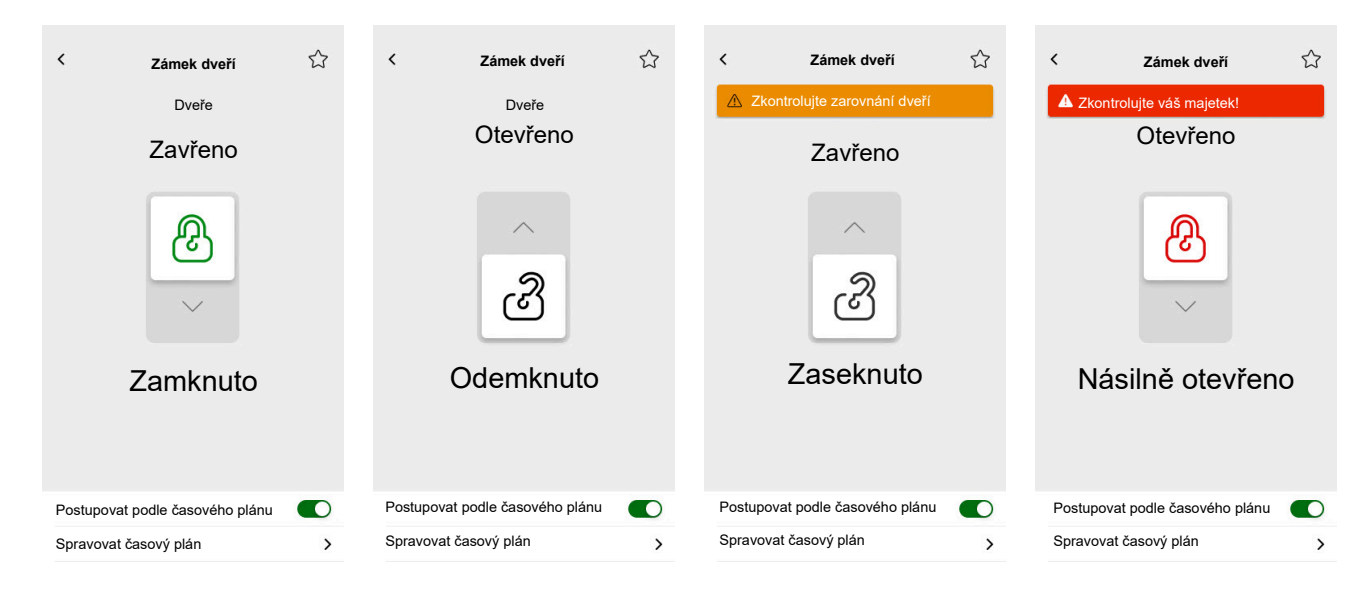

**POZNÁMKA:** Status **POOTEVŘENO** označuje, že dveře jsou mírně otevřené, ale nejsou plně zavřené. Tento stav upozorňuje uživatele, že dveře nejsou bezpečně zavřené a mohou vyžadovat pozornost.

# Instalace mobilní aplikace

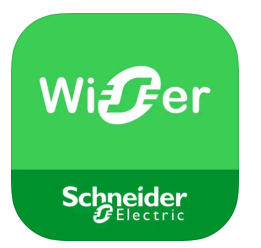

Před instalací aplikace zkontrolujte následující:

|                    | iOS                                                                  | Android                                                                              |
|--------------------|----------------------------------------------------------------------|--------------------------------------------------------------------------------------|
| Minimální verze OS | 13.4                                                                 | 10.0                                                                                 |
| Web browser        | Safari *                                                             | Google Chrome *                                                                      |
| Hledejte termín    | Wiser KNX                                                            | Wiser KNX                                                                            |
| URL                | https://apps.apple.com/de/app/<br>wiser-knx/id1596463690?l=en-<br>GB | https://play.google.com/store/<br>apps/details?id=com.<br>schneiderelectric.WiserKNX |

\* Přesná funkčnost aplikace není zaručena na jiných webových prohlížečích.

**POZNÁMKA:** Nezaměňte aplikaci s předchozí verzí vedenou pod názvem "Wiser for KNX", která už není podporována.

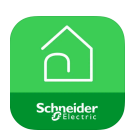

Ikona aplikace Wiser pro KNX

# Spuštění aplikace

Nainstalovali jste mobilní aplikaci. Ikona vypadá takto:

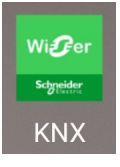

Klepnutím na ikonu spustíte mobilní aplikaci.

Klepněte na Začínáme a přihlašte se (Přihlašování, strana 58).

Pokud ještě nemáte účet, klikněte na **Registrovat** (Vytvořit osobní účet, strana 57).

# Jazyk aplikace

Jazyk aplikace je automaticky nastaven podle jazyku na vašem mobilním zařízení.

V současné době podporované jazyky odpovídají úředním jazykům zemí, kde je aplikace dostupná.

Pokud je váš místní jazyk podporován, aplikace se zobrazí v něm. Jinak aplikace používá výchozí jazyk (angličtinu).

# Vytvořit osobní účet

Pokud již máte účet v předchozí mobilní aplikaci, nemusíte se znovu registrovat.

K přihlášení použijte tento účet (protože je již propojen s původní mobilní aplikací).

Pokud ještě nemáte účet, zaregistrujte se:

- 1. Na uvítací obrazovce, klikněte na Začínáme.
- Na přihlašovací obrazovce, klikněte na Registrovat pro vytvoření vašeho účtu.
- 3. Vyplňte Registrační formulář.
- Přijměte Podmínky Použití a přečtěte si Upozornění na ochranu osobních údajů.

5. Klepněte na **Pokračovat**.

| <                                | Registrace                                                                                                    |   |
|----------------------------------|----------------------------------------------------------------------------------------------------|---|
| Křest                            | iní jméno                                                                                                    |   |
| Příjm                            | ení                                                                                                    |   |
| Emai                             | 1                                                                                                    |   |
| Heslo                            | )                                                                                                    | 0 |
| •••                              |                                                                                                    | 0 |
| Zemè                             | ě                                                                                                    | , |
| Ujistēte s<br>alespoñ<br>znaků @ | se, že vaše heslo má alespoň 8 znak<br>1 velké písmeno, 1 číslici a 1 z těcht<br>%&#§%\$ °C()!-+=^*~<>.,:_?"</td><td>tů a obsahuje<br>o speciálních</td></tr><tr><td>Sou<br>ozn</td><td>uhlasím s Podmínky použív<br>iámení o ochraně osobních</td><td>rání a<br>I údajů.</td></tr><tr><td></td><td>Pokračovat</td><td></td></tr><tr><td></td><td></td><td></td></tr></tbody></table> |   |

- Na vaši e-mailovou adresu bude zaslán e-mail s ověřovacím odkazem. Klikněte na odkaz a ověřte svůj účet. (Platnost odkazu vyprší za 24 hodin.)
- 7. Vraťte se do aplikace a přihlaste se (Přihlašování, strana 58).
- Po vašem prvním přihlášení, klikněte na Přijmout pro udělení přístupových práv.

# Obnovit nebo změnit heslo

Pokud heslo zapomenete, můžete ho obnovit.

- 1. Při přihlašování (Přihlašování, strana 58) do vašeho účtu, klikněte na **Zapomenuté heslo?**.
- 2. Zadejte svou e-mailovou adresu a klikněte na Odeslat.

Obdržíte e-mail s odkazem na obnovení hesla. Odkaz vyprší za 24 hodin.

Heslo si můžete změnit následujícím způsobem:

- 1. Klepněte na 🔅 > Účet > Změnit heslo.
- 2. Zadejte své staré a nové heslo > zopakujte nové heslo.
- 3. Klepněte na Změnit heslo.

## Přihlašování

Spusťte aplikaci v mobilním zařízení. Zobrazí se úvodní obrazovka.

- 1. Klepněte na Začínáme.
- 2. Na přihlašovací obrazovce zadejte svou e-mailovou adresu a heslo.
- 3. Klepněte na Přihlásit pro přístup do vašeho účtu.

Pokud ještě nemáte uživatelský účet z předchozí mobilní aplikace, po přihlášení se zobrazí uvítací obrazovka, která vás vyzve k spárování vašeho kontroleru (Spárování ovladače, strana 59).

# Spárování ovladače

Po registraci (Vytvořit osobní účet, strana 57) a přihlášení (Přihlašování, strana 58) se zobrazí uvítací obrazovka s výzvou ke spárování kontroleru.

**POZNÁMKA:** Pokud máte existující účet a váš kontroler je s ním již spárován, můžete tuto část přeskočit.

Průvodce mobilní aplikací vás provede procesem párování kontroleru.

- 1. Klepněte na 🛡.
- 2. Ujistěte se, že je kontrolér napájen a připojen a že mobilní telefon je připojen ke stejné síti.
- 3. Klepněte na Další.
- Přejděte na váš kontroler > nainstalovat nejnovější verzi firmwaru (2.8.3 nebo vyšší), která je k dispozici na webu https://www.se.com.

**POZNÁMKA:** Tento firmware obsahuje požadované aplikace z Marketplace (Cloud connector, KNX IoT 3rd party API a Touch vizualizaci).

5. Povolte konektor Cloud i KNX IoT 3rd party API.

**POZNÁMKA:** Doporučuje se mít povoleny automatické aktualizace těchto aplikací.

- 6. Zkontrolujte, zda máte:
  - Stávající vizualizaci Touch s widgety vytvořenými ve vašem kontroleru se všemi zařízeními uspořádanými v sekci místnosti (Touch 3 Vizualizace, strana 16).
  - Všechny objekty skupiny zařízení jsou správně nakonfigurovány ve odpovídajících widgetech.
- 7. Restartujte kontroler a klikněte na Další.
- 8. Klepněte na **Hledat kontroler** a pokračujte následujícím způsobem:
  - Klepněte na v seznamu dostupných kontrolerů na ten, který chcete spárovat. Párování se spustí automaticky.
  - Klepněte na Vložit ručně > zadejte IP nebo MAC adresu vašeho kontroleru > klikněte na Spárovat.

**POZNÁMKA:** Místo hledání kontroleru můžete spárovat kontroler naskenováním jeho QR kódu. Pokud se skenování QR kódu nezdaří, můžete zadat adresu MAC ručně.

- 9. Pojmenujte svůj kontroler podle párování a klikněte na Další.
- 10. Zadejte svou adresu nebo ji vyhledejte na mapě. Klepněte na Další.
- 11. Zkontrolujte nebo opravte vaše data > klikněte na Odeslat.
- 12. Povolte zobrazení informací o meteorologické stanici na domovské obrazovce.

**POZNÁMKA:** Aplikace spáruje adresu s vaším kontrolerem. Vaše adresa se použije k určení místního počasí.

Váš kontroler je spárován a nastaven. Je dostupný nahoře uprostřed na domovské stránce mobilní aplikace.

Pokud chcete později spárovat jiný kontroler, přejděte na domovskou obrazovku,

klikněte na 🖓 > **Správa domova** > **Spárovat nový kontroler** a postupujte podle průvodce.

# Nastavení

Klepněte na 🔅 v pravém horním rohu vaší domácí obrazovce (Domovská obrazovka, strana 70). Dostane se na obrazovku **Nastavení**.

Sekce Nastavení umožňuje spravovat/zobrazit:

| Účet                                                  | <b>Uživatelský profil</b> (upravte a aktualizujte vaše detaily –<br>jméno, příjmení, stát) |  |  |
|-------------------------------------------------------|--------------------------------------------------------------------------------------------|--|--|
|                                                       | Změnit heslo (Obnovit nebo změnit heslo, strana 58)                                        |  |  |
|                                                       | Smazat uživatelská data                                                                    |  |  |
|                                                       | Smazat můj účet (Odstranit můj účet, strana 61)                                            |  |  |
|                                                       | Odhlásit se (Odhlašování, strana 61)                                                       |  |  |
| Tarif (Tarif, strana 62)                              | Elektřina                                                                                  |  |  |
|                                                       | Výkupní tarif                                                                              |  |  |
| Podlaží a místnosti (Podlaží & místnosti, strana 65)  |                                                                                            |  |  |
| Zařízení (Zařízení, strana 65)                        |                                                                                            |  |  |
| Upozornění (Oznámení, strana                          | Aktivovat upozornění                                                                       |  |  |
| 07)                                                   | Alarmy                                                                                     |  |  |
|                                                       | Zařízení                                                                                   |  |  |
| Správa domova (Správa domova, s                       | strana 68)                                                                                 |  |  |
| Domovská obrazovka<br>(Domovská obrazovka, strana 70) | Zobrazit Momentky                                                                          |  |  |
|                                                       | Panel počasí                                                                               |  |  |
| Podpora                                               |                                                                                            |  |  |
| O aplikaci                                            |                                                                                            |  |  |

# Účet

### Uživatelský profil

V sekci **Uživatelský profil** nastavíte své údaje, jako je vaše jméno, příjmení a země.

- 1. Klepněte na 🔅 > Účet > Uživatelský profil.
- 2. Zadejte své jméno a příjmení.
- 3. Vyberte zemi a klepněte na OK.
- 4. Klepněte na Odeslat.

### Změnit heslo

Pro změnu hesla přejděte na Obnovit nebo změnit heslo, strana 58.

### Odstranit údaje o energii

Můžete odstranit údaje týkající se spotřeby energie vaší domácnosti a energetického vybavení. Možnost **Odstranit uživatelská data** je viditelná pouze tehdy, když jste vlastníkem kontroleru a máte nainstalovaný plugin **Energie**.

Chcete-li odstranit své údaje o energii, postupujte podle těchto kroků:

- 1. Klepněte na 🏵 > Účet > Odstranit uživatelská data.
- 2. Před pokračováním v odstranění dat zvažte následující:
  - Chystáte se odstranit údaje o spotřebě energie vaší domácnosti a energetického vybavení.
  - Tato operace je nevratná. Jakmile jsou data odstraněna, nelze je obnovit.
  - Klepnutím na Odstranit má data potvrzujete, že rozumíte důsledkům a souhlasíte s iniciací odstranění dat.
- Pokud stále chcete pokračovat, klepněte na Odstranit má data > zadejte své heslo pro potvrzení odstranění účtu > klepněte na Potvrdit.

**POZNÁMKA:** Pokud je heslo nesprávné, budete muset heslo zadat znovu nebo zrušit proces.

### Odstranit můj účet

Chcete-li odstranit svůj účet, postupujte podle následujících kroků:

- 1. Klepněte na 🖓 > Účet > Odstranit můj účet.
- 2. Pozorně si přečtěte, co znamená odstranění účtu:
  - K aplikaci již nebudete mít přístup a nebudete moci používat funkci hlasového ovládání.
  - Kontroler budete moci používat a přistupovat k němu prostřednictvím libovolného webového prohlížeče i doma (v místní síti).
  - Všechny časové plány, scény a logika, kterou jste vytvořili, budou nadále fungovat, protože jsou uloženy lokálně ve vašem kontroleru.
  - Přístroje KNX ve vaší instalaci budou fungovat jako obvykle.
  - Jakmile svůj účet odstraníte, budete z aplikace automaticky odhlášeni a nebudete se moci znovu přihlásit.
  - Pokud si to rozmyslíte a budete chtít svůj účet znovu vytvořit, budete se muset v aplikaci znovu zaregistrovat.
  - Nebudete moci znovu získat přístup ke svým starým datům (data budou nevratně smazána).
- Pokud chcete pokračovat, klikněte na Odstranit můj účet > zadejte své heslo pro potvrzení že chcete vymazat účet > klikněte na Potvrdit.

**POZNÁMKA:** Pokud je heslo nesprávné, je třeba heslo zadat znovu nebo proces zrušit.

4. Zkontrolujte svůj mail a kliknutím na potvrzovací tlačítko dokončete proces.

POZNÁMKA: Odstranění účtu nelze vrátit zpět.

### Odhlašování

Pokud se chcete z mobilní aplikace odhlásit, klikněte na v vpravo nahoře na domovské obrazovce (Domovská obrazovka, strana 70) > Účet > Odhlásit > Potvrdit.

## Tarif

Sekce **Tarif** bude viditelná pouze pokud jste nakonfigurovali plugin **Energie** ve vašem kontroleru (jak je vysvětleno zde: Systém řízení spotřeby energie v domácnosti, strana 84).

V sekci **Tarif**, nastavte parametry smlouvy a cenu za elektřinu podle smlouvy s dodavatelem.

Pokud vaše instalace zahrnuje solární panely, můžete také sledovat úspory z prodeje elektřiny do sítě. (Feed-in Tariff, strana 64).

Tato data jsou dále využívána cloudovou službou Schneider, která vytváří přehled o spotřebě a ceně elektřiny v čase (historii).

Pro zpřístupnění sekce **Tarif**, klikněte na 🔅 > **Tarif**.

Když poprvé otevřete sekci **Tarif**, zobrazí se podrobný návod. Ten slouží k orientaci skrze funkce a nastavení sekce **Tarif**.

Tento návod si můžete kdykoliv později otevřít kliknutím na ?v pravém horním rohu obrazovky.

### Elektřina

V sekci **Elektřina**, si můžete nastavit parametry spotřeby energie podle smlouvy s dodavatelem elektřiny.

Možnosti smlouvy, page 62

Typ stálé platby, page 63

Sazby a Časové plány, page 63

| Zpět                     | Elektřina  |   |
|--------------------------|------------|---|
| Možnosti mé sr           | nlouvy     |   |
| Typ odběru               |            | ø |
|                          |            |   |
| Sazba                    |            | ^ |
| Flat Rate<br>Rate 0.1505 | E/kWh      |   |
|                          |            |   |
|                          |            |   |
|                          |            |   |
|                          |            |   |
|                          |            |   |
|                          | Pokračovat |   |
|                          |            |   |

### Možnosti smlouvy

Chcete-li sledovat své náklady na spotřebu energie, začněte výběrem typu smlouvy, kterou máte uzavřenou se svým dodavatelem.

Na obrazovce **Elektřina** pod **Moje parametry smlouvy** klepněte na jednu ze dvou možností v dolní části:

- Doba použití (hodiny ve špičce/mimo špičku)
- Fixní sazba

• Žádná smlouva (výchozí nastavení)

Pokud zvolíte **Fixní sazbu**nebo **Dobu použití (hodiny ve špičce/mimo špičku)**, musíte zadat typ stálé platby a výši sazby (viz Typ stálé platby, strana 63 a Sazby a Časové plány, strana 63).

### Typ stálé platby

Typ stálé platby určuje interval a výši plateb ve vybrané měně podle vaší smlouvy s dodavatelem elektřiny.

Možnost **Typ stálé platby** je dostupná na obrazovce **Elektřina** poté co vyberete možnost **Fixní sazba** smlouvy (viz Možnosti smlouvy, strana 62).

#### Příklad:

Ve smlouvě je uvedena měsíční záloha v určité výši v korunách.

- 1. V záložce **Tarif > Elektřina > Typ stálé platby**, nastavte **měsíční** interval a zadejte konkrétní částku ze smlouvy do pole **Výše stálé platby**.
- 2. Klepněte na Uložit.

**POZNÁMKA:** Měna bude nastavena automaticky podle země, kterou nastavíte ve svém účtu. Viz Uživatelský profil, strana 60.

### Sazby a Časové plány

Chcete-li sledovat náklady na elektřinu v průběhu času, nastavte hodnotu sazby na jednotku elektřiny (kWh). Na základě zadaných údajů aplikace vytvoří grafy nákladů na elektřinu v průběhu času (viz. Přehled, strana 83).

#### Fixní sazba

Poté, co zvolíte **Fixní sazbu** jako typ Vaší smlouvy (Možnosti smlouvy, strana 62), přejděte do sekce **Sazby** na obrazovce a nastavte částku účtovanou za kWh následujícím způsobem:

- 1. V sekci Tarif > Elektřina > Sazby > klepněte na 🖍 v Paušální sazbě.
- 2. Zadejte částku za kWh.
- 3. Klepněte na Add.

Nastavená sazba se objeví v sekci **Sazby** na obrazovce **Elektřiny**. Můžete ji odtud upravit:

Klepněte na 🖋 > upravte svou sazbu > klepněte na Aktualizovat.

### Časové úseky (Špičkové/Nízké hodiny)

Pokud zvolíte **Doba použití** jako možnost smlouvy, definujte typ předplatného následujícím způsobem:

- 1. V sekci Sazby klepněte na 🖍 u Nejvyšší sazby.
- 2. Zadejte částku za kWh.
- 3. Klepněte na **Přidat**.
- Po definování všech sazeb nastavte časové plány, abyste určili, které dny v týdnu a v jakých časech se tyto tarify vztahují:
  - Přejděte do sekce Časové plány.
  - Klepněte na Přidat časový plán.
  - Na obrazovce Upravit časový plán vyplňte název svého časového plánu, vyberte sazbu, na kterou se vztahuje, a nastavte čas zahájení/ ukončení a dny v týdnu.
  - Klepněte na Uložit.

### Feed-in Tariff

Pokud používáte nebo prodáváte energii ze solárních panelů přes funkci **Feed-in tariff** můžete sledovat, kolik peněz ušetříte dodáváním energie do sítě a kolik ušetříte používáním vlastní elektřiny vyprodukované ze solárních panelů

Funkci Feed-in tariff si nastavíte následovně:

- První, nastavte parametr Energie odebrané sítí z domu v pluginu energie vašeho kontroleru: Ve webovém prohlížeči se přihlaste k vašemu kontroleru > plugin energie > záložka Objekty nastavení sítě (Síť, page 86).
- 2. V mobilní aplikaci, nastavit prodejní sazbu elektřiny:
  - Klepněte na 💬 > Tarif > Feed-in Tariff > vložte Feed-in Rate > klepněte na Uložit.

Jakmile dokončíte nastavování Feed-in Tariff, uvidíte Mé úspory v sekci

```
Náklady energie ( > Přehled > Mé roční vyučtování).
```

| < Cena Energií                                     |         |  |
|----------------------------------------------------|---------|--|
| Den Měsíc Ro                                       | k       |  |
| From January 2021                                  | >       |  |
| Múj účet<br>12.400<br>Már 201                      |         |  |
|                                                    | Say Dec |  |
| Prodaná produkce Využitá produkce √yužitá produkce | e       |  |
| Produkce využívaná zařízením                       |         |  |
| Vybraný měsíc v grafu:                             |         |  |
| ත් <sup>1</sup>                                    | 12%     |  |
|                                                    | 20%     |  |
| -å• Heating                                        | 12%     |  |

Mé úspory je součet následujících položek:

- Prodaná produkce = váš výdělek za prodanou energii.
- Využitá produkce = cena energie pokud jste museli kupovat energii místo vaší vlastní produkci (vypočteno podle vašeho tarifu).

Pokud klepnete na **Mé úspory** můžete vidět detailní graf **Historie úspor a příjmů** s **Prodanou produkcí** a **Využitou produkcí** pro vybrané období.

Ve spodní části obrazovky můžete vidět **Využitá energie zařízeními**. Zde máte každé energetické zařízení, které spotřebovalo energii z vaší produkce, seřazené od nejvyšší spotřeby po nejnižší. Číslo udává, kolik procent z celkové produkce spotřebovalo zařízení ve zvoleném období.

V grafu můžete vybrat sloupec a zobrazit si Mé úspory, Prodanou produkci, Využitou produkci, a Využitou energii zařízeními na přesně stanovenou dobu (den/měsíc/rok).

Klepněte na **Prodanou produkci** a **Využitou produkci** pro filtrování grafu historie příjmů.

## Podlaží & místnosti

V sekci **Podlaží & místnosti** můžete zobrazit všechny místnosti ve vašem domě buď jako jednoduchý seznam, nebo povolením funkce **Zobrazení podlaží**. To zobrazí místnosti seskupené podle podlaží, kterým jste je přiřadili v vizualizaci **Touch**. Můžete přejmenovat místnosti a podlaží podle svých přání a změnit pořadí, v jakém se zobrazují.

- 1. Přístup k podlažím a místnostem:
  - Klepněte na <sup>CS</sup> v pravém horním rohu domovské obrazovky > přejděte do sekce Podlaží & místnosti v mobilní aplikaci.
- 2. Zobrazení místností:
  - Ve výchozím nastavení jsou všechny místnosti zobrazeny jako jednoduchý seznam.
  - Chcete-li zobrazit místnosti seskupené podle podlaží, povolte funkci Zobrazení podlaží.
- 3. Přizpůsobení názvů:
  - Můžete přejmenovat jakoukoli místnost nebo podlaží, aby lépe vyhovovaly vašim preferencím.
  - Klepněte na název místnosti nebo podlaží, které chcete změnit > klepněte na .
  - Zadejte nový název > klepněte na Uložit.
- 4. Změna pořadí místností:
  - Můžete změnit pořadí, v jakém se místnosti zobrazují.
  - Ujistěte se, že je možnost Zobrazení podlaží zakázána.
  - Klepněte na V > přetáhněte místnosti na požadovanou pozici.
  - Klepněte na Uložit.

## Zařízení

Klepněte na v v pravém horním rohu na vaší Domovské obrazovce (Domovská obrazovka, strana 70) pro přístup k obrazovce **Nastavení**.

1. Klepnutím na **Zařízení** se zobrazí seznam všech vašich domácích nainstalovaných zařízení, seřazených podle typu.

Zařízení také zobrazují své jméno a případně další informace, např.úroveň nabití baterie.

 Můžete přejmenovat vaše zařízení: klepněte na vaše zařízení> Vložte nové jméno > klepněte na Uložit.

# Podporované widgety

| Jméno                              | Widget                                         | Funkce ovládací obrazovky                  | Nastavení ovládací obrazovky |
|------------------------------------|------------------------------------------------|--------------------------------------------|------------------------------|
| Spínač světla                      | -•• <u>_</u> - ව                               | Zapnuto/Vypnuto                            | Sledování/správa plánu       |
| Stmívače                           | - <del>``g`</del> - 🗣                          | Zapnuto (v procentech)/Vypnuto             | Sledování/správa plánu       |
| Dali stmívač                       | - <del>``g`</del> - 💡                          | Zapnuto (v procentech)/Vypnuto             | Sledování/správa plánu       |
| RGB & RGBW Světlo                  | - <del>`</del>                                 | Světlo zapnuto (vyberte barvu)/<br>vypnuto | Sledování/Správa plánu       |
|                                    |                                                | Zapnutí/vypnutí barev                      |                              |
|                                    |                                                | Bílá zapnuto/Vypnuto                       |                              |
| Vertikální žaluzie                 |                                                | Otevřeno (v procentech)/Zavřeno            | Sledování/správa plánu       |
| Vertikální benátské žaluzie        |                                                | Otevřeno (v procentech)/Zavřeno            | Sledování/správa plánu       |
| s ühelem lamel                     |                                                | Otevřené/Zavřené lamely                    |                              |
| Horizontální žaluzie               |                                                | Otevřeno (v procentech)/Zavřeno            | Sledování/správa plánu       |
| Horizontální žaluzie –<br>Obrácené |                                                | Otevřeno (v procentech)/Zavřeno            | Sledování/správa plánu       |
| Horizontální benátské              |                                                | Otevřeno (v procentech)/Zavřeno            | Sledování/správa plánu       |
| zaluzie s uniem lamei              |                                                | Otevřít/Zavřít lamely                      |                              |
| Horizontální benátské              |                                                | Otevřeno (v procentech)/Zavřeno            | Sledování/správa plánu       |
| Obrácené                           |                                                | Otevřít/zavřít lamely                      |                              |
| Zásuvka                            | 66                                             | Zapnuto/Vypnuto                            | Nastavení zařízení           |
| EVlink Pro AC                      | ත්ත්                                           | Začít/Zastavit/Pokračovat nabíjení         | Nabít hned                   |
| klimatizace                        | **                                             | Zapnuto/Vypnuto                            | Sledování/správa plánu       |
| Obecný spínač                      | 00                                             | Zapnuto/Vypnuto                            | Sledování/správa plánu       |
| Spínač ventilátoru                 | 8383                                           | Zapnuto/Vypnuto                            | Sledování/správa plánu       |
| Termostat                          | ***                                            | Úroveň teploty                             | Sledování/správa plánu       |
|                                    | 6                                              | Přednastavený režim                        |                              |
|                                    |                                                | Rychlost ventilátoru                       |                              |
| Elektrické UFH                     |                                                | Zapnuto/Vypnuto                            | Sledování/správa plánu       |
|                                    |                                                | Úroveň teploty                             |                              |
| Pohybové senzor                    | <u></u> الله الله الله الله الله الله الله الل | Detekce pohybu(Obsazeno/<br>Neobsazeno)    | Nastavení                    |
| Senzor úniku vody                  | <u>o<u></u></u>                                | Zapnuto/Vypnuto                            |                              |
| více čidel                         | <u>}0</u> }0                                   | Hodnoty teploty, Vlhkosti, CO <sub>2</sub> |                              |
| Únik plynu (únik vody)             | ф́ф                                            | Zapnuto/Vypnuto                            |                              |
| Požární/kouřový Poplach            | Ster Ster Ster Ster Ster Ster Ster Ster        | Zapnuto/Vypnuto                            |                              |

| Jméno                  | Widget | Funkce ovládací obrazovky                                          | Nastavení ovládací obrazovky                                               |
|------------------------|--------|--------------------------------------------------------------------|----------------------------------------------------------------------------|
| Obecný poplach         |        | Zapnuto/Vypnuto                                                    |                                                                            |
| Meteorologická stanice | £∕>    | Teplota<br>Rychlost větru                                          |                                                                            |
|                        |        | Úroveň jasu                                                        |                                                                            |
| Content                |        | POZNÁMKA: Obsahový wid<br>různé typy URL, ale v aplikaci           | get v <b>Touch</b> může podporovat čtyři<br>se zobrazí pouze první z nich. |
| Doorlock               | 388    | Zamknuté<br>Odemknuté<br>Zaseklé<br>Násilně otevřené<br>Pootevřené | Následovat/Spravovat časový<br>plán<br>Zamknout/Odemknout                  |

Následující widgety nejsou v aplikaci podporovány:

- Vytváření widgetů (většina funkcí je pokryta podporovanými widgety)
- · Garáž Somfy, motory Somfy, stínítka Somfy
- Danfoss
- Hudba, Sonos, Revox
- Vytváření grafu
- Video
- Obsah
- Info 1
- Info 2
- Textové oznámení
- Měřidlo

## Oznámení

Na obrazovce Oznámení můžete povolit oznámení a poplachy.

### Možná nastavení

Existují tři možnosti nastavení:

- Povolit oznámení povolit nebo zakázat oznámení. Pokud vypnete oznámení, nebudete dostávat žádná oznámení z ovladače (poplachy) ani oznámení od Schneider (např. výpadek cloudu).
- Alarmy povolit nebo zakázat poplachy
- Zařízení nastavit oznámení pro zařízení (celou skupinu zařízení nebo jednotlivě):
  - Alarmy
  - Události (nízká/kritická úroveň baterie)

**POZNÁMKA:** Povolení/zakázání oznámení se týká mobilního telefonu uživatele, nikoli ovladače. Oznámení jednoho uživatele neovlivňuje nastavení oznámení jiného uživatele.

### Nastavení oznámení

Můžete nastavit oznámení pro zařízení následujícím způsobem:

 Klepněte na <sup>(Q)</sup> > Oznámení > Zařízení > vyberte svůj ovladač ze seznamu Správa domova.

**POZNÁMKA:** Název konkrétního ovladače, který odeslal oznámení, se zobrazuje v textu oznámení.

- 2. Můžete nastavit oznámení pro celou skupinu typů zařízení nebo samostatně pro každé zařízení ze skupiny.
- 3. Pro **celou skupinu zařízení** jednoduše posuňte tlačítko pro typ zařízení doprava a všechna zařízení tohoto typu začnou odesílat oznámení.
- Pokud chcete vybrat zařízení jednotlivě, klepněte na > ikonu na konci řádku skupiny zařízení a povolte oznámení posunutím přepínače doprava pro každé zařízení.
- Projděte dolů a povolte/vypněte oznámení o úrovni baterie pro vaše zařízení (Kritická úroveň baterie a Nízká úroveň baterie): Postupujte podle kroků 3 a/nebo 4.

### Centrum zpráv

Informace o oznámeních se zobrazují na obrazovce Centrum zpráv.

Ikona 🕰 v pravém horním rohu domovské obrazovky naznačuje nové zprávy.

1. Klepněte na 🕰, a otevře se obrazovka **Centrum zpráv** se seznamem oznámení.

**POZNÁMKA:** Pouze poslední oznámení se zobrazuje pro zařízení povolené k aktivaci oznámení. Jakmile přijde nové oznámení z vašeho zařízení, nahradí předchozí.

2. Vyberte ovladač, pro který chcete zobrazit oznámení (klepněte na Všechny ovladače nebo Aktuální ovladač).

**Odstranit oznámení:** Posuňte své oznámení doleva > klepněte na IIII, abyste potvrdili.

## Správa domova

Ke svému účtu v aplikaci můžete mít připojeno více domovů a přidat další účty, pro přístup k vašemu domovu.

Například:

- Druhé bydliště:
   Pokud máte druhý domov a chcete se vyhnout tomu, abyste k němu měli přístup přes různé účty (Přidání nového domova, strana 69).
- Rodinné sdílení: Každý člen rodiny si může založit účet, aby rodič nemusel sdílet své přihlašovací údaje (Povolit přístup k domu, strana 69).
- Vzdálená údržba: Majitel domu může povolit trvalý nebo časově omezený vzdálený přístup. (Povolit přístup k domu, strana 69).

Jsou dva způsoby pro přístup do sekce Správa domova:

- 1. Klepněte na <sup>(2)</sup> > **Správa domova** > vyberte domov, který chcete spravovat.
- Na Domovské obrazovce, klepněte na jméno vašeho domova v horní části obrazovky uprostřed > vybrat ze svých domovů nebo klepněte na Správa domova.

Pokud klepnete na váš domov v sekci Správa domova, můžete:

- Upravit jméno vašeho domova:
   Klepněte na váš domov > klepněte na 
   > upravit jméno > klepněte na Potvrdit.
- Upravit adresu: Klepněte na váš domov > klepněte na Domácí adresa > Napište adresu > klepněte na Další > klepněte na Odeslat.
- Odebrat domov z vašeho účtu: klepněte na váš domov > klepněte na Odebrat domov > Potvrdit.
- Spravovat přístup: Klepněte na váš domov > klepněte na Spravovat přístup > vyberte žádost o přístup, kterou chcete spravovat > upravit parametry (Role, Doba přístupu, Odebrat přístup) > klepněte na Aktualizovat přístup/Odebrat přístup.

### Přidání nového domova

Pro přidání nového domova, udělejte následující:

Klepněte na 3 > **Správa domova** > klepněte na 3 > **Přidat nová domov** > Dále postupujte podle: Spárování ovladače, strana 59. Průvodce krok za krokem vás provede celým procesem.

Poté co přidáte váš nový domov, zobrazí se vám v sekci **Správa domova** (je zde seznam všech domovů, které jste přidali do svého účtu).

Můžete přidat libovolný počet domů. Počet není omezen.

### Povolit přístup k domu

Zde je postup, jak někomu udělit přístup k vašemu domovu:

 Osoba, které chcete udělit přístup, si musí založit uživatelský účet v mobilní aplikaci.

Postup je následovně popsán vizVytvořit osobní účet, strana 57.

- Vy, jako majitel domu: V mobilní aplikaci, klepněte na Správa domova > klepněte na váš dům > klepněte na Spravovat přístup > klepněte na ①.
- 3. Na obrazovce Sdílení domova, nastavte následující:
  - · Vložte emailovou adresu žadatele.
  - Vyberte jeho přístupovou roli.
  - Nastavení místností, do kterých má žadatel přístup (všechny nebo jen některé místnosti).
  - Nastavte dobu přístupu (počátek/konec/doba trvání).
- 4. Klepněte na Potvrdit.

Po udělení/odebrání přístupu k existujícímu domovu obdrží žadatel e-mailové oznámení.

**POZNÁMKA:** Ujistěte se že emailová adresa, kterou jste zadali do formuláře **Sdílet domov**, je stejná emailová adresa, jakou osoba zadala při registraci svého účtu v mobilní aplikaci.

# Domovská obrazovka

Domovská obrazovka poskytuje přehled všech zařízení vaší domácnosti.

Domovská obrazovka nabízí komplexní přehled o všech zařízeních ve vaší domácnosti. Zde jsou klíčové funkce:

- 1. Stav zařízení: Rychle zkontrolujte stav vašeho zařízení.
- Ovládání zazřízení: Snadná správa a ovládání zařízení přímo z domovské obrazovky.

Přehled domovské obrazovky:

| Meteorologický panel       | Počasí                                                                                                    |
|----------------------------|----------------------------------------------------------------------------------------------------|
|                            | Poloha                                                                                                    |
|                            | Vlhkost                                                                                                    |
|                            | Rychlost větru                                                                                                    |
|                            | Teplota                                                                                                    |
|                            | Doba mezi východem a západem Slunce                                                                                                    |
| Momenty                    | Klepnutím na dlaždici momentu spustíte dříve vytvořený moment, aniž byste museli přecházet na obrazovku <b>Automatizací</b> . Zobrazení momentů na domovské obrazovce povolíte v sekci <b>Nastavení</b> . |
| Oblíbené                   | Zobrazí položky, které jste označili jako oblíbené.                                                                                                    |
| Vše                        | Seznam všech místností se zařízeními                                                                                                    |
| Místnosti – rychlý přístup | Správa místností a zařízení.                                                                                                    |
|                            | Přetažením procházejte místnosti a jejich zařízení.                                                                                                    |
| lkona domovská obrazovky   | Klepnutím zobrazíte domovskou obrazovku                                                                                                    |
| Automatizace               | Klepnutím přejdete na obrazovku Automazizace, pro nastavení Momentů a Automatizací                                                                                                    |
| Cestrum oznámení           | Klepnutím zobrazíte oznámení zařízení a systémové oznámení.                                                                                                    |
| Energie                    | Klepnutím můžete spravovat a sledovat spotřebu a využití energie z různých zdrojů, které máte k<br>dispozici ve vaší domácnosti.                                                                          |
| Nastavení                  | Účet                                                                                                    |
|                            | Tarif                                                                                                    |
|                            | Podlaží & místnosti                                                                                                    |
|                            | Zařízení                                                                                                    |
|                            | Správa domova                                                                                                    |
|                            | Domovská obrazovka                                                                                                    |
|                            | Podpora                                                                                                    |
|                            | O aplikaci                                                                                                    |

### Ovládací obrazovka zařízení

Na ovládací obrazovce zařízení můžete vidět jeho stav (např. zapnuto/vypnuto) a měnit stav zařízení.

Zařízení můžete přidat do **Oblíbených** (Přidat do Oblíbených, strana 71) a spravovat jeho **Časové plány** (Časové plány, strana 72).

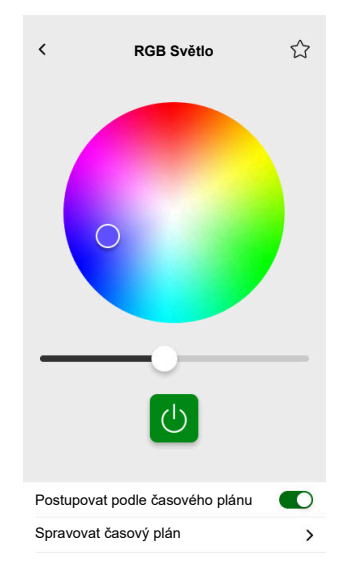

### Přidat do Oblíbených

Zařízení můžete označit jako oblíbené a přistupovat k nim přes domovskou obrazovku skrze sekci **Oblíbené**.

- 1. Vyhledejte zařízení, které chcete označit jako oblíbené.
- Klepněte na zařízení a otevřete jeho ovládací obrazovku (Ovládací obrazovka zařízení, strana 70).

3. Na ovládací obrazovce zařízení, klepněte na  $\overleftrightarrow$  v pravém horním rohu.

Zařízení se objeví v sekci Oblíbené na domovské obrazovce.

### Meteorologický panel

Meteorologický panel můžete povolit v posledních krocích registrace (Vytvořit osobní účet, strana 57) nebo v Nastavení.

**Meteorologický panel** zobrazuje data o počasí na adrese, kterou nastavíte v sekci **Správa domova** (Správa domova, strana 68).

Chcete-li zobrazit informace o počasí na domovské obrazovce, postupujte následovně:

- Klepněte na <sup>(2)</sup> > Domovská obrazovka > Meteorologický panel > povolit Zobrazit Meteorologický panel.
- 2. Klepněte na Teplotní jednotku a vyberte °C nebo °F.
- Pokud máte ve vaší instalaci KNX meteorologickou stanici (jednu nebo více) propojenou s widgetem v Touch vizualizaci, můžete ji zde vybrat. Povolte Použití informací z meteorologické stanice a vyberte meteorologickou stanici.

**POZNÁMKA:** Povolení informací o počasí z meteorologické stanice nahradí údaje od poskytovatele internetových meteorologických služeb daty z vaší meteorologické stanice.

# Časové plány

Můžete nastavit časové plány, které určují specifické časy, kdy se zařízení změní na jiný stav.

Tyto časové plány lze vytvářet a upravovat přímo z obrazovky ovládání zařízení.

Chcete-li přistupovat k časovým plánům zařízení:

- 1. Přejděte na obrazovku ovládání zařízení.
- 2. Klepněte na **Spravovat časový plán** ve spodní části obrazovky pro zobrazení seznamu dostupných časových plánů pro vaše zařízení:

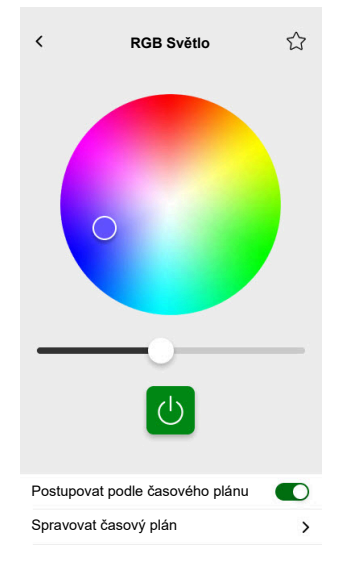

**Důležité:** Pokud ručně upravíte časové plány **z kontroleru**, počkejte přibližně 1 minutu, než se změny projeví, a poté obnovte obrazovku ve vaší mobilní aplikaci.

# Seznam časových plánů

Po vytvoření plánu se automaticky zobrazí v seznamu časových plánů daného zařízení.

- 1. Klepněte na vaše zařízení.
- Na ovládací obrazovce vašeho zařízení klepněte na Spravovat časový plán . Zobrazí se seznam časových plánů.

Každá položka zobrazuje základní informace o časovém plánu a poskytuje snadný přístup k přepínači pro zapnutí/vypnutí.

Pokud chcete přidat nový časový plán, klepněte na  $\textcircled$  (viz Přidat časový plán, strana 72).

# Přidat časový plán

- 1. Na ovládací obrazovce zařízení (Ovládací obrazovka zařízení, strana 70), klepněte na Spravovat časový plán.
- 2. Klepněte na 🛡 doprava dolů pro přidání nového časového plánu.
- Do textového pole přidejte jméno, přidejte poznámku, a nastavte časové období: roční, měsíční a denní.
4. Nastavte stav zařízení (Zapnuto/Vypnuto, Otevřeno/zavřeno).

**POZNÁMKA: Časové plány** se vztahují pouze na jednotlivá zařízení. Pokud chcete spouštět více zařízení najednou, vytvořte **automatizaci**.

5. Vaše časové plány můžete aktivovat ihned. Klepněte na Aktivace časového plánu.

**POZNÁMKA:** Vaše časové plány můžete později aktivovat, nebo deaktivovat podle potřeby.

6. Klepněte na Vytvořit a váš nový časový plán se zobrazí na obrazovce časových plánů.

# Úprava a odstranění časového plánu

- 1. Klepněte na časové plány, které chcete upravit nebo odstranit ve vašem seznamu časových plánů (Seznam časových plánů, strana 72).
- 2. Klepněte na 🖍 u parametrů vašeho časového plánu a upravte je.
- 3. Klepněte na Aktualizace.
- 4. Nebo klepněte na **Odstranit časový plán** pro odstranění vašeho časového plánu.

# Momenty

**Momenty** vám umožňují jedním dotekem měnit stav několika zařízení. Pro vytvoření a úpravu momentů postupujte následovně:

- 1. Na domovské obrazovce (Domovská obrazovka, strana 70), klepněte na
- 2. Vyberte záložku Momentů.

**POZNÁMKA:** Moment pouze nastavuje stav zařízení. Pokud chcete vrátit dotčená zařízení do jiného stavu, musíte to změnit ručně nebo vytvořit opačný moment.

Důležité: Pokud ručně upravujete momenty z ovladače, umožněte přibližně 1 minutu na propagaci změn, poté obnovte obrazovku ve vaší mobilní aplikaci.

# Typy momentů

| Typy momentů | Parametery                                                                                                    | Upravitelné v aplikaci                                                                                                    | Zobrazení                                                                                                    |
|--------------|----------------------------------------------------------------------------------------------------|----------------------------------------------------------------------------------------------------|----------------------------------------------------------------------------------------------------|
| Scény KNX    | <ul> <li>Vytvořeno v ETS nebo<br/>eConfigure.</li> <li>Propojeno s widgetem<br/>scény v Touch vizualizaci.</li> <li>Zobrazené a ovladatelné,<br/>na obrazovce Momentů v<br/>záložce Automatizací.</li> </ul>   | <ul> <li>Ne</li> <li>V aplikaci nejsou žádné ikony ani možnosti úprav.</li> <li>Upravitelné v ETS nebo eConfigure.</li> </ul>   | Všechna světla vypnuta                                                                                                    |
| Scény W4K    | <ul> <li>Vytvořeno v kontroleru (za použití Konfigurátoru).</li> <li>Centralizované.</li> <li>Mapování existuje pouze mezi akcemi scény a KNX objekty.</li> <li>Logika se vyhodnocuje v kontroleru.</li> </ul> | Ne                                                                                                    | Žaluzie v obývacím pokoji stažené<br>Klepnutím zobrazíte<br>scény ovladače v aplikaci<br>(zelená ikona).<br>Klepnutím skryjete scény<br>ovladače v aplikaci (černá<br>ikona). Poznámka: Ikona<br>domečku se zobrazí, i když<br>nejsou k dispozici žádné scény<br>kontroleru. Je nefunkční. |
| Momenty      | <ul> <li>Vytvořeno v mobilní<br/>aplikaci.</li> <li>Skládá se ze zařízení.</li> <li>Uloženo a vyhodnoceno v<br/>kontroléru.</li> </ul>                                                                         | <ul> <li>Ano</li> <li>Zobrazí se vlastní ikona a možnosti úprav.</li> <li>V aplikaci je můžete vytvářet a upravovat.</li> </ul> | Filmový večer                                                                                                    |

#### V aplikaci jsou tři typy momentů:

## Přidat moment

 Na domácí obrazovce (Domovská obrazovka, strana 70), klepněte na poté na v pravém dolním rohu záložky momentů pro otevření editor momentů.

- 2. Pojmenujte váš moment a přiřaďte mu ikonu.
- Klepněte na Přidat akce a vyberte zařízení ktará chcete přidat k vašemu momentu > klepněte na Hotovo.
- 4. Klepněte na každé zařízení v seznamu akcí a nastavte jeho chování (například zapnutí zásuvek, vypnutí světel, vytápění na 21 stupňů).
- Klepněte na Nastavit v pravém horním rohu ovládací obrazovky zařízení. Zopakujte pro všechny zařízení

POZNÁMKA: Všechna zařízení jsou v aktuálním stavu

6. Jakmile nastavíte vlastnosti vašeho **momentu**, klepněte na **Uložit** v editoru **momentů**.

Můžete si přidat jakékoliv zařízení ve vaší domácnosti. Pro vaše pohodlí můžete také filtrovat zařízení podle místnosti.

#### Aktivace momentů

Aktivujte Vaše momenty z domácí obrazovky (Domovská obrazovka, strana 70), ze sekce **Automatizací** (

## Úprava momentů

Přejděte na obrazovku Automatizací (

- 1. Klepněte na 🖍 v dlaždici momentů
- 2. V editoru momentů můžete:
  - Změnit ikonu vašeho momentu
  - Změnit jméno momentu.
  - Změnit požadovaný stav zařízení (klepnutím na zařízení otevřete obrazovku ovládání zařízení).
  - Přidat více zařízení k momentu (klepnutím na Přidat akce).
  - Odstranění zařízení z momentu (přejeďte prstem po zařízení doleva a klepněte na ).
- 3. Klepněte na Uložit pro uložení změn u vašeho momentu.

### Odstranění momentů

Přejděte na obrazovku **Automatizací** (

- 1. Klepněte na 🖋 v položkách momentů
- 2. Klepněte na Odstranit.

Odstraněné momenty se dále nebudou zobrazovat v seznamu **momentů** v sekci Automatizace v záložce Momentů.

# Ovládání momentů z domovské obrazovky

Pokud chcete ovládat vaše **momenty** přímo z vaší domácí obrazovky, zapněte funkci **Zobrazit momenty**:

Klepněte na 🔅 > **Domácí obrazovka** > povolit **Zobrazit momenty**.

Všechny položky **momentů** se nyní zobrazují na domovské obrazovce. Můžete je procházet a zapínat.

**POZNÁMKA: Momenty** nemohou být upravovány a odinstalovány na domovské obrazovce (Úprava momentů, strana 75, Odstranění momentů, strana 75).

# **Automatizace**

Automatizace spouští zařízení automaticky na základě předem definovaných podmínek. Zde jsou příklady

- 1. Pokud vychází slunce, automaticky roztáhni žaluzie v obývacím pokoji.
- Pokud je o víkendu mezi 9:00 a 17:00 detekován pohyb, zabraň zapnutí světel.

Vytváření a změny automatizací:

- 1. Přejděte na domovskou obrazovku (Domovská obrazovka, strana 70).
- 2. Klepněte na
- 3. Vyberte záložku Automatizace.

**POZNÁMKA:** V některé z budoucích verzí aplikace bude možné odesílat konkrétní oznámení spojená s automatizací.

**Důležité:** Pokud ručně upravíte automatizaci **z kontroleru**, počkejte přibližně 1 minutu, než se změny projeví, a poté obnovte obrazovku v mobilní aplikaci.

### Vytvořit automatizace

1. Na domovské obrazovce (Domovská obrazovka, strana 70), klepněte na

> Automatizace > v pravém dolním rohu záložky Automatizace pro otevření vytváření automatizací.

- 2. Pojmenujte svou automatizaci a přiřaďte jí ikonu.
- V dalším kroku, přidejte podmínky (Přidat podmínku Pokud, strana 77), časový úsek (Přidat období – Kdy, strana 78), a akci (Přidat akci – Potom, strana 79) k vaší automatizaci.
- 4. Klepněte na Uložit v pravém horním rohu ve tvůrci automatizací.

Vaše nová automatizace se zobrazí seznamu v záložce Automatizace.

Vaše automatizace můžete vypnout a zapnout, upravit (Úprava automatizací, strana 79) nebo je odstranit (Odstranění automatizací, strana 80) ve záložce **Automatizace**.

**POZNÁMKA:** Ujistěte se, že kombinace (**Když**), časový úsek (**Kdy**), a akce (**Potom**) jsou fyzicky možné a nejdou proti sobě.

#### Přidat podmínku – Pokud

Přidejte podmínku, která spustí automatizaci.

| Změna stavu zařízení nebo akce                                       | <ul> <li>Examples:</li> <li>Pokud je detekován pohyb</li> <li>Pokud se rozsvítí světla v obývacím pokoji</li> </ul> |                                                                                         |
|----------------------------------------------------------------------|----------------------------------------------------------------------------------------------------|-----------------------------------------------------------------------------------------|
| Specifický čas dne                                                   | Východ slunce                                                                                                    | Pokud vyjde slunce.                                                                     |
| Pokud chcete určit specifický čas, kdy<br>chcete, aby akce proběhla. |                                                                                                    | <ul> <li>Je možné vybrat dobu před nebo po<br/>východu slunce (až 12 hodin).</li> </ul> |
|                                                                      | Západ slunce                                                                                                    | Pokud zapadne slunce.                                                                   |

Existují tři typy podmínek:

| POZNÁMKA: Automatizace východu a<br>západu slunce využívají lokální data z                                                                                                    |                                          | <ul> <li>Je možné vybrat dobu před nebo po<br/>západu slunce (až 12 hodin).</li> </ul>                                                                                               |
|----------------------------------------------------------------------------------------------------|------------------------------------------|----------------------------------------------------------------------------------------------------|
| vašeho kontroleru. Může se objevit<br>menší časový rozdíl v porovnání s<br>časem východu a západu slunce, které<br>jsou zobrazeny v aplikaci (jelikož jsou<br>zprostředkovány pomocí různých<br>algoritmů poskytovatele online služeb). | Vlastní                                  | Určete si specifický čas dne (hh:mm) a<br>vyberte dny v týdnu.                                                                                                    |
| Změny počasí                                                                                                    | Můžete si určit typ počasí jako spoštěč. |                                                                                                    |
| Změna hodnoty energie zařízení<br>V závislosti na zařízení můžete vybrat různé<br>spouštěče.                                                                                                    | Aktuální výkon                           | <ul> <li>Okamžitý dovážený výkon</li> <li>Okamžitý vyvážený výkon</li> <li>Pro více informací klikněte zde: Mapování energetických dat na energetické skupiny, strana 85.</li> </ul> |
|                                                                                                    | Využití baterie                          | <ul> <li>Více než</li> <li>Přesně</li> <li>Méně než</li> </ul>                                                                                                    |

Nastavení podmínky Pokud pro spuštění automatizace následovně:

- 1. V tvůrci automatizací, klepněte na **Pokud** > klepněte na **Přidat automatizaci** a vyberte spouštěč, který aktivuje vaši automatizaci:
  - Změna stavu zařízení > vyberte vaše zařízení a nastavte jeho stav > klepněte na Nastavit.
  - Určitý čas dne > vyberte počáteční čas a dobu opakování > klepněte na Další.

Dostanete se zpět na hlavní obrazovku tvůrce automatizací.

- 2. Zvolte podmínky, za kterých se automatizace realizuje:
  - Pouze pokud jsou VŠECHNY podmínky splněny: Zaškrtněte Všechny podmínky.
  - Pokud jsou některé podmínky splněny: Zaškrtněte Některé podmínky.

**POZNÁMKA:** Můžete přidat několik podmínek. Doporučujeme do 20.

3. V dalším kroku, vyberte dobu, kdy podmínky platí.

**POZNÁMKA:** V některé z budoucích verzí bude možné nastavit podmínky na základě (teplota, vlhkost, rychlost větru atd.).

#### Přidat období – Kdy

Vyberte období, ve kterém platí podmínky. Pokud není zvoleno žádné období, budou podmínky platit denně.

Například:

Chcete-li, aby detekce pohybového čidla spustila akci, ale POUZE ve všední dny, kdy nejste doma, musíte toto období definovat v záložce **Kdy**.

Jsou 4 typy období

- 1. Celý den: 24 hodin.
- 2. Denní:
  - Od východu po západ slunce.
  - Je možné zvolit období před nebo po začátku východu/západu slunce (až 12 hodin).

- 3. Noční doba:
  - · Od západu po východ slunce.
  - Je možné zvolit období před nebo po začátku západu/východu slunce (až 12 hodin).
- 4. Vlastní: Definujte si vlastní období začátek a konec období.

Ve tvůrci automatizací, klepněte na **Kdy > Přidat období > Období >** Vybrat počáteční čas a období opakování (dny v týdnu) > klepněte na **Dalš**í.

Dostanete se zpět na hlavní obrazovku editor automatizace.

POZNÁMKA: Ke stejné automatizaci můžete přidat různá období.

V dalším kroku vyberte akci, která je pro vaši automatizaci nejvhodnější.

#### Přidat akci – Potom

Zvolte jednu nebo více akcí pro vaši automatizaci. Doporučujeme zvolit až 20 akcí.

Můžete také nastavit zpoždění mezi nimi

Existují 4 typy akcí

- Spustit zařízení
- Přidat zpoždění
- Moment
- · Poslat oznámení

V nástroji pro automatizaci klepněte na záložku Potom > Přidat akci > vybrat:

- Spustit zařízení > vyberte zařízení > kliněte na Nastavit zpoždění > nastavte si čas vašeho zpoždění > klepněte na Uložit > klepněte na Nastavit
- Přidat zpoždění: Na ovládací obrazovce zařízení, klepněte na Nastavit zpoždění > určete zpoždění (mm:ss) > klepněte na Uložit.
- Moment > Vybrat ze seznamu momentů > klepněte na Hotovo.
- Poslat oznámení > klepněte na Upozorněte mě. (Po spuštění automatizace obdržíte push notifikaci.)

**POZNÁMKA:** Před touto akcí musíte povolit příjímání oznámení **Oznámení** ( 谷 > **Oznámení** > přepněte **Povolit oznámení** pro povolení oznámení).

Dostanete se zpět na hlavní stránku pro vytváření automatizací.

**POZNÁMKA:** V některé z budoucích verzí aplikace bude možné odesílat konkrétní push notifikaci spojenou s automatizací.

## Úprava automatizací

Přejděte na obrazovku **Automatizací** (

- 1. Klepnutím na automatizaci ji otevřete v editoru automatizace.
- 2. Upravte automatizaci podle popisu v Přidat podmínku Pokud, strana 77, Přidat období – Kdy, strana 78, a Přidat akci – Potom, strana 79.
- 3. Klepněte na Uložit pro uložení změn automatizací.

## Odstranění automatizací

Přejděte na obrazovku Automatizací (

- 1. Klepněte na vaši automatizaci.
- 2. Klepněte na Odstranit.

Odstraněné automatizace se dále nebudou zobrazovat v seznamu automatizací.

# Energie

V sekci **Energie**, můžete efektivně spravovat a sledovat spotřebu a na využití energie z různých zdrojů dostupných z vašeho domu.

Pro zpřístupnění této funkce si do vašeho kontroleru stáhněte speciální plugin **Energie**. Pro více informací o instalaci a odinstalaci pluginu **Energie** a mapování energetických dat pro jednotlivé zařízení se podívejte na Systém řízení spotřeby energie v domácnosti, strana 84.

Klepněte na  $\checkmark$  v pravé dolní části obrazovky vpravo pro přístup k spravování **Energie** se záložkami **Živě**, **Historie**, a **Přehledy**.

Když poprvé otevřete sekci **Energie**, objeví se podrobný návod. Ten vás provede skrze funkce a nastavení sekce.

Tento návod si můžete kdykoliv otevřít klepnutím na ⑦v pravém horním rohu obrazovky.

Důležité: Sekce Energie se zobrazí v aplikaci pouze pokud jste nakonfigurovali alespoň **GRID** a minimálně jedno další zařízení v pluginu Energie.

# Záložka Živě

V záložce **Živě** můžete sledovat aktuální spotřebu energie vaší instalace, domácích spotřebičů a ostatních sledovaných zařízení.

Uprostřed obrazovky je kroužek s celkovou spotřebou energie vašeho domu (ve wattech).

Nahoře jsou zdroje energie dle vaší konfigurace zobrazující množství energie, který každý z nich spotřebovává nebo vyrábí:

Každý zdroj má vlastní barvu:

- Síť modrá
- Baterie tmavě šedá
- Solární panely světle zelená
- Energie prodaná do sítě tmavě zelená

Pod kroužkem vidíte tři domácí zařízení s aktuálně nejvyšší spotřebou ve wattech.

Spotřeba ostatních zařízení je zobrazena kumulativně jako Ostatní zátěže.

Níže jsou pak dlaždice s přehledem energie pro aktuální den (podle konfigurace):

- Celková spotřeba (kWh): Celková spotřeba energie ve vašem zařízení. POZNÁMKA: Nabíjení baterie není zahrnuto do domácí spotřeby.
- Solární produkce (Wh): Množství energie, které vaše solární panely vyrobily.
- Soběstačnost (%): Poměr spotřeby pokryté výrobou solárního systému a bateriového úložiště
- (%) Produkce použito : Solární produkce spotřebovaná ve vaší instalaci.

V dolní části obrazovky je graf zobrazující spotřebu energie vaší domácnosti po hodinách:

- Energie poskytovaná sítí (modře).
- Energie poskytovaná fotovoltaikou (zeleně).

### **Historie**

Záložka **Historie** poskytuje údaje o spotřebě energie a zdrojích energie v průběhu času.

Můžete si zobrazit dva typy grafů:

- Zdroje energie: Spotřeba energie podle zdrojů:
  - Využitá produkce (solární energie) zelená barva
  - Spotřeba v síti modrá barva
  - Využitá baterie
  - Produkce prodaná do sítě
- Spotřeba nákladu: Spotřeba energie domácích spotřebičů.

Klikněte na V vpravo nahoře pro přepínání mezi grafy.

Klepněte na 🗔 a nastavte období, pro které chcete graf zobrazit:

- hodiny
- dny
- měsíce
- roky

Když v grafu klepnete na sloupce, uvidíte pod nimi spotřebu za příslušnou časovou jednotku (hodinu, den, měsíc, rok) rozdělenou podle zdrojů.

| Energie                               |                            |
|---------------------------------------|----------------------------|
| Dny M                                 | ěsíce Roky                 |
| Spotřeba nákladů<br><sup>Měsíce</sup> | V Ö                        |
| K From January 2021.                  | >                          |
| Vybraný měsíc v gr                    | afu:                       |
| vybrany mesic v gr                    | au.                        |
| CS 19.9 kWh                           | 16.2 kWh                   |
| No. 15.9 kwb                          | Oven<br>15.7 kWh           |
| V 14.0 kWh                            | ··· Others<br>12.3 kWh     |
| Spotřebovali js<br>ze 78 % samos      | te XX kWh, jste<br>statní. |
|                                       |                            |

Klepnutím na dlaždice můžete skrýt nebo zobrazit zařízení nebo zdroje energie ve sloupcích grafu.

Klepněte na El a vyberte jednotky pro zobrazení hodnot grafu

- Měna
- kWh

# Přehled

Na kartě **Přehledy** se zobrazují náklady na energii v průběhu času a informace o uhlíkové stopě vašeho domu.

Tato funkce je zatím dostupná pouze v Německu.

## Roční vyúčtování

V sekci **Roční vyúčtování**, si můžete prohlédnout spotřebovanou energii v průběhu roku. Jakmile si nastavíte plugin **Energie** ve vašem kontroleru a v aplikaci Wiser KNX nastavíte svůj energetický tarif (více v Tarif, strana 62).

V sekci **Cena za energii** můžete zkontrolovat své náklady na energii za den, měsíc a rok. Můžete si rovněž prohlédnout přehled stálých plateb a nákladů na energii za dané období.

Pokud jste si nastavili **Výkupní sazby** (Feed-in Tariff, strana 64), uvidíte zde množství peněz za prodej a využití solární energie jako **Mé úspory**.

## Můj uhlíkový dopad

V sekci **Můj uhlíkový dopad**, můžete vidět celkové množství CO<sub>2</sub> které vaše instalace vyprodukovala od počátečního nastavení pluginu **Energie**.

Na obrazovce **Rozdělení dopadu uhlíku**, můžete filtrovat podle dnů, měsíců a let a zobrazit si své  $CO_2$  emise během těchto období.

**POZNÁMKA: Můj uhlíkový dopad** je v současné době k dispozici pouze v Německu. Funkce bude brzy dostupná i v dalších zemích.

# Systém řízení spotřeby energie v domácnosti

Tato kapitola provede instalátora nastavením systému kontroleru, aby umožnil monitorování energie v mobilní aplikaci.

Vyžaduje, aby systémový integrátor nebo Instalátor znal obecné nastavení kontroleru, které zahrnuje uvedení zařízení do provozu a správu objektů KNX.

Mobilní aplikace a jeho energetický management poskytují informace o spotřebě domu, vyrobené solární energii, skutečném toku energie atd. Může také poskytnout přehled o nákladech na energii a dopadu CO<sub>2</sub>.

Požadovaná nastavení a instalace:

1. Níže popsaná zařízení pro sledování spotřeby energie musí být nainstalována, připojena ke kontroleru a uvedena do provozu:

| Zařízení                                                                                | Příklady                                                                                                    |
|-----------------------------------------------------------------------------------------|----------------------------------------------------------------------------------------------------|
| Modbus nebo KNX měřiče energie                                                          | <ul> <li>Schneider KNX měřič energie REG-K/3x230V/16A<br/>(MTN6600-0603)</li> <li>Schneider iEM3150 měřič energie - 63 A - Modbus<br/>(A9MEM3150)</li> <li>iEM3155 měřič energie - 63 A - Modbus (A9MEM3155)</li> </ul>                                                                                                    |
| Power Tag Modbus                                                                        | <ul> <li>Senzor energie</li> <li>PowerTag Resi9 80A 6xLN Modbus 1-fázový (R9M80X6M) s<br/>80A proudovými transformátory (R9MCT80)</li> <li>Více informací je k dispozici zde: Podporované měřiče energie,<br/>strana 98.</li> <li>Zjistěte více o vytváření profilu Modbus v uživatelské příručce<br/>kontroleru zde.</li> </ul>                                                     |
| Power Tag Link a A9 Power Tags                                                          | <ul> <li>Acti9 PowerTag Link - Bezdrátový Modbus TCP/IP<br/>koncentrátor (A9XMWD20)</li> <li>Acti9 PowerTag Link HD - Bezdrátový Modbus TCP/IP<br/>koncentrátor (A9XMWD100)</li> <li>Power Tags:         <ul> <li>A9MEM1521</li> <li>A9MEM154</li> <li>A9MEM1561</li> </ul> </li> <li>Zjistěte více o vytváření profilu Modbus v uživatelské příručce<br/>kontroleru zde.</li> </ul> |
| KNX aktory s detekcí proudu                                                             | <ul> <li>Spínací aktor REG-K/4x230/16 w (MTN647595)</li> <li>Spínací aktor REG-K/8x230/16 w (MTN647895)</li> <li>Spínací aktor REG-K/12x230/16 (MTN648493)</li> </ul>                                                                                                    |
| Modbus solární invertory<br>Další zařízení s možnostmi monitorování energie podporovaná | <ul> <li>Aktuálně podporované:</li> <li>Kostal Plenticore</li> <li>Solax X3 G4</li> <li>Více informací je k dispozici zde: Podporované solární měniče, strana 96</li> <li>Zjistěte více o vytváření profilu Modbus v uživatelské příručce kontroleru zde.</li> <li>Chytrá zásuvka</li> </ul>                                                                                         |
|                                                                                         | Chytrý konektor                                                                                                    |

- Plugin Energie musí být nainstalován a nakonfigurován. Je dostupný v Marketplace kontroleru a je určen k mapování energetických dat z výše popsaných zařízení.
- Mobilní aplikace nainstalovaná v mobilním telefonu (nejnovější verze je k dispozici na Google Playstore a Apple Appstore) a platný účet propojený s kontrolerem.

 V mobilní aplikaci Wiser KNX, musíte nastavit umístění kontroleru (více v Správa domova, strana 68).

## Energetické skupiny

V obytném domě jsou tyto různé zdroje energie a spotřebiče:

• Síť 🕅

Rozvodná síť je vstupním bodem veřejné distribuční sítě elektrické energie do domu. Dům odebírá energii ze sítě, ale pokud je instalován solární systém, může také do sítě elektrickou energii dodávat.

・ Solární panely 🖽

Jedná se o fotovoltaický zdroj energie. K solárním panelům musí být připojen střídač, který vyrobenou energii transformuje a přenáší do domu. Střídač také poskytuje informace o množství energie vyrobené panely.

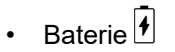

Baterie slouží k uchovávání solární energie pro pozdější použití. Obvykle je připojena ke střídači, který řídí její nabíjení a vybíjení a odpovídající informace o energii spotřebované na nabíjení a energii získané zpět z baterie.

Elektrické spotřebiče

Elektrický spotřebič je jakýkoli přístroj v domácnosti, který ke svému provozu spotřebovává elektrickou energii, např. pračka nebo bojler.

## Instalace/aktualizace pluginu Energie

Před zahájením mapování energetických dat musíte nainstalovat plugin Energie .

Nainstalujte následujícím způsobem:

- 1. Ve webovém prohlížeči otevřete prostředí ovladače > klepněte na ikonu košíku otevřete Marketplace.
- 2. Vyhledejte plugin **Energie** > klepněte na <u>↓</u> vedle pluginu > klepněte na **Ano** k instalaci.
- 3. Jakmile se na domovské stránce ovladače objeví ikona pluginu, je instalace dokončena.

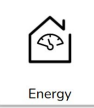

Stejným způsobem postupujte i při aktualizaci pluginu Energie.

## Mapování energetických dat na energetické skupiny

Jakmile je plugin **Energie** nainstalován v kontroleru, data související s energií je třeba namapovat na jednotlivá zařízení, aby byla zobrazena v mobilní aplikaci. Více na Instalace/aktualizace pluginu Energie, strana 85.

Po konfiguraci všech požadovaných položek zařízení zálohujte systém.

Zálohujte rovněž po každé aktualizaci konfigurace.

Následující obrázek ilustruje tok energie ve vašem domě:

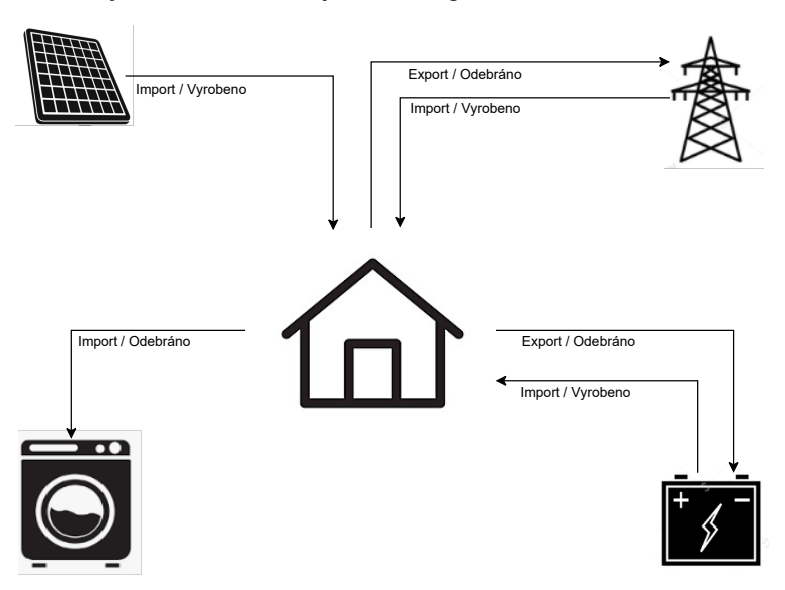

Důležité: Sekce Energie se ve vaší aplikaci zobrazí pouze pokud jste nakonfigurovali alespoň GRID a minimálně jeden spotřebič v pluginu Energie.

V kontroleru je vytvořena sekce s názvem **Energy**pod záložkou **Trend logs** pro každé energetické zařízení, kde jsou automaticky ukládány trendové záznamy. Data se z těchto záznamů znovu načítají v případě výpadku internetu. Pokud však výpadek internetu trvá déle než 12 hodin, data nelze znovu načíst a budou ztracena. Trendové záznamy v ovladači jsou pouze pro čtení a uživatel je nemůže smazat.

Je třeba nastavit měření parametrů elektrické sítě, ostrovní solární systémy nejsou podporovány.

Je to nezbytné pro sledování následujících údajů:

- 1. Energie spotřebovaná ze sítě.
- Energie dodávaná do sítě (pokud jsou v domě solární panel). Na základě těchto údajů se vypočítávají další data.

Zařízení poskytující údaje o energii ze sítě musí být připojeno ke kontroleru, uvedeno do provozu a nakonfigurováno tak, aby plnilo následující KNX objekty:

- Činný výkon: Jedná se o skutečný výkon spotřebovaný nebo vyrobený v domě (pokud jsou instalovány solární panely).
   Přiřaďte tomuto KNX objektu jednotku W nebo kW.
- Energie vyrobená sítí (energie odebraná ze sítě): Jedná se o celkovou kumulativní energii spotřebovanou domem.
   Přiřaďte tomuto KNX objektu jednotku Wh.
- Energie odebraná sítí (vlastní vyrobená energie dodaná zpět do sítě): Jedná se o celkovou kumulativní energii vyrobenou v domě. Toto je třeba nakonfigurovat v případě, kdy dům může dodávat energii zpět do sítě (např. pokud jsou instalovány solární panely nebo baterie).
   Přiřaďte tomuto KNX objektu jednotku Wh.

**POZNÁMKA:** Pokud jako zdroj dat používáte přímo solární střídač, viz Podporované solární měniče, strana 96.

Pokud jsou k dispozici KNX objekty, namapujte je v pluginu Energie takto:

1. Ve vašem webovém prohlížeči si otevřete plugin Energie vašeho kontroleru.

# Síť

- Klikněte na tlačítko + v pravém dolním rohu > klikněte na Přidat zařízení. Zobrazí se formulář pro vytvoření nového zařízení.
- 3. Vyplňte kartu **Obecné** formuláře následujícím způsobem:

| Název            | Jakékoli jméno.                                                           |
|------------------|---------------------------------------------------------------------------|
| Limit výkonu (W) | Prahová hodnota alarmu (porovnává se s<br>aktivním výkonem).              |
|                  | 0 = Alarm není nastaven.                                                  |
| Vlastní spotřeba | Zaškrtněte atribut, pokud jsou nainstalovány solární panely nebo baterie. |
| Reverzní směr    | Atribut nechejte nezaškrtnutý.                                            |

**POZNÁMKA:** Pokud lze energii dodávat z domu do sítě, zaškrtněte Vlastní spotřeba. Jinak jej nechejte nezaškrtnutý.

**POZNÁMKA:** Nechejte **Reverzní směr** nezaškrtnutý. Později v mobilní aplikaci zjistíte, zda je směr výkonu správný. Pokud ne, vraťte se k tomuto atributu a zaškrtněte jej.

4. Klikněte na kartu **Objekty** a vyplňte ji následujícím způsobem:

| Příklad invertoru Kostal        |                                            |
|---------------------------------|--------------------------------------------|
| Činný výkon                     | Činný výkon                                |
| Energie dodaná ze sítě do domu  | Energie odebraná ze sítě                   |
| Energie odebraná ze sítě z domu | Vlastní produkovaná energie dodaná do sítě |
| Stav zařízení                   | Volitelné (stav bude zobrazen v pluginu)   |
|                                 | 1 = OK / 0 = chyba                         |

**POZNÁMKA:** Pokud nelze energii dodávat z domu do sítě, nechejte **Energie odebraná ze sítě z domu** nevyplněný.

5. Klikněte na Uložit.

Síť (GRID) se objeví jako položka v seznamu zařízení.

 Zkontrolujte GRID (zaškrtávací políčko vlevo) > klikněte na v dolním levém rohu > klikněte na Přidat vybrané do místnosti > vyberte, do které místnosti/místností chcete GRID přidat.

POZNÁMKA: Místnosti musí být již vytvořeny v Touch Config.

7. Klikněte na Přidat.

Činný výkon sítě a dodaná energie jsou k dispozici v  $\checkmark$  (nová karta) v pravém dolním rohu mobilní aplikace (Instalace mobilní aplikace, strana 56).

Klepněte na V aplikaci a zkontrolujte, zda je síť správně monitorována:

- Výkon v záložce Živě by se měl zobrazit ihned.
- Pokud jde o historii dat, je třeba počkat a nechat systém vygenerovat dostatečné množství dat, aby je mohl zobrazit v aplikaci.

**POZNÁMKA:** Po jakékoli aktualizaci konfigurace v pluginu **Energie**, je vždy nutné zcela uzavřít aplikaci a znovu ji otevřít, aby se zobrazila nejnovější aktualizace. Pokud se data nezobrazují správně, viz Řešení problémů konfigurace Energie, strana 96.

### Solární panely

Tuto skupinu energie nastavte pouze v případě, že je v domě nainstalován fotovoltaický systém.

Střídač, který dodává energetická data, musí být připojen ke kontroleru, uveden do provozu a musí být schopen naplnit tyto KNX objekty:

- Činný výkon: skutečný výkon generovaný solárními panely. Přiřaďte tomuto objektu KNX jednotku W nebo kW.
- Energie: celková kumulativní energie vyrobená solárními panely. Přiřaďte tomuto objektu KNX jednotku Wh.

Fotovoltaický string je samostatná sada panelů připojená ke stejnosměrnému portu střídače.

Pokud je solárních panelů více, existují dva způsoby mapování:

- Jeden: Pokud jsou objekty KNX agregací všech stringů solárních panelů, pak se níže uvedený postup mapování provede pouze jednou pro vytvoření jediného fotovoltaického zařízení.
- 2. Více: Střídače umožňují připojení více stringů najednou. Střídače pracují s více stringy různě. Někteří výrobci nabízejí celkový součet fotovoltaického výkonu v jednom objektu a celkový součet fotovoltaické energie v druhém. Jiní výrobci uvádějí hodnoty pro každý string zvlášť, takže existuje fotovoltaický výkon stringu 1, výkon stringu 2 atd. V druhém případě je nutné uvést do provozu tolik zařízení, kolik je v systému instalováno stringů.

| Fotovoltaické stringy | Mapování energetických pluginů                                                                                                    |
|-----------------------|----------------------------------------------------------------------------------------------------|
| 1                     | Jedno fotovoltaického zařízení (výkon,<br>energie).                                                                                                    |
| 2, agregované         | Jedno fotovoltaické zařízení, výkon a energii<br>agreguje přímo střídač.                                                                                                    |
| 2, neagregované       | <ul> <li>Dvě fotovoltaická zařízení:</li> <li>1 (výkon 1, energie 1)</li> <li>2 (výkon 2, energie 2)</li> <li>Systém agreguje hodnoty a zobrazuje součty v mobilní aplikaci.</li> </ul> |

Pokud **objekt kombinující energetické hodnoty** z více fotovoltaických stringů a **výkony jednotlivých stringů jsou odděleny do samostatných objektů,** pak je přiřazen pouze první instanci fotovoltaického zařízení.

Příklad:

- Solární panely 1: Činný výkon 1, agregovaná Energie
- Solární panely 2: Činný výkon 2, –

Pokud jsou k dispozici objekty KNX, namapujte je do pluginu Energie takto:

- 1. Ve vašem prohlížeči jděte do pluginu Energie vašeho kontroleru.
- Klikněte na tlačítko + v pravém dolním rohu > Klikněte na Přidat zařízení. Zobrazí se formulář pro vytvoření nového zařízení.
- 3. Vyplňte záložku Obecné formuláře následujícím způsobem:

| Název            | Jakékoli jméno.                                              |
|------------------|--------------------------------------------------------------|
| Limit výkonu (W) | Prahová hodnota alarmu (porovnává se s<br>aktivním výkonem). |

4. Klikněte na záložku **Objekty** a vyplňte ji následujícím způsobem:

| Příklad invertoru Kostal |                                           |
|--------------------------|-------------------------------------------|
| Činný výkon              | Činný výkon.                              |
| Vyrobená energie         | Aktivní energie.                          |
| Stav zařízení (1 Bit)    | Volitelné (stav bude zobrazen v pluginu). |
|                          | 1 = OK/ 0 = selhání                       |

5. Klikněte na Uložit.

Solární panely (Fotovoltaika) se objeví jako možnost v seznamu zařízení.

 Zkontrolujte Fotovoltaika (zaškrtávací pole vlevo) > klikněte na v levém dolním rohu > klikněte na Přidat vybrané do místnosti > zvolte, do které místnosti (místností) chcete fotovoltaiku přidat.

#### POZNÁMKA: Místnosti musí být již vytvořeny v Touch Config.

#### 7. Klikněte na Přidat.

Namapované solární panely jsou k dispozici v mobilní aplikaci.

Klepněte na <sup>(V)</sup>v aplikaci a zkontrolujte jestli jsou solární panely monitorovány správně:

- Výkon v záložce Živě by se měl zobrazit ihned.
- Pokud jde o historii, je třeba počkat, až systém vygeneruje dostatek dat, která se v aplikaci zobrazí.

**POZNÁMKA:** Po jakékoli aktualizaci konfigurace v pluginu **Energie**, je vždy nutné aplikaci zcela zavřít a znovu otevřít, aby se zobrazila nejnovější aktualizace. Pokud se údaje nezobrazují správně, vizŘešení problémů konfigurace Energie, strana 96.

#### **Baterie**

Baterie je zařízení úložiště energie, které slouží k uchovávání energie pro pozdější použití. Obvykle je připojena přímo ke střídači. Střídač řídí její režim a poskytuje údaje o energii.

Střídač, který dodává energetická data, musí být připojen ke kontroleru, uveden do provozu a musí být zajištěny následující objekty KNX:

- Činný výkon: jedná se o skutečný nabíjený nebo výkon z baterie.
   Přiřazení tohoto objektu KNX jednotka W nebo kW.
- Energie nabitá do baterie: jedná se o celkovou kumulativní energii nabitou do baterie.
  - Přiřazení tohoto objektu KNX unit s Wh.
- Energie vybitá z baterie: jedná se o celkovou kumulativní energii vybitou z baterie.

Přiřazení tohoto objektu KNX unit s Wh.

Stav nabíjení: aktuální úroveň nabití baterie v procentech.
 Přiřazení tohoto objektu KNX type s scale (05.001 1-byte integer).

**POZNÁMKA:** Pokud k poskytování dat používáte solární střídač, viz. Podporované solární měniče, strana 96.

Pokud jsou dostupné KNX objekty, namapujte je takto v kontroleru Energie:

1. Ve webovém prohlížeči otevřete kontroler Energie vašeho kontroleru.

2. Vyplňte záložku Obecné ve formuláři následovně:

| Název            | Jakékoli jméno                                                 |
|------------------|----------------------------------------------------------------|
| Limit výkonu (W) | Prahová hodnota poplachu (porovnává se s<br>aktivním výkonem). |
|                  | 0 = Poplach není nastaven.                                     |
| Vlastní spotřeba | Atribut musí být zaškrtnut.                                    |
| Obrácený směr    | Nechte atribut nezaškrtnut.                                    |

**POZNÁMKA:** Nechte **Obrácený směr** nezaškrtnut. Správnost nabíjení a vybíjení zjistíte později v mobilní aplikaci. Pokud ne, vraťte se k tomuto atributu a zaškrtněte jej.

3. Klikněte na záložku Objekty a následovně ji vyplňte :

| Příklad Kostal střídače                              |                                                   |
|------------------------------------------------------|---------------------------------------------------|
| Aktivní výkon                                        | Aktivní výkon.                                    |
| Odebraná energie (potřebná pro výpočet<br>spotřeby)  | Nabitá aktivní energie.                           |
| Vyrobená energie (potřebná pro výpočet<br>spotřeby)  | Vybitá aktivní energie.                           |
| Stav zařízení                                        | Volitelné (stav bude zobrazen v zásuvném modulu). |
|                                                      | 1 = OK/ 0 = selhání                               |
| Stav nabití (05.001 (stupnice, 1 bytový<br>střídač)) | Úroveň nabití baterie v %.                        |

4. Klikněte na Uložit.

Baterie (Systém ukládání energie) se zobrazí v seznamu zařízení

 Zaškrtněte systém ukládání energie (Zaškrtávací pole vlevo) > klikněte na v levé dolním rohu > klikněte na Přidat vybrané do místnosti > vyberte, do které místnosti (místností) chcete baterii přidat.

POZNÁMKA: Místnosti musí být již vytvořeny v Touch Config.

6. Klikněte na tlačítko Přidat.

Namapovaný výkon baterie a energie jsou k dispozici v 🖓 (nová záložka) v pravém dolním rohu mobilní aplikaci.

Klepněte na 🖓 v aplikaci a zkontrolujte, zda je baterie správně monitorována:

- Výkon v záložce Živě by se měl zobrazit ihned.
- Pokud jde o historii dat, je třeba počkat, až systém vygeneruje dostatek dat, která se v aplikaci zobrazí.

**POZNÁMKA:** Po jakékoli aktualizaci konfigurace v kontroleru **Energy** je vždy nutné aplikaci zcela zavřít a znovu otevřít, aby se zobrazila nejnovější aktualizace. Pokud se údaje nezobrazují správně, viz.Řešení problémů konfigurace Energie, strana 96.

#### Elektrické spotřebiče

Při práci s elektrickými spotřebiči je důležité znát jejich spotřebu energie. Elektrickým spotřebičem může být jakékoli elektrické domácí zařízení, které spotřebovává energii k dosažení svého účelu (např. pračka, bojler). Namapování takových spotřebičů je popsáno dále. Ke kontroleru je třeba připojit zařízení poskytující údaje o spotřebě energie, jako je elektroměr, nebo inteligentní zásuvka, uvést je do provozu a zajistit následující objekty KNX:

- Činný výkon: jedná se o skutečný výkon spotřebovaný spotřebičem.
   Přiřaďte KNX objektu jednotku watt (W) nebo kilowatt (kW).
- **Spotřebovaná energie:** je to celková kumulativní energie spotřebovaná spotřebičem.

Přiřaďte KNX objektu jednotku Watt-hodina (Wh).

Pokud jsou k dispozici objekty KNX, namapujte je v pluginu **Energie** následujícím způsobem:

- 1. Ve vašem webovém prohlížeči otevřete plugin Energie pro váš kontroler.
- 2. Vyplňte Obecnou záložku formuláře následovně:

| Název            | Jakékoli jméno.                                                  |
|------------------|------------------------------------------------------------------|
| Limit výkonu (W) | Prahová hodnota poplachu (je porovnávána s<br>aktivním výkonem)- |
|                  | 0 = Poplach není nastaven.                                       |

3. Klikněte na záložku **Objekty** a následovně ji vyplňte:

| Činný výkon                                           | Činný výkon.                         |  |
|-------------------------------------------------------|--------------------------------------|--|
| Odebraná energie (požadovaná pro<br>výpočet spotřeby) | Spotřebovaná energie.                |  |
| Stav zařízení (1 Bit)                                 | Volitelné (stav se zobrazí pluginu). |  |
|                                                       | 1 = OK/ 0 = selhání                  |  |

4. Klikněte na Uložit.

Spotřebič se zobrazí jako položka v seznamu zařízení..

 Zaškrtněte spotřebič (zaškrtávací pole vlevo) > klikněte na v pravém dolním rohu > klikněte na Přidat vybrané do místnosti > vyberte, do které místnosti (místností) chcete přidat elektrické zařízení.

POZNÁMKA: Místnosti musí být již vytvořeny v Touch Config.

6. Klikněte na Přidat.

Namapovaný výkon a energie spotřebiče jsou k dispozici v () (nová karta) vpravo dole v mobilní aplikaci **Wiser KNX**.

Klepněte na 🖓 v aplikaci a zkontrolujte, zda je spotřebič správně monitorován:

- Hodnoty v záložce Živě by se měly zobrazit ihned.
- Pokud jde o historii dat, je třeba počkat a nechat systém vygenerovat dostatečné množství dat, aby je mohl zobrazit v aplikaci.

**POZNÁMKA:** Po jakékoli aktualizaci konfigurace v pluginu **Energie**, je vždy nutné aplikaci zcela zavřít a znovu otevřít, aby se zobrazila nejnovější aktualizace. Pokud se údaje nezobrazují správně, přejděte na Řešení problémů konfigurace Energie, strana 96.

#### Elektrická vozidla

Mobilní aplikace podporuje EVlink Pro AC společnosti Schneider a funkci **Nabít ihned** (časové plánování není v současné době podporováno). Abyste ji mohli nastavit, musíte nabíječku EVlink Pro AC namapovat jako jakýkoli jiný spotřebič v domácnosti v pluginu **Energie**. Nabíječka musí být připojena ke kontroleru, nainstalována a odpovídající objekty KNX musí být vytvořeny.

Jakmile jsou k dispozici požadované objekty KNX, namapujte je v pluginu **Energie** následovně:

- 1. Ve webovém prohlížeči se připojte ke kontroleru a otevřete plugin **Energie** plugin.
- Klikněte na tlačítko + v pravém dolním rohu > klikněte na Přidat zařízení. Zobrazí se formulář pro vytvoření nového zařízení.
- 3. Formulář Obecné vyplňte následovně:

| Název            | Jakékoli jméno.                                      |
|------------------|------------------------------------------------------|
| Limit výkonu (A) | Prahová hodnota poplachu (porovnává se s<br>výkonem) |
|                  | 0 = Poplach není nastavený.                          |
| Opačný směr      | Nechte tento atribut nezaškrtnutý.                   |

4. Klikněte na záložku Objekty a vyplňte ji:

| Stav (registr nabíječky)                          | Stav nabíječky                                                                                                    |
|---------------------------------------------------|----------------------------------------------------------------------------------------------------|
| Nastavená hodnota nabíjení (registr<br>nabíječky) | Rychlost nabíjení (A)                                                                                                |
| **Začátek nabíjení                                | Začátek nabíjení (s)                                                                                                 |
|                                                   | 4bajtové celé číslo bez znaménka                                                                                     |
| **Ukončení nabíjení                               | Ukončení nabíjení (s)                                                                                                |
|                                                   | 4bajtové celé číslo bez znaménkar                                                                                    |
| Výkon (registr nabíječky)                         | Výkon nabíječky (kW)                                                                                                 |
| Energie (registr nabíječky)                       | Kumulativní množství elektrické energie<br>spotřebované nabíječkou od instalace<br>aplikace/provozu nabíječky. (kWh) |
| **Spotřebováno při posledním nabití               | Energie spotřebovaná při posledním nabíjení<br>(kWh)                                                                 |
|                                                   | 4bajtová pohyblivá desetinná čárka                                                                                   |
| **Doba transakce                                  | Doba nabíjení (s)                                                                                                    |
|                                                   | 4bajtové celé číslo bez znaménka                                                                                     |
| Dálkový příkaz (registr nabíječky)                | Ovládací příkazy pro nabíječku (start, stop, pauza)                                                                  |
| **Stav zařízení                                   | Stav komunikace nabíječky s kontrolerm (1/<br>0)                                                                     |

#### POZNÁMKA:

- Objekty označené jako Charger register jsou získávány z nabíječky prostřednictvím Modbus protokolu (viz Podporované nabíječky pro elektrická vozidla, strana 97).
- \*\*: Tyto objekty musíte vytvořit ve svém kontroleru ideálně jako virtuální objekty.
   Z praktických důvodů by objekty vytvořené v kontroleru měly mít stejný název jako v tabulce výše, aby nedocházelo k žádným chybám při mapování.
- 5. Klikněte na Uložit.

Spotřebič se zobrazí jako položka v seznamu zařízení.

Zaškrtněte spotřebič (zaškrtávací pole vlevo) > klikněte na vlevo dole > klikněte na Přidat vybrané místnosti > vyberte, do které místnosti (místností) chcete nabíječku přidat.

POZNÁMKA: Místnosti musí být již vytvořeny v Touch Config.

7. Klikněte na Přidat.

Namapovaný výkon a energie spotřebiče jsou k dispozici v  $\checkmark$  (nová karta) vpravo dole v mobilní aplikaci.

Klepněte na V aplikaci a zkontrolujte, zda je spotřebič správně monitorován:

- Hodnoty v záložce Živě by se měly zobrazit ihned.
- Pokud jde o historii dat, je třeba počkat, až systém vygeneruje dostatek dat, která se v aplikaci zobrazí.

**POZNÁMKA:** Po jakékoli aktualizaci konfigurace v pluginu **Energie**, je vždy nutné aplikaci zcela zavřít a znovu otevřít, aby se zobrazila nejnovější aktualizace. Pokud se údaje nezobrazují správně, viz Řešení problémů konfigurace Energie, strana 96.

#### Sloučené zařízení

Můžete kombinovat jednotlivé domácí spotřebiče nebo zařízení do jednoho sloučeného zařízení. Přináší to výhodu, když chcete například sledovat celkovou spotřebu energie na svícení. Pokud v domě žije více rodin, můžete využít tento nástroj pro zjištění, kolik elektřiny každá z rodin spotřebovala.

Sloučené zařízení je zobrazeno v seznamu v dolní části obrazovky v pluginu **Energie**. Můžete je rovněž vidět v aplikaci jako jiné spotřebiče.

Sloučené zařízení vytvoříte následovně:

- 1. Ve webovém prohlížeči, otevřete plugin Energie pro váš kontroler.
- Klikněte na + v pravém dolním rohu obrazovky > klikněte na Přidat sloučené zařízení. Zobrazí se vám formulář pro vytvoření nového sloučeného zařízení.
- 3. Formulář vyplňte následovně:

| Obecné                                      | Objekty                                                                                                    |                                                                                                    |
|---------------------------------------------|----------------------------------------------------------------------------------------------------|----------------------------------------------------------------------------------------------------|
| Název: Jméno zařízení.                      | Povinné                                                                                                    | Volitelné                                                                                                    |
| <b>typ zařízení</b> : Vyberte typ zařízení. | Činný výkon: Skutečný spotřebovaný nebo<br>vyrobený výkon. Jednotka = W (Watt) nebo<br>kW.<br>Vyberte všechny skupinové objekty výkonu<br>pro sloučená zařízení. | <ul> <li>Stav zařízení: mapuje stavový KNX objekt zařízení. Stav je zobrazen v pluginu:</li> <li>1 = ok/0 = selhání.</li> <li>Vyberte všechny skupinové objekty pro sloučené zařízení.</li> </ul> |
| Místnosti: Vyberte místnost.                | <b>Spotřebovaná energie</b> : Celková<br>kumulativní energie spotřebovaná<br>zařízením.<br>Vyberte všechny skupinové objekty pro<br>sloučené zařízení.           |                                                                                                    |

**POZNÁMKA:** Vypňte stejný počet skupinových objektů do polí pro Činný výkon a Spotřebovanou energii . Maximální limit: 10 skupinových objektů na pole.

Virtuální objekt zařízení = souhrnně reprezentuje jednotlivé sloučené adresy ze záložky Objekty takže všechny můžet evidět jako jedno zařízení v pluginu Energie a aplikaci. Vyplňte pouze jednu položku v každém poli.

4. Klikněte na Uložit.

Sloučené zařízení se zobrazí jako jedno zařízení v seznamu zařízení v pluginu

**Energie**. Nakonfigurované **Sloučené zařízení** je dostupné v  $\checkmark$  (nová záložka) v pravém dolním rohu mobilní aplikace.

## Optimalizace aktualizace energetických dat

Časté hlášení údajů o spotřebě energie by mohlo přetížit procesor kontroleru a zpozdit aktualizaci údajů o výkonu nebo spotřebě energie v mobilní aplikaci.

Dochází k tomu například, když elektroměr hlásí nevýznamné odchylky výkonu. (např. 701 W, 699 W, 702 W).

Je třeba zabránit přetížení procesoru, protože to následně způsobuje další problémy (různá zpoždění a omezení).

Existuje několik způsobů, jak omezit četnost hlášení:

- Nastavte delší periodu aktualizace v měřiči energie.
- Pro zařízení Modbus v mapování zařízení nastavte Hodnota odeslání delta hlásit pouze významné odchylky hodnot v regulátoru (např. 10 % jmenovitého výkonu).

| PowerTag - Device 4 - Total active power<br>58/1/1 PowerTag - Device 4 - Total ac |                                                                                                    |
|-----------------------------------------------------------------------------------|----------------------------------------------------------------------------------------------------|
|                                                                                   |                                                                                                    |
| 5 Pro 50 W nominální                                                              | ~                                                                                                    |
| W                                                                                 |                                                                                                    |
|                                                                                   |                                                                                                    |
|                                                                                   |                                                                                                    |
|                                                                                   |                                                                                                    |
|                                                                                   |                                                                                                    |
|                                                                                   |                                                                                                    |
|                                                                                   | PowerTag - Device 4 - Total active p S8/1/1 PowerTag - Device 4 - Total Nevztahuje se na virtuální objekty S Pro 50 W nominální W |

Pro zařízení Modbus, prodlužte Interval dotazování v kontroleru.

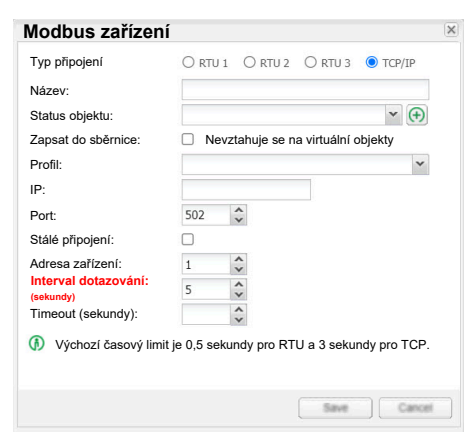

### Editor zařízení

Následující tabulka popisuje jednotlivá vstupní pole formuláře editoru.

| Název            | Jméno zařízení:<br>Např. Můj bojler.                                                                                               |
|------------------|----------------------------------------------------------------------------------------------------|
| Typ zařízení     | Typ zařízení:<br>Síť, solární panel, baterie, nebo elektrický spotřebič.                                                           |
| Vlastní spotřeba | Pokud jsou v domě nainstalovány solární panely nebo baterie, musíte tento parametr nastavit,<br>pokud se jedná o baterii nebo síť. |

| Opačný směr           | Parametr přepíná tok energie pro baterii nebo síť.                                                                                                    |
|-----------------------|----------------------------------------------------------------------------------------------------|
|                       | <ul> <li>Pokud baterie indikuje nabíjení a ve skutečnosti se vybíjí. (nebo naopak), musíte tento<br/>atribut změnit.</li> </ul>                                                        |
|                       | <ul> <li>Pokud je v síti indikována dodávka energie z domu do sítě, ale ve skutečnosti je energie<br/>dodávána ze sítě do domu. (nebo naopak), musíte tento atribut změnit.</li> </ul> |
| Limit výkonu          | Prahová hodnota poplachu pro činný výkon                                                                                                    |
|                       | Jednotka = W (watt)                                                                                                    |
| Činný výkon           | Skutečně spotřebovaný nebo dodaný výkon.                                                                                                    |
|                       | Musí být přiřazen pro všechny typy zařízení:<br>Síť, solární panely, baterie a elektrické spotřebiče.                                                                                  |
|                       | jednotka = W (watt) nebo kW (kilowatt)                                                                                                    |
| Odběr energie         | Celková kumulativní energie spotřebovaná zařízením.                                                                                                    |
|                       | Musí být přiřazena všem typům zařízení, která spotřebovávají energii: baterie, elektrická zařízení<br>a grid.                                                                          |
| Vyprodukovaná energie | Celková kumulativní energie vyprodukovaná zařízením.                                                                                                    |
|                       | Musí být přiřazena všem typům zařízení, která mohou dodávat energii:<br>Síť, solární panely a baterie.                                                                                 |
| Stav zařízení         | Volitelné.                                                                                                    |
|                       | Mapuje stavový registr objektu zařízení KNX .<br>Stav se zobrazuje v pluginu:<br>1 = ok / 0 = selhání.                                                                                 |

# Typické uživatelské situace

Tyto situace se mohou typicky vyskytovat v reálných instalacích (seznam není úplný):

| Situace                                                                                                    | Akce                                                                                                    |
|----------------------------------------------------------------------------------------------------|----------------------------------------------------------------------------------------------------|
| 1. Uživatel chce přestat sledovat spotřebu domácího spotřebiče (např. pračky) a chce jej odstranit z historie.                                                                            | Instalátor odstraní příslušné zařízení v pluginu <b>Energy</b> . Tímto způsobem budou historická data nevratně vymazána.                                                  |
| <ol> <li>Uživatel chce přestat monitorovat domácí spotřebič (např.<br/>pračku), ale chce zachovat jeho historii.</li> </ol>                                                               | Instalátor odstraní KNX objekty namapované na sledování výkonu a<br>energie příslušného zařízení.                                                                         |
| 3.Uživatel se rozhodne nahradit sledování spotřeby jednoho<br>domácího spotřebiče (např. pračky) jiným (např. sušičkou) s pomocí<br>stejného měřiče energie (např. inteligentní zásuvky). | Instalátor fyzicky odpojí sledovaný domácí spotřebič a připojí jiný.<br>Poté instalátor vytvoří nové <b>Spotřebiče energie</b> a namapuje na ně<br>příslušné objekty KNX. |
|                                                                                                    | Pokud chce uživatel zachovat historii dříve sledovaného domácího<br>spotřebiče, postupuje podle scénáře 2; v opačném případě<br>postupuje podle scénáře 1.                |
| <ol> <li>Měřič spotřeby energie spojený s monitorovaným zařízením je<br/>porouchaný a potřebuje výměnu.</li> </ol>                                                                        | Instalátor vymění poškozený měřič spotřeby a připojí ke kontroleru<br>náhradní.                                                                                           |
|                                                                                                    | V pluginu <b>Energie</b> namapuje objekty KNX nového měřiče na sledované zařízení.                                                                                        |

# Odinstalování pluginu Energie

- Před odinstalováním pluginu nejprve zkontrolujte **Seznam zařízení** a odstraňte všechny nakonfigurované položky zařízení.
- Neodinstalovávejte plugin, pokud některá z položek zařízení zůstane nakonfigurována.
- Po každé aktualizaci energetické konfigurace systém zálohujte.
- Náhodné odinstalování zásuvného modulu může vést k nevratné ztrátě dat a konfigurace, pokud systém neobnovíte.

# Řešení problémů konfigurace Energie

| Popis                                                                                                    | Nápravné opatření                                                                                                    |
|----------------------------------------------------------------------------------------------------|----------------------------------------------------------------------------------------------------|
| Záložka <b>Energie</b> se v aplikaci nezobrazuje.                                                                                                    | Ujistěte se, že máte nakonfigurovánu síť a alespoň jeden další<br>spotřebič. Tato dvě zařízení musí být správně nastavena se všemi<br>požadovanými KNX objekty.                                                                                                    |
|                                                                                                    | Pokud se záložka <b>Energie</b> stále nezobrazuje, přejděte na<br><b>Nastavení &gt; Správa Domu</b> , vyberte váš dům > klepněte na<br><b>Domovská adresa</b> >. klepněte na ikonu cíle v pravém dolním rohu<br>mapy, abyste získali přesnou polohu a uložili změny.                                                             |
| V záložce <b>Živě</b> síť ukazuje, že místo příjmu dodává energii nebo<br>naopak.                                                                                                    | Přejděte do pluginu <b>Energie</b> a upravte síťové zařízení. Zaměňte atribut <b>Opačný směr</b> .                                                                                                    |
| V záložce <b>Živě</b> ukazuje baterie nabíjení místo vybíjení a naopak.                                                                                                    | Přejděte do pluginu <b>Energie</b> a upravte zařízení baterie. Změňte hodnotu atributu <b>Opačný směr</b> .                                                                                                    |
| V náhledu <b>Historie</b> síť ukazuje nižší <b>spotřebu</b> a vyšší <b>Prodanou produkci</b> , než je očekáváno nebo naopak.                                                                          | Přejděte do pluginu <b>Energie</b> a upravte zařízení sítě. Zaměňte objekty ve vstupních polích: <b>Přijatá energie</b> a <b>Vyprodukovaná energie</b> .                                                                                                    |
| V náhledu <b>Historie</b> , baterie ukazuje nižší <b>Použití baterie</b> (vybití) a<br>vyšší <b>Baterii</b> (nabití) než se očekávalo nebo naopak.                                                    | Přejděte do pluginu <b>Energie</b> a upravte zařízení baterie. Zaměňte objekty ve vstupních polích: <b>Přijatá energie</b> a <b>Vyprodukovaná energie</b> .                                                                                                    |
| V záložce Živě chybí síť, baterie nebo solární panel.                                                                                                    | 1. Restartování mobilní aplikace.                                                                                                    |
|                                                                                                    | <ol> <li>Přejděte do pluginu Energie a zkontrolujte, zda chybějícímu<br/>zařízení byla přidělena místnost.</li> </ol>                                                                                                    |
| V náhledu <b>Historie</b> v záložce <b>Spotřeba zátěže</b> chybí spotřebovaná energie spotřebiče.                                                                                                    | Spotřebiči nebyla přiřazena žádná místnost v pluginu <b>Energie</b> .<br>→ Přejděte do pluginu a zkontrolujte, zda byla spotřebiči přiřazena místnost.                                                                                                    |
|                                                                                                    | Nemusí uplynout dostatečně dlouhá doba na to, aby zařízení mohlo<br>hlásit nějakou novou spotřebu.<br>→ Počkejte a zkontrolujte spotřebu později.                                                                                                    |
|                                                                                                    | <b>Poznámka:</b> Zobrazí se pouze šest zařízení s největší spotřebou.<br>Ostatní spotřebiče jsou agregovány jako <b>Ostatní</b> .                                                                                                    |
| V záložce <b>Živě</b> je výkon aktualizován se značným zpožděním.<br>V náhledu <b>Historie</b> v některých hodinách chybí údaje o spotřebě<br>energie, po nichž následuje výrazná energetická špička. | Může docházet k příliš častým aktualizacím objektů KNX a kontroler<br>je nestihne včas zpracovat.<br>→ viz Optimalizace aktualizace energetických dat, strana 94.                                                                                                    |
| Nativní aplikace měniče zobrazuje mírně odlišné hodnoty výkonu<br>nebo energie v porovnání s mobilní aplikací.                                                                                        | Přejděte do pluginu <b>Energie</b> a upravte parametry zařízení sítě.<br>Zkontrolujte zda je nastaven atribut <b>Vlastní spotřeba</b> . Neshoda v<br>údajích může být způsobena více faktory, jako je frekvence<br>aktualizace dat (ta je například mnohem nižší u měniče Solax),<br>odlišný způsob výpočtu spotřeby zátěže atd. |

# Podporované solární měniče

Seznam není úplný.

## **KOSTAL** Plenticore

Modbus profil je dostupný pro tento model měniče: KOSTAL-Plenticore.json.

Následující registry se mapují na KNX objekty z profilu (registry baterie se mapují pouze v případě, že je nainstalována):

| Modbus registr                     | Modbus adresa | Označení                                                |
|------------------------------------|---------------|---------------------------------------------------------|
| Celkový činný výkon (měřič výkonu) | 252           | Síť: činný výkon                                        |
| Celková domácí spotřeba ze sítě    | 112           | Síť: Energie dodaná ze sítě (energie<br>odebraná domem) |
| Celková AC energie do sítě         | 1064          | Síť: Energie odebraná sítí (energie<br>vyrobená domem)  |

| Celkový stejnosměrný výkon (součet všech<br>fotovoltaických vstupů)       | 1066 | Solární panely: činný výkon (všechny<br>stringy) |
|---------------------------------------------------------------------------|------|--------------------------------------------------|
| Celková DC fotovoltaická energie (součet<br>všech fotovoltaických vstupů) | 1056 | Solární panely: Energie (všechny stringy)        |
| Činný výkon nabíjení/vybíjení baterie                                     | 582  | Baterie: činný výkon                             |
| Celková energie DC nabíjení (DC do baterie)                               | 1046 | Baterie: Energie nabíjení baterie                |
| Celková energie DC vybíjení (DC z baterie)                                | 1048 | Baterie: Energie vybíjená z baterie              |

**POZNÁMKA:** Tento profil byl testován s měničem KOSTAL Plenticore. Pokud jde o kompatibilitu s jinými modely, kontaktujte technickou podporu společnosti KOSTAL.

### Solax X3 G4

Profil Modbus je dostupný pro tento model měniče: Solar\_X3\_G4.json.

Následující modbus registry se mapují na KNX objekty z profilu (registry baterie se mapují pouze pokud je k dispozici):

| Registr Modbus                   | Adresa Modbus | Označení                                                |
|----------------------------------|---------------|---------------------------------------------------------|
| Příkon (elektroměr)              | 70            | Síť: činný výkon                                        |
| Celková spotřebovaná energie     | 74            | Síť: energie dodaná ze sítě (energie<br>odebraná domem) |
| Celková vyrobená energie do sítě | 72            | Síť: energie odebraná sítí (energie<br>vyrobená domem)  |
| PV 1 výkon                       | 10            | Solární panely: činný výkon (string 1)                  |
| PV 2 výkon                       | 11            | Solární panely: činný výkon (string 2)                  |
| Celková energie solárního ponalu | 148           | Solární panely: celková energie (všechny stringy)       |
| Výkon baterie                    | 22            | Baterie: činný výkon                                    |
| Energie do baterie               | 33            | Baterie: energie dodaná (nabíjením) do<br>baterie       |
| Energie z baterie                | 29            | Baterie: energie odebraná (vybijením) z<br>baterie      |

**POZNÁMKA:** Profil byl testován pouze s řadou měničů Solax X3 G4. Může fungovat i se staršími zařízeními. V případě dotazů týkajících se kompatibility jiných zařízení kontaktujte technickou podporu společnosti Solax.

## Podporované nabíječky pro elektrická vozidla

### **EVlink Pro AC**

Pro nabíječku EVlink Pro AC musí být následující registry namapovány na objekty KNX:

| Modbus registry        | Modbus adresa | Význam                     |
|------------------------|---------------|----------------------------|
| OCPP Status            | 150           | Status                     |
| Set Point              | 4003          | Nastavená hodnota nabíjení |
| Power Active Phase TOT | 3059          | Výkon                      |

| Energy Active TOT | 3203 | Energie         |
|-------------------|------|-----------------|
| Set command       | 4001 | Vzdálený příkaz |

# Podporované měřiče energie

Tento seznam není úplný.

## PowerTag Modbus 1-fáze

Pro 1-fázový energetický senzor PowerTag Modbus budou následující registry mapovány na objekty KNX:

| Modbus registr                      | Modbus adresa | Označení                                                                                                    |
|-------------------------------------|---------------|----------------------------------------------------------------------------------------------------|
| Napětí                              | 3020          | RMS napětí                                                                                                    |
| Frekvence                           | 3126          | Frekvence                                                                                                    |
| Proud Lx                            | -             | RMS proud (kanál X)                                                                                            |
| Činný výkon Lx                      | -             | Činný výkon (kanál X)                                                                                          |
| Lx Aktivní dodaná energie           | -             | Aktivní dodaná energie (kanál X) je<br>absolutní akumulátor energie, když má<br>činný výkon kladnou hodnotu.   |
| Lx Aktivní přijatá energie          | -             | Aktivní přijatá energie (kanál X) je absolutní<br>akumulátor energie, když má činný výkon<br>zápornou hodnotu. |
| Částečná Lx Aktivní energie dodaná  | -             | Resetovatelný registr aktivní energie<br>dodané (kanál X).                                                     |
| Částečná Lx Aktivní přijatá energie | -             | Resetovatelný registr aktivní přijaté energie<br>(kanál X).                                                    |
| Vymazat energii                     | 6000          | Zapište 21920 pro vymazání všech<br>částečných registrů aktivní energie.                                       |
| Faktor výkonu Lx [-1,1]             | -             | Faktor výkonu v rozmezí – 1 do 1 (kanál X).                                                                    |
| Faktor výkonu Lx [-2,2]             | -             | Faktor výkonu v rozmezí – 2 do 2 (pro<br>označení kapacitního nebo induktivního<br>zatížení, kanál X).         |
| Směr Lx                             | -             | Zapište 1 pro změnu směru činného výkonu<br>(z kladného na záporný nebo naopak, kanál<br>X).                   |
| Lx CT                               | -             | Koeficient proudového transformátoru, podporováno pouze 80A.                                                   |

# Užitečné odkazy

#### Zde jsou shrnuty všechny externí odkazy uvedené v příručce.

- Uživatelská příručka kontroleru Wiser pro KNX
- Návod k obsluze Wiser for KNX
- Uživatelská příručka kontroleru spaceLYnk
- Návod k obsluze spaceLYnk
- Wiser pro KNX, spaceLYnk Jak vytvořit vizualizaci založenou na widgetech v Touch 3
- Mobilní aplikace Wiser KNX instalační balíček (iOS)
- Mobilní aplikace Wiser KNX instalační balíček (Android)
- Hlasové ovládání Alexa
- Hlasové ovládání Google Assistant

Zvláštní pozornost věnujte uživatelské příručce k ovladačům, která nyní mimo jiné obsahuje kapitolu o pluginu HomeKit.

# FAQ

#### Obecné

| Ve kterých státech je aplikace dostupná?                                                            | V současné době je aplikace k dispozici v těchto státech: Dostupnost aplikace Wiser KNX, strana 7.                                                                                                    |
|----------------------------------------------------------------------------------------------------|----------------------------------------------------------------------------------------------------|
| Nahrazuje tato aplikace starší aplikaci Wiser pro KNX?                                              | Ano, předchozí aplikace Wiser KNX pro KNX byla postupně vyřazena a<br>odstraněna z nabídky Apple Appstore a Google Play.                                                                                                    |
| Používal jsem starší aplikaci Wiser KNX a chci přejít na<br>novou aplikaci Wiser KNX. Co mám dělat? | <ol> <li>Aktualizujte firmware kontroleru na nejnovější dostupnou verzi.</li> <li>Naistalujte a povolte Cloud Connector a KNX IoT 3rd party API, které<br/>jsou k dispozici v Marketplace vašeho kontroleru.</li> <li>Stáhněte si novou aplikaci Wiser KNX z Google Play nebo iOS<br/>Appstore.</li> <li>Přihlaste se pomocí stejných přihlašovacích údajů, které jste použili<br/>pro vzdálený přístup v aplikace Wiser KNX.</li> </ol> |
| Doma používám vizualizaci PC/tabletu. Je to podporováno novou aplikací?                             | Ne. Nová aplikace poskytuje řešení založené na widgetech, které umožňuje<br>ovládat instalaci, vytvářet plány, momenty a automatizace a přijímat push<br>oznámení z telefonu. Vizualizace na počítači/tabletu zůstává přístupná<br>prostřednictvím libovolného prohlížeče i při připojení k místní síti.                                                                                                    |
| Jak se nová aplikace liší od té předchozí?                                                          | Nová mobilní aplikace poskytuje lepší uživatelský zážitek ve srovnání s<br>předchozí aplikací. Je jednodušší a rychlejší a poskytuje vám mnohem více<br>funkcí na dosah ruky. Budete moci vytvářet a upravovat své plány a<br>momenty a přijímat push oznámení pro zařízení, která jste definovali. A to<br>je teprve začátek. V dalších verzích aplikace přineseme mnoho dalších<br>nových funkcí.                                      |

#### Widgety

| Které widgety jsou podporovány v aplikaci Touch?                                                                                 | Seznam kompatibility je k dispozici zde Konfigurace widgetů, strana 17.                                                                                                    |
|----------------------------------------------------------------------------------------------------|----------------------------------------------------------------------------------------------------|
| Jsou všechny widgety v Touch vizualizaci podporovány v<br>nové mobilní aplikaci?                                                 | Ne. Některé widgety, které jsou dostupné v Touch jsou určeny pro použití<br>na větších displejích (jako jsou textové displeje nebo zobrazení ULR). U<br>ostatních, jako jsou vlastní, není možné je přizpůsobit v nové mobilní<br>aplikaci. Ostatní (například hudba, Sonos a Revos) budou podporovány<br>později. |
| Proč nevidím svá přizpůsobení (barva, velikost, pozadí) ve<br>widgetech, které jsem vytvořil v Touch v nové mobilní<br>aplikaci. | Hlavní myšlenkou mobilní aplikace je umožnit rychlejší přístup k widgetům<br>a jejich ovládání. Pokud potřebujete přizpůsobit Touch widgety Nebo<br>vizualizace PC/tabletu můžete se k němu kdykoli připojit prostřednictvím<br>webového prohlížeče, ale pouze z vaší lokální sítě (doma).                         |
| Widgety v aplikaci se zobrazují nesprávně. Co mám dělat?                                                                         | Tato oznámenía se zobrazí, pokud widget nemá vyplněny všechny<br>požadované parametry (objekty skupiny KNX). Jakmile budou chybějící<br>parametry doplněny do Touch, widget bude fungovat.                                                                                                    |
| Proč se mi v mobilní aplikaci zobrazuje rozdělení na více widgetů?                                                               | Aby bylo možné lépe kontrolovat jednotlivá zatížení podporovaná víceúčelovým zařízením, je třeba tato zatížení rozdělit. Ve výchozím nastavení zachovají stejný název widgetu a na konec přidají číslo (1, 2, 3 atd.). Tyto názvy lze přejmenovat v mobilní aplikaci                                               |
| Jak mohu rychleji přistupovat k nejčastěji používaným widgetům?                                                                  | Přistupte k libovolnému widgetu, který si chcete přidat do oblíbených, a klepněte na hvězdičku v pravém horním rohu obrazovky s podrobnostmi. Tento widget se nyní zobrazí v oblíbeném prostoru v aplikaci, který se ve výchozím nastavení zobrazí při každém otevření aplikace.                                   |
| Proč se u některých widgetů za názvem zobrazuje číslo?                                                                           | Více widgetů, jako je spínač, stmívač a zásuvka, se zobrazí jako jeden<br>widget v <b>Touch</b> ale jsou rozděleny na jednotlivé widgety v mobilní aplikaci.<br>V nejnovější verzi aplikace můžete kanály přejmenovat jinak, aby se v<br>aplikaci zobrazovaly se svým názvem.                                      |

#### Místnosti

| Jak mohu přejmenovat své místnosti? | V Nastavení, přejděte do sekce Místnosti a klepněte na místnost, kterou chcete přejmenovat. Existují dvě výchozí místnosti jejichž jméno nelze změnit: Všechny a Oblíbené.                      |
|-------------------------------------|----------------------------------------------------------------------------------------------------|
| Jak mohu změnit pořadí místností?   | Na vaší domovské obrazovce klepněte 3 teček (…) v pravém horním rohu vedle místností a poté přetažením změníte pořadí, v jakém chcete, aby se vaše místnosti zobrazovaly na domovské obrazovce. |

| Poc | llaží                                            |                                                                                                    |
|-----|--------------------------------------------------|----------------------------------------------------------------------------------------------------|
| Hov | v can I see my floors in the mobile application? | Ve výchozím nastavení jsou všechny místnosti v instalaci zobrazeny na<br>stejné úrovni v mobilní aplikaci. Pro povolení navigace na úrovni podlaží<br>(jak je to v <b>Touch</b> vizualizaci) přejděte na <b>Nastavení &gt; Podlaží a Místnosti</b><br>a povolte to. |

#### Momenty

| Jak mohu rychleji přistupovat ke svým momentům?      | V Nastavení > Domácí obrazovka > Zobrazit momenty, můžete povolit<br>možnost, aby se vaše momenty zobrazovaly na domovské obrazovce.                                                                                                    |
|------------------------------------------------------|----------------------------------------------------------------------------------------------------|
| Jak mohu změnit pořadí momentů?                      | V záložce <b>Automatizace</b> , musíte klepnout na 3 tečky () vpravo nahoře a pak přetažením změňte pořadí, v jakém se mají momenty zobrazovat na obrazovce <b>Momentů</b> .                                                                                                    |
| Nemohu upravit všechny momenty zobrazené v aplikaci. | Existují dva různé typy momentů:                                                                                                    |
|                                                      | <ol> <li>Scény KNX: Vytvořeno v ETS nebo eConfigure. Jsou propojeny s<br/>widgetem scény ve vizualizaci Touch. V aplikaci se zobrazují bez<br/>ikony a bez možností úprav.</li> </ol>                                                                                                    |
|                                                      | <ol> <li>Scény W4K: Vytvořeny v kontroleru Wiser KNX pro KNX pomocí<br/>Konfigurátoru. Mapování existuje pouze mezi akcemi scény a<br/>objekty skupiny KNX. Logika se vyhodnocuje v kontroleru. V aplikaci<br/>se zobrazují bez ikony a bez možností úprav. Mohou být skryty v<br/>aplikaci klepnutím na ikonu Domů zobrazenou na obrazovce<br/>momentů.</li> </ol> |
|                                                      | <ol> <li>Momenty: V aplikaci je vytváříte a můžete jim kdykoli přiřadit ikony a<br/>upravovat je z mobilní aplikace.</li> </ol>                                                                                                    |

| Automatizace                                                     |                                                                                                    |
|------------------------------------------------------------------|----------------------------------------------------------------------------------------------------|
| Jaký je rozdíl mezi momentem a automatizací                      | Momenty jsou podobné scénám a spouštějí se ručně. Automatizace jsou akce spouštěné na základě podmínek, jako je čas, počasí nebo změna stavu zařízení.                                                                                                    |
| Jaké jsou příklady automatizací, které si mohu nastavit<br>doma? | Při východu slunce můžete žaluzie roztáhnout a při západu slunce<br>zatáhnout. Tímto způsobem se zavírání a otevírání automaticky přizpůsobí<br>během roku. (Pokud se to děje prostřednictvím časových plánů, otevírání a<br>zavírání se řídí pevným časem). |
|                                                                  | Světla můžete nastavit tak, aby se rozsvítila, když zahradní senzor pohybu<br>zaznamená pohyb pouze ve všední dny nebo o víkendech v určitém<br>časovém období.                                                                                              |
|                                                                  | Pokud máte doma meteorologickou stanici, můžete nastavit automatiku tak,<br>aby se při rychlosti větru nad určitou hranicí žaluzie vytáhnuly a zabránily<br>tak jejich poškození silným větrem.                                                              |

#### Meteorologický panel

| Odkud pocházejí informace o počasí?                                         | Informace o počasí jsou ve výchozím nastavení poskytovány pomocí internetové služby, jakmile definujete adresu, na které se nachází váš kontroler.                                                                                                    |
|-----------------------------------------------------------------------------|----------------------------------------------------------------------------------------------------|
| Jak skrýt informace o počasí z mé Domácí obrazovky?                         | Pokud nechcete zobrazovat informace o počasí na Domácí obrazovce,<br>můžete je vždy skrýt v nastavení.                                                                                                    |
| Mám doma meteorologickou stanici. Mohu používat<br>informace o počasí z ní? | Ano. Ve výchozím nastavení se zobrazují informace o počasí od<br>poskytovatele internetových služeb, ale pokud máte doma meteorologickou<br>stanici s jejím widgetem Touch vždy si můžete použít informace z vaší<br>stanice. Chcete-li tak učinit, musíte přejít na Nastavení > Domácí<br>obrazovka > Meteorologický panel > zaškrtněte Zobrazit panel Počasí ><br>zaškrtněte Použít informace z meteorologických stanic > vyberte<br>meteorologickou stanici > klepněte na Uložit. |

#### Centrum Oznámení

| K čemu je Centrum oznámení?                                   | <b>Centrum oznámení</b> je místo, kde se zobrazují oznámení, která vám platforma zaslala. Ta se týkají změny stavu zařízení, poplachu nebo i obecných oznámení o platformě (jako je dostupnost nového firmwaru atd.)                                                                                  |
|---------------------------------------------------------------|----------------------------------------------------------------------------------------------------|
| Spouštějí všechna oznámení v Centru oznámení push notifikace? | Ano, vždy můžete určit, jaký typ oznámení chcete dostávat.                                                                                                    |
| Mohu si vybrat, která oznámení budu dostávat?                 | Ano, v <b>Nastavení &gt; Účet &gt; Oznámení</b> můžete definovat, která zařízení a v<br>jakých případech mají spustit oznámení.                                                                                                    |
|                                                               | Například, pokud máte více pohybových senzorů, můžete povolit oznámení<br>pro všechny nebo pouze pro vybrané. Dále si můžete přizpůsobit své<br>preference oznámení pro automatizace. Pro každou automatizaci, ze které<br>chcete dostávat oznámení, jednoduše zahrňte akci <i>odeslat oznámení</i> . |

| Centrum Oznámení                                                                                      |                                                                                                    |
|----------------------------------------------------------------------------------------------------|----------------------------------------------------------------------------------------------------|
| Proč se na každém zařízení zobrazí pouze 1 oznámení?                                                  | V <b>Centru oznámení</b> , se zobrazí pouze poslední oznámení na zařízení.<br>Pokud přijde nové oznámení stejného zařízení, přepíše předchozí (zobrazí<br>se časové razítko posledního oznámení). Oznámení můžete odstranit<br>přejetím prstem zprava doleva. |
| Pokud mám ke svému účtu přiřazen více než jeden kontroler, mohu dostávat oznámení pro oba kontrolery? | Ano, pro každý z domů se můžete rozhodnout, zda chcete dostávat<br>oznámení. Pokud přijímáte oznámení pro více domů, můžete je filtrovat a<br>zobrazit oznámení pro každý z nich v <b>Centru oznámení.</b>                                                    |

#### Správa domu

| Mohu ze stejného účtu mít přístup k různým domům?                                                | Funkce <b>Správa domova</b> vám umožňuje propojit druhý domov s jedním účtem.                                                                                                    |
|--------------------------------------------------------------------------------------------------|----------------------------------------------------------------------------------------------------|
| Mám nové zařízení, a nebo chci, aby měl rodinný člen<br>přístup.                                 | Se <b>Správou domova</b> můžete rozšířit svou kontrolu přidáním sekundárního kontroleru k vašemu hlavnímu účtu. Kromě toho můžete pozvat další uživatele, aby měli přístup k vašemu kontroleru. Navštivte prosím sekci Správa domova, strana 68 pro více informací.                                                                                                    |
| Musím sdílet svůj účet s rodinnými příslušníky, nebo si<br>může každý z nich vytvořit svůj účet? | Se <b>Správou domova</b> můžete rozšířit svou kontrolu přidáním sekundárního<br>kontroleru k vašemu hlavnímu účtu. Kromě toho můžete pozvat další<br>uživatele, aby měli přístup k vašemu kontroleru. Například každý rodinný<br>člen si může nastavit svůj účet. Jakmile je to hotovo, můžete přidat jejich<br>příslušné e-mailové adresy spojené s těmito účty, čímž jim udělíte přístup k<br>vaší instalaci. Dále můžete přizpůsobit oprávnění pro konkrétní místnosti a<br>v případě potřeby omezit jejich přístup až do určitého data. |

#### Energie

| Proč nevidím záložku <b>Energie</b> v mobilní aplikaci?            | Musíte mít nejprve naistalovaný a zkonfigurovaný plugin <b>Energie</b> (dostupný<br>ke ke stažení v marketplace Wiser pro KNX kontroleru).<br>Musíte nastavit alespoň jedno zařízení pro měření energie ze sítě a<br>alespoň jeden další spotřebič.                                                                                                    |
|--------------------------------------------------------------------|----------------------------------------------------------------------------------------------------|
|                                                                    | Pokud výše uvedené provedete, a přesto se vám nezobrazí sekce <b>Energie</b> ,<br>obnovte polohu kontroleru. Chcete-li tak učinit, přejděte na <b>Nastavení</b> ><br><b>Správa domova</b> , vyberte váš domov > Klepněte na <b>Domácí adresa</b> ><br>upravte adresu vašeho domova. Klepnutím na ikonu cíle v pravém dolním<br>rohu mapy získáte přesnou polohu a uložíte změny. |
| Mám doma fotovoltaiku a zdá se, že můj střídač není<br>podporován. | V současné době podporujeme společnosti Kostal a Solax, ale budeme<br>přidávat další                                                                                                    |
|                                                                    | Pokud máte pokročilé znalosti registrů Modbus, můžete namapovat<br>požadované objekty ke kontroleru a připojit další střídače podporující<br>komunikaci přes Modbus.                                                                                                    |
| Nevidím náklady spojené se spotřebou energie.                      | Nejprve si musíte nastavit sazbu.                                                                                                    |
|                                                                    | Přejděte do <b>Nastavení &gt;Sazby</b> a vyberte vaši sazbu. Prozatím, podporujeme pouze fixní sazbu.                                                                                                    |
|                                                                    | Zadejte údaje o své aktuální smlouvě a uložte změny.                                                                                                    |
| Které nabíječky pro elektromobily jsou podporovány?                | V současné době aplikace podporuje systém EVlink Pro AC v režimu <b>Nabít ihned</b> .                                                                                                    |
|                                                                    | Brzy umožníme podporu funkce "Plánování" a také podporu stávající nabíječky EVlink G4 společnosti Schneider.                                                                                                    |
|                                                                    | V budoucnu budou podporovány další nabíječky.                                                                                                    |

# Ochranné známky

Tato příručka odkazuje na názvy systémů a značek, které jsou ochrannými známkami příslušných vlastníků.

- Apple<sup>®</sup> a App Store<sup>®</sup> jsou jména značky nebo registrované ochránné známky od Apple Inc.
- Google Play™ Store a Android™ jsou jména značky nebo registrované ochránné známky od Google Inc.
- Wi-Fi® je registrovaná ochranná známka Wi-Fi Alliance®.
- Wiser™ je ochranná známka a majetek společnosti Schneider Electric, jejích dceřiných a přidružených společností.

Ostatní značky a registrované ochranné známky jsou majetkem příslušných vlastníků.

# Informace o licencích

| ТооІ                                         | Type of Licence | Author                      |
|----------------------------------------------|-----------------|-----------------------------|
| axios                                        | MIT             | Matt Zabriskie              |
| buffer                                       | MIT             | Feross Aboukhadijeh         |
| colorsys                                     | ISC             |                             |
| d3                                           | ISC             | Mike Bostock                |
| emoji-regex                                  | MIT             | Mathias Bynens              |
| graphemer                                    | MIT             | Matt Davies                 |
| i18next                                      | MIT             | Jan Mühlemann               |
| immer                                        | MIT             | Michel Weststrate           |
| intl-pluralrules                             | ISC             | Eemeli Aro                  |
| jail-monkey                                  | MIT             | Gant Laborde                |
| license-checker                              | BSD-3-Clause    | Dav Glass                   |
| lodash                                       | MIT             | John-David Dalton           |
| moment                                       | MIT             | Iskren Ivov Chernev         |
| moment-duration-format                       | MIT             |                             |
| moment-timezone                              | MIT             | Tim Wood                    |
| native-base                                  | MIT             |                             |
| react                                        | MIT             |                             |
| react-i18next                                | MIT             | Jan Mühlemann               |
| react-keycloak/native                        | MIT             | IronTony                    |
| react-native                                 | MIT             |                             |
| react-native-animated-<br>pagination-dots    | MIT             | Sanjaajamts Munkhbold       |
| react-native-async-storage/<br>async-storage | MIT             | Krzysztof Borowy            |
| react-native-blob-util                       | MIT             | RonRadtke                   |
| react-native-camera-kit                      | MIT             |                             |
| react-native-collapsible-tab-view            | MIT             | Pedro Bern                  |
| react-native-community/netinfo               | MIT             | Matt Oakes                  |
| react-native-draggable-flatlist              | MIT             | Daniel Merrill              |
| react-native-elevation                       | MIT             |                             |
| react-native-exception-handler               | MIT             | a7ul                        |
| react-native-exit-app                        | MIT             | Wumke                       |
| react-native-firebase/analytics              | Apache-2.0      | Invertase                   |
| react-native-firebase/app                    | Apache-2.0      | Invertase                   |
| react-native-geocoding                       | MIT             |                             |
| react-native-geolocation-service             | MIT             | Iftekhar Rifat              |
| react-native-gesture-handler                 | MIT             | Krzysztof Magiera           |
| react-native-google-places-<br>autocomplete  | МІТ             | Farid from Safi             |
| react-native-inappbrowser-<br>reborn         | МІТ             | Juan David Nicholls Cardona |
| react-native-linear-gradient                 | MIT             | Brent Vatne                 |
| react-native-maps                            | MIT             | Leland Richardson           |
| react-native-modal-selector                  | MIT             | Daniel Korger               |

| Tool                                      | Type of Licence         | Author              |
|-------------------------------------------|-------------------------|---------------------|
| react-native-onesignal                    | MIT                     | OneSignal           |
| react-native-pager-view                   | MIT                     | troZee              |
| react-native-paper                        | MIT                     |                     |
| react-native-permissions                  | MIT                     | Mathieu Acthernoene |
| react-native-picker/picker                | MIT                     |                     |
| react-native-places-input                 | MIT                     | Kamil Thomas        |
| react-native-reanimated                   | MIT                     | Krzysztof Magiera   |
| react-native-restart                      | MIT                     | Avishay Bar         |
| react-native-root-toast                   | MIT                     |                     |
| react-native-safe-area-context            | MIT                     | Janic Duplessis     |
| react-native-screens                      | MIT                     | Krzysztof Magiera   |
| react-native-sha256                       | MIT                     | Hagen Huebel        |
| react-native-svg                          | MIT                     |                     |
| react-native-swipe-gestures               | MIT                     | Goran Lepur         |
| react-native-swipe-list-view              | MIT                     | Jesse Sessler       |
| react-native-swipeable-item               | MIT                     | Daniel Merrill      |
| react-native-uuid                         | MIT                     | Eugene Hauptmann    |
| react-native-vector-icons                 | MIT                     | Joel Arvidsson      |
| react-native-wheel-picker-<br>android     | MIT                     | Artem Kosiakevych   |
| react-native-zeroconf                     | MIT                     | Balthazar Gronon    |
| react-navigation/bottom-tabs              | MIT                     |                     |
| react-navigation/core                     | MIT                     |                     |
| react-navigation/drawer                   | MIT                     |                     |
| react-navigation/material-<br>bottom-tabs | МІТ                     |                     |
| react-navigation/native                   | MIT                     |                     |
| react-navigation/stack                    | MIT                     |                     |
| react-redux                               | MIT                     | Dan Abramov         |
| redux                                     | MIT                     |                     |
| redux-deep-persist                        | MIT                     | Piotr Kujawa        |
| redux-persist                             | MIT                     |                     |
| redux-scope                               | MIT                     | Ilijan Kotarac      |
| redux-thunk                               | MIT                     | Dan Abramov         |
| reduxjs/toolkit                           | MIT                     | Mark Erikson        |
| reselect                                  | МІТ                     |                     |
| sockjs-client                             | MIT                     | Bryce Kahle         |
| stomp/stompjs                             | Apache-2.0              | deepak@kreatio.com  |
| text-encoding                             | Unlicense OR Apache-2.0 | Joshua Bell         |
| use-debounce                              | MIT                     | Nikita Mostovoy     |

Schneider Electric 35 rue Joseph Monier 92500 Rueil Malmaison France

+ 33 (0) 1 41 29 70 00

www.se.com

Vzhledem k tomu, že se normy, specifikace a konstrukce občas mění, požádejte o potvrzení platnosti informací uvedených v této publikaci.

© - Schneider Electric. Všechna práva vyhrazena.

S410\_Wiser\_KNX\_06.0